# Analysis of a Severely Skewed Prestressed Concrete Beam Bridge

#### Gary L. Gardner, Jr., P.E.

Bridge Technical Service Manager ms consultants, inc. August 19<sup>th</sup>, 2015

**MIDAS Special Elite Engineers Webinar - An Insider's Perspective** 

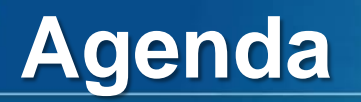

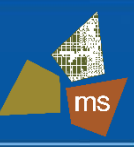

- 1. Introduction
- 2. Proposed Bridge Configuration
- 3. Preliminary Design
- 4. Refined Analysis Model
- 5. Results
- 6. Conclusions

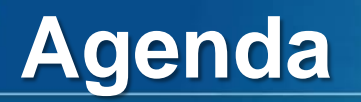

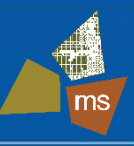

- 2. Proposed Bridge Configuration
- 3. Preliminary Design
- 4. Refined Analysis Model
- 5. Results
- 6. Conclusions

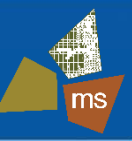

#### Project Location

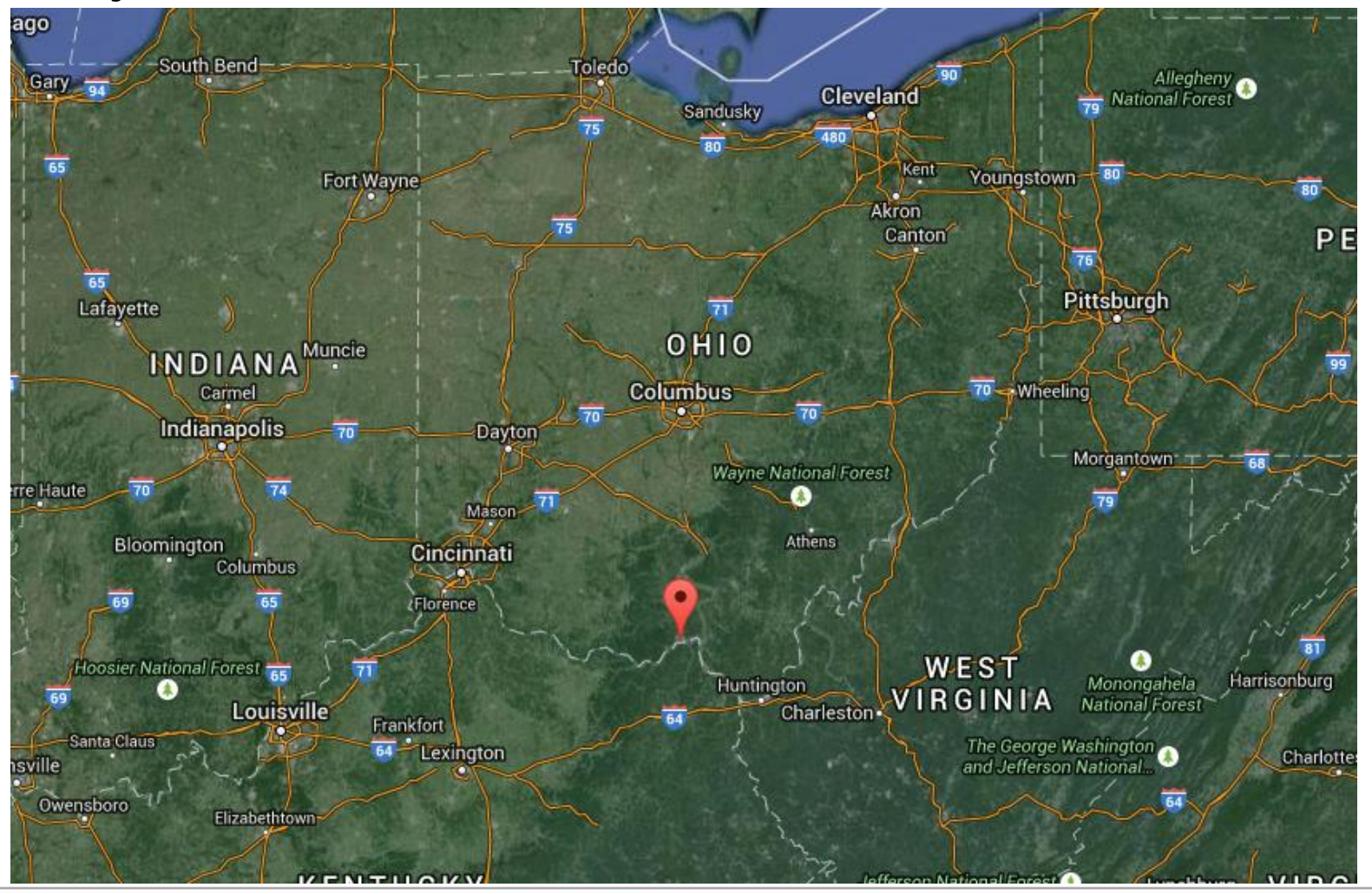

MIDAS Information Technology Co., Ltd.

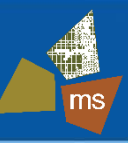

#### Portsmouth Bypass Project

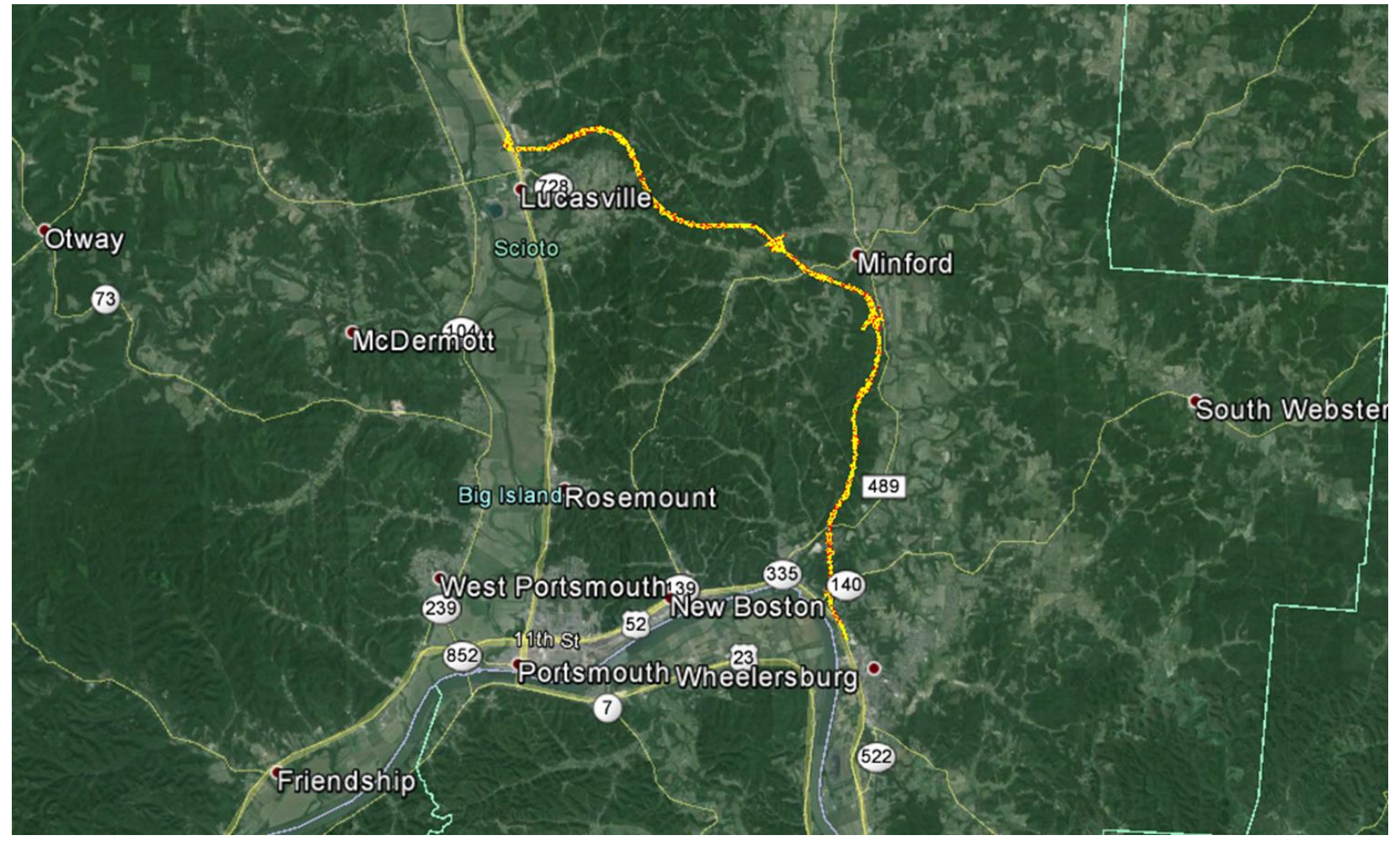

MIDAS Information Technology Co., Ltd.

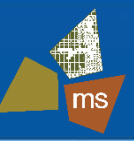

- Project Facts
  - 16 miles long
  - 4-lane divided, limited access highway
  - Bypasses 23 miles of U.S. 23 and U.S. 52
  - Four interchanges
  - >25 Million CY Excavation
  - >20 Million CY Embankment
  - 85% of excavation is rock
  - Cuts & embankments up to 200 ft high
  - 21 bridges

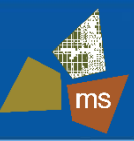

- Project Procurement
  - Portsmouth Bypass is Ohio first PPP
  - Design-Build-Finance-Operate-Maintain
  - ODOT to make annual availability payments for 35-year maintenance period
  - Project to be Delivered 8 years earlier than originally planned
  - Project Awarded in December 2014 after approximately 1 year bid process

- Bid Process
  - 3 teams selected to bid, lowest annual availability payment selected
    - Portsmouth Gateway Group \$25,884,800 per year (-\$50,590)

Estimated Cost to Construct: \$429,000,000

- PWP Portsmouth, LLC \$25,935,390 per year
- Portsmouth Bypass Development Partners \$26,229,590 per year

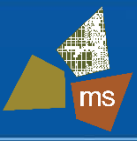

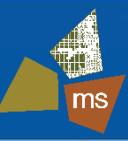

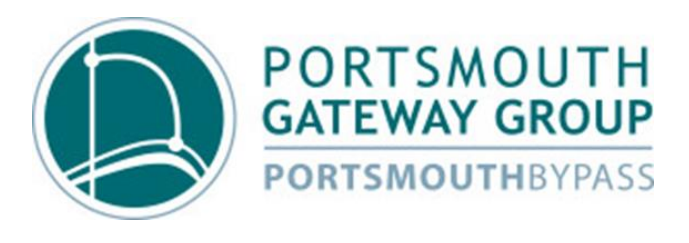

- Developer
  - ACS Infrastructure Development, Inc.
  - Infrared Capital Partners, Limited
  - Star America
- Construction Contractor
  - Dragados USA, Inc.
  - The Beaver Excavating Company
  - John R. Jurgensen Co., Inc.
- Lead Design Engineer
  - ms consultants, inc.
- Independent Quality Firm
  - HDR, Inc.

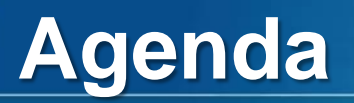

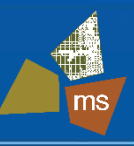

- 2. Proposed Bridge Configuration
- 3. Preliminary Design
- 4. Refined Analysis Model
- 5. Results
- 6. Conclusions

Bridge Location

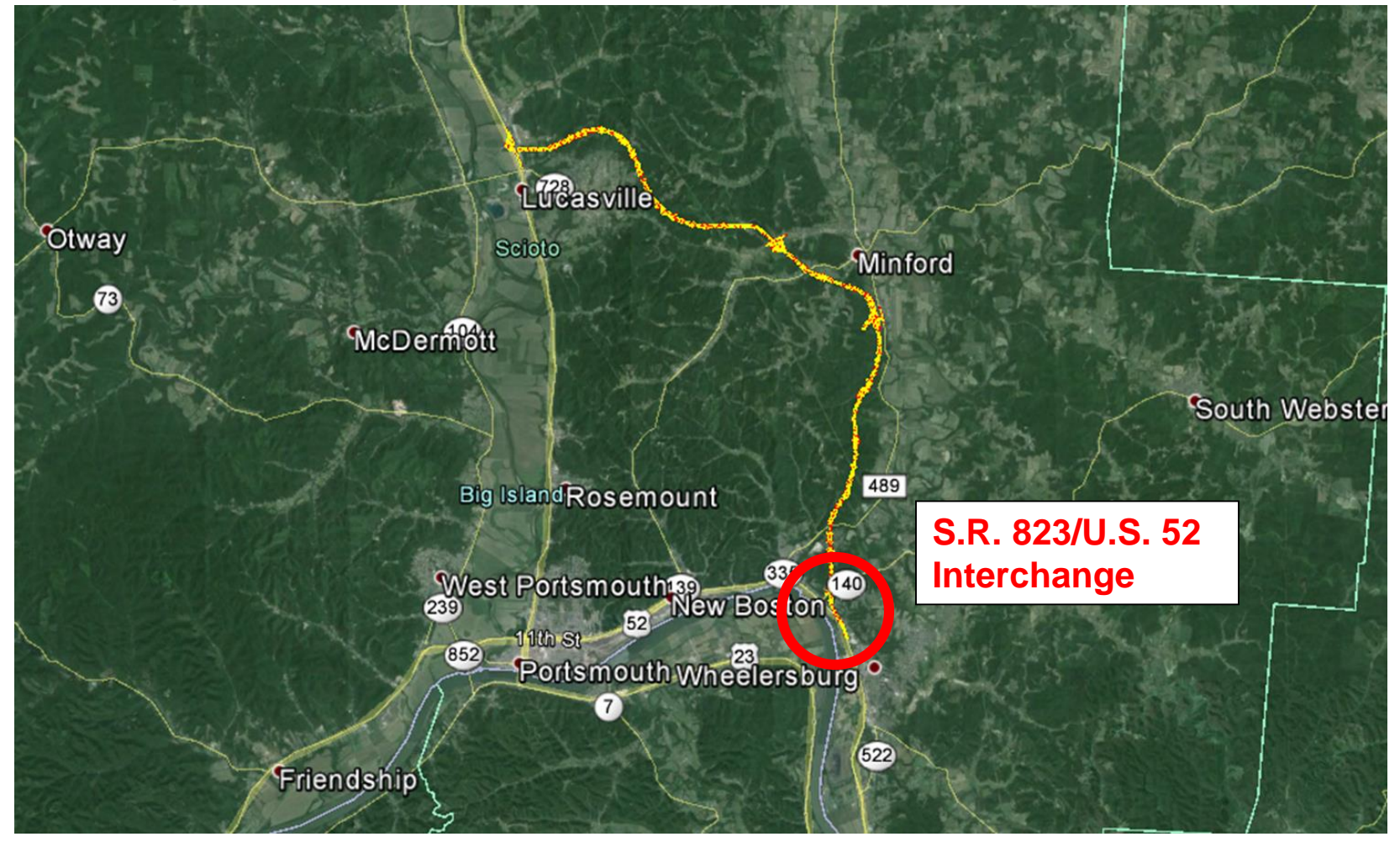

• S.R. 823/U.S. 52 Interchange Plan

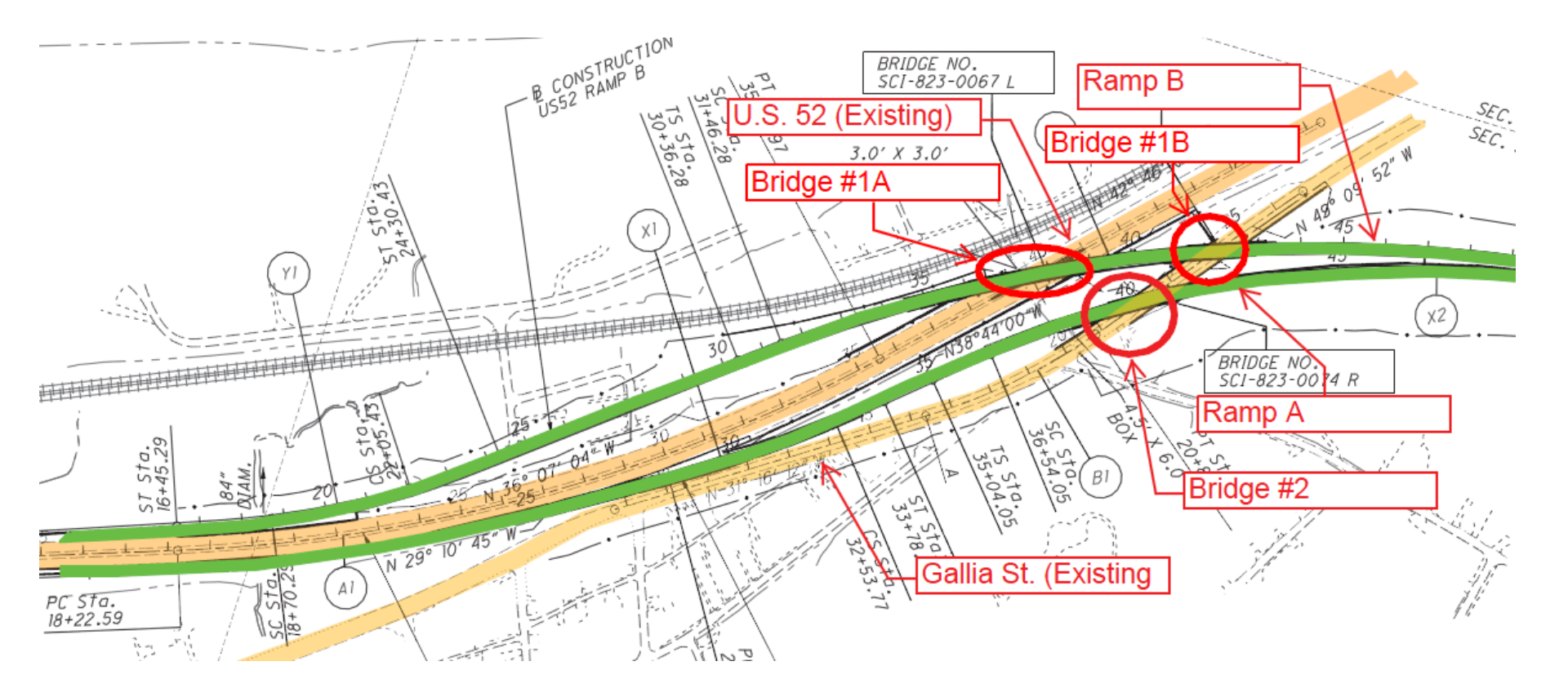

- Bridge #2 Reference Design Option
  - 2-Span Steel Bridge with Straddle Bent

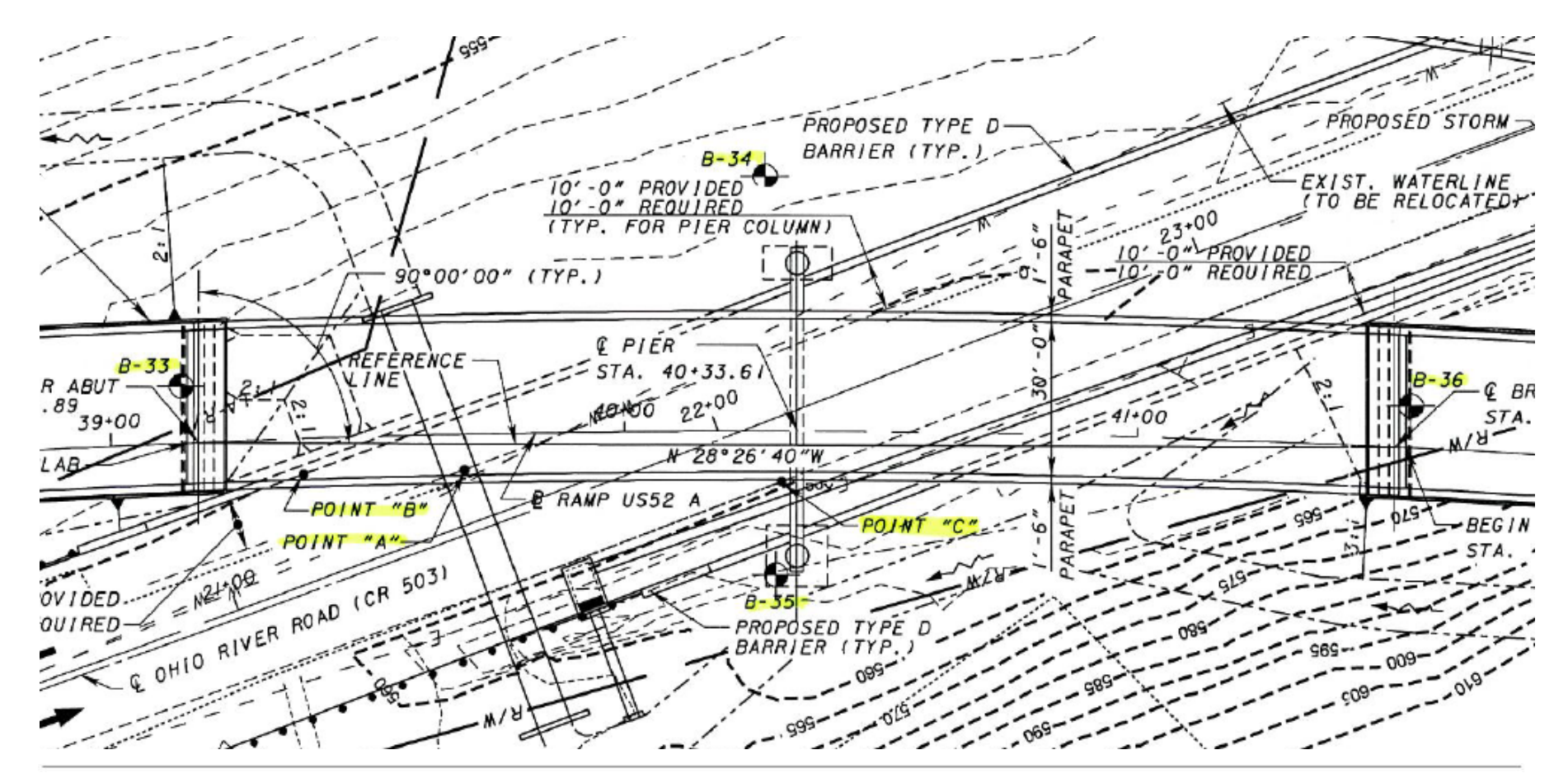

ms

- Bridge #1A & #1B Reference Design Option
  - 5-Span Steel Bridge with 2 Straddle Bents

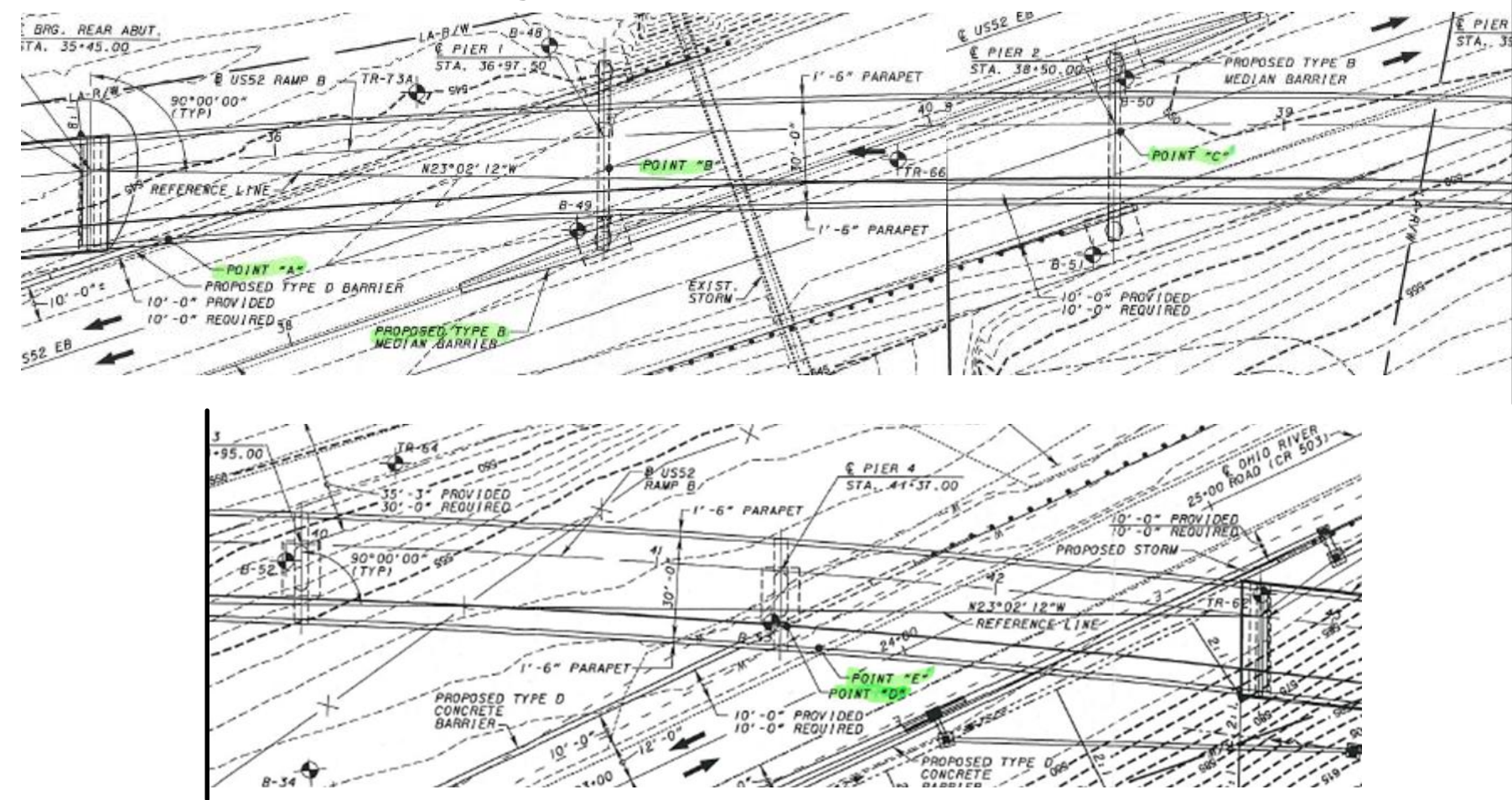

MIDAS Information Technology Co., Ltd.

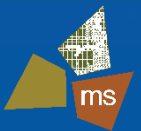

• PGG Revised Design – How the D/B Process Works

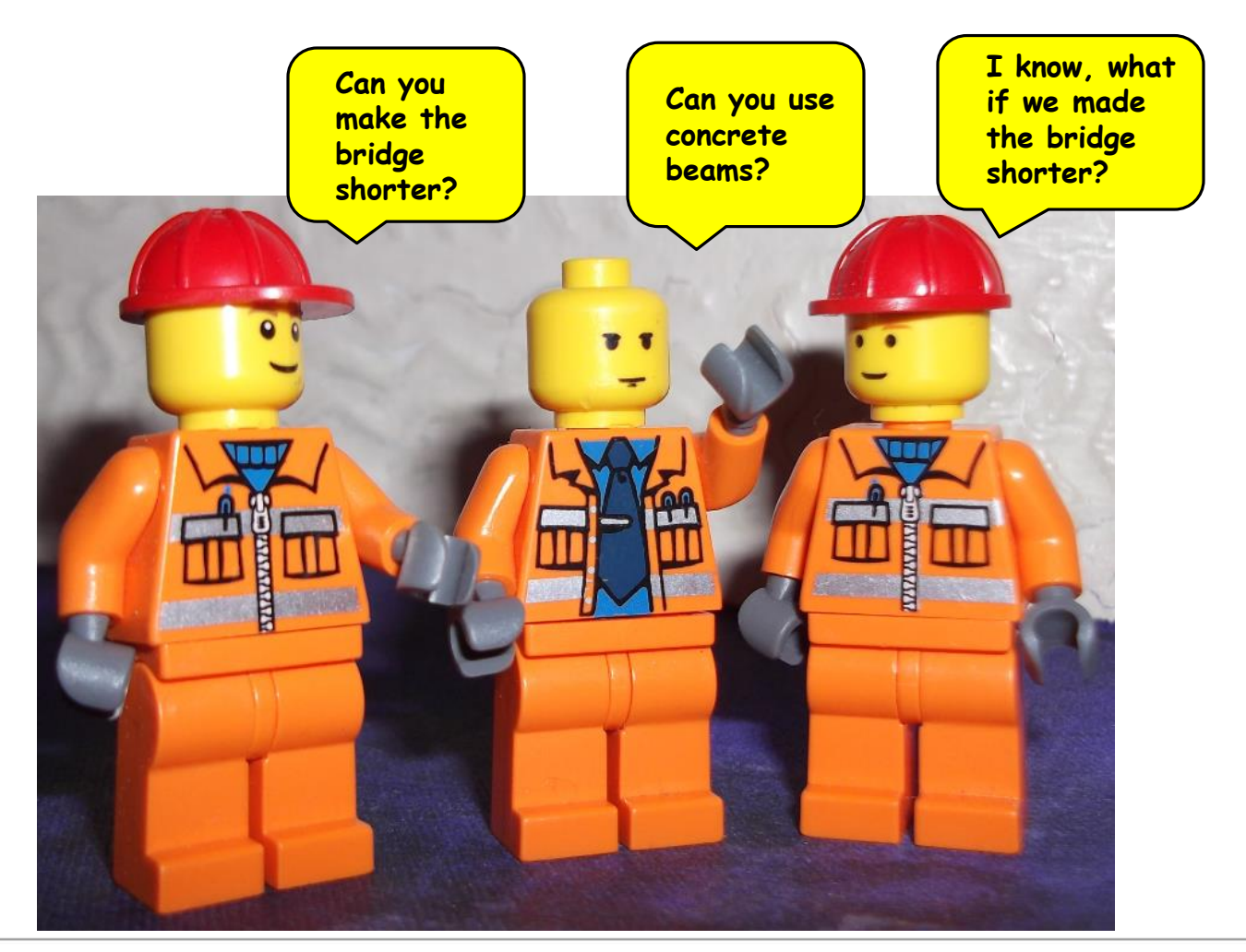

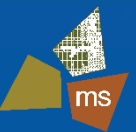

• PGG Revised Design – How the D/B Process Works

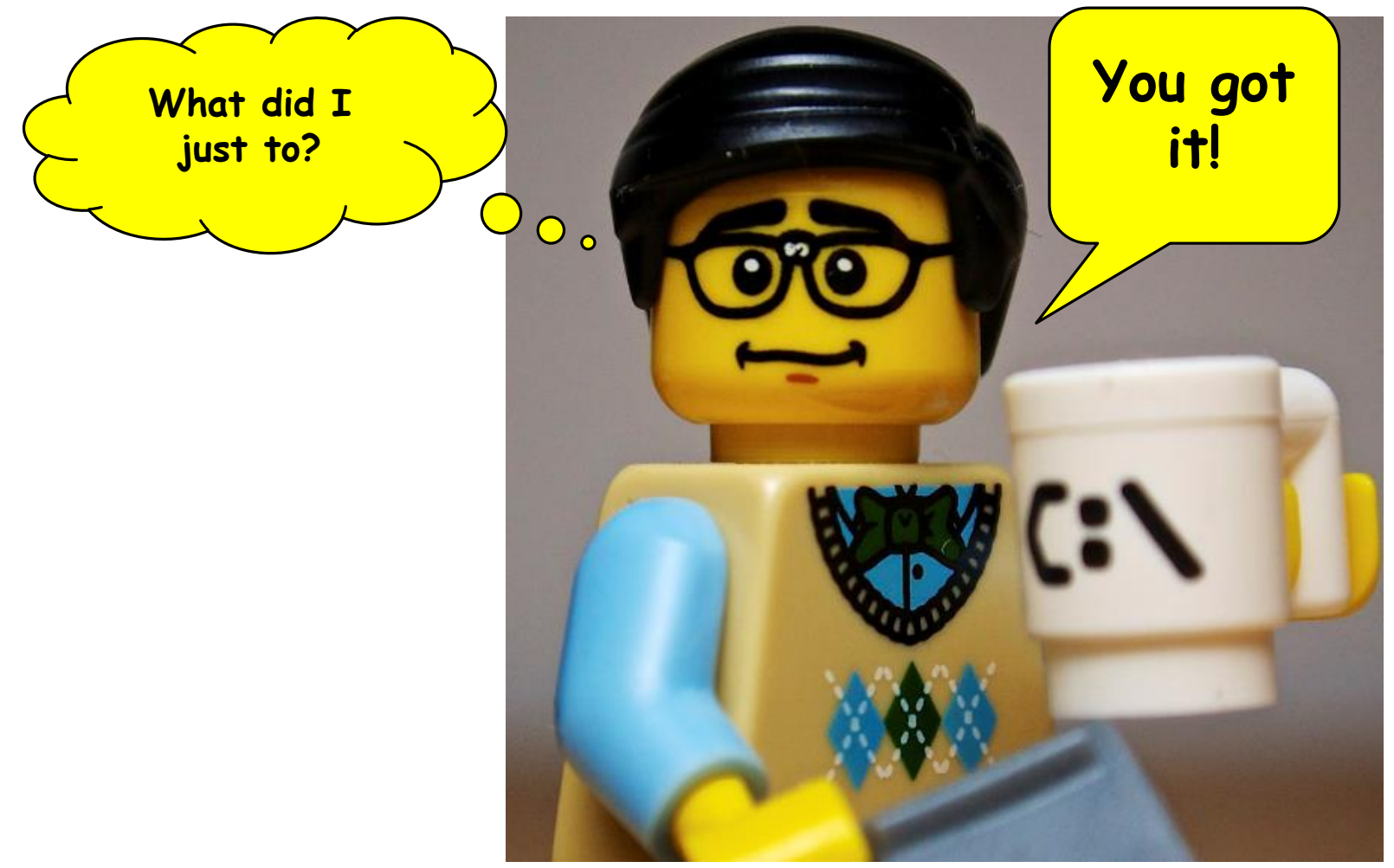

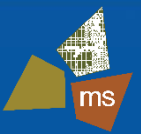

PGG Revised Design – Bridge Schematic

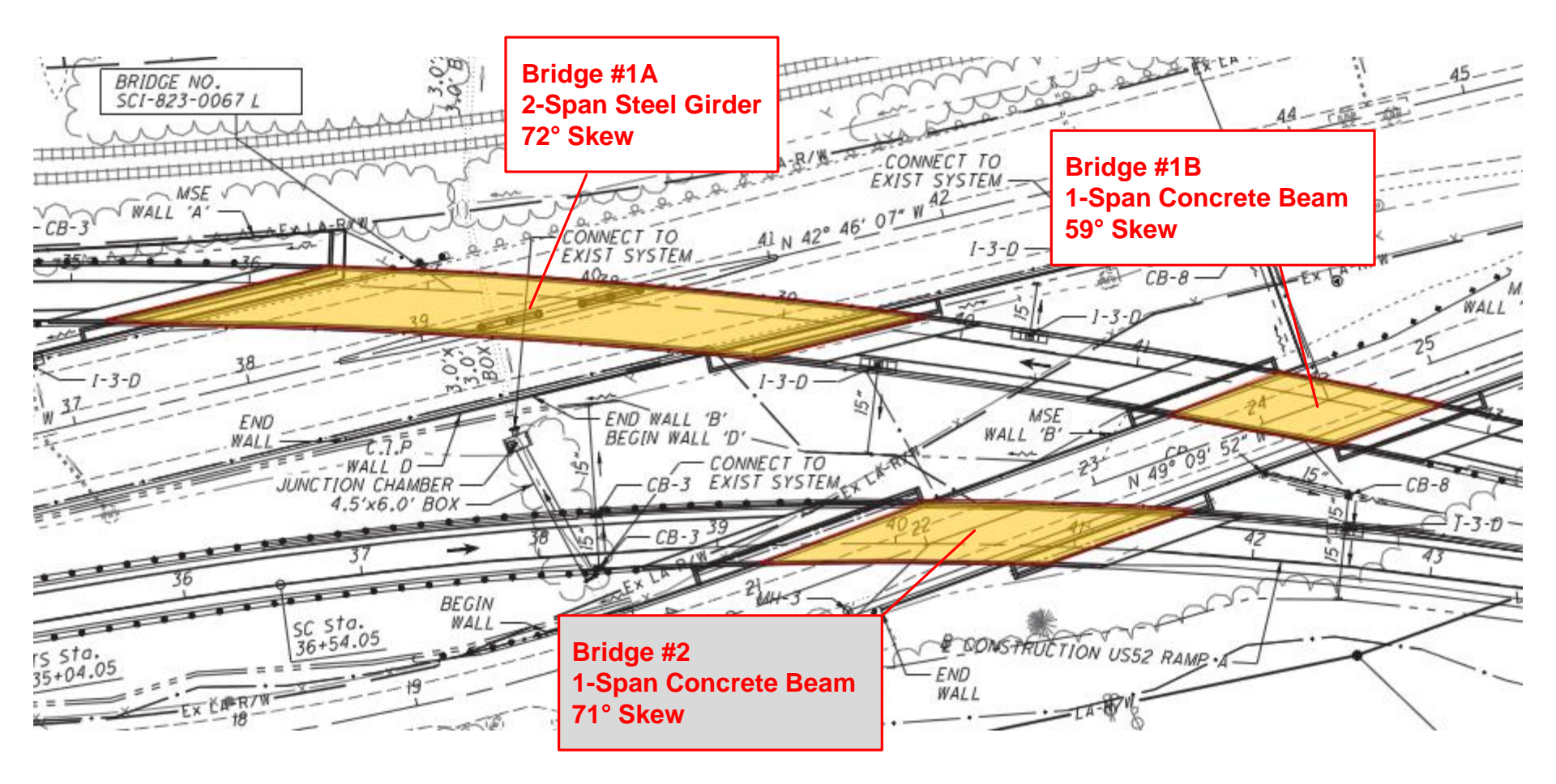

#### Proposed Bridge #2 Profile

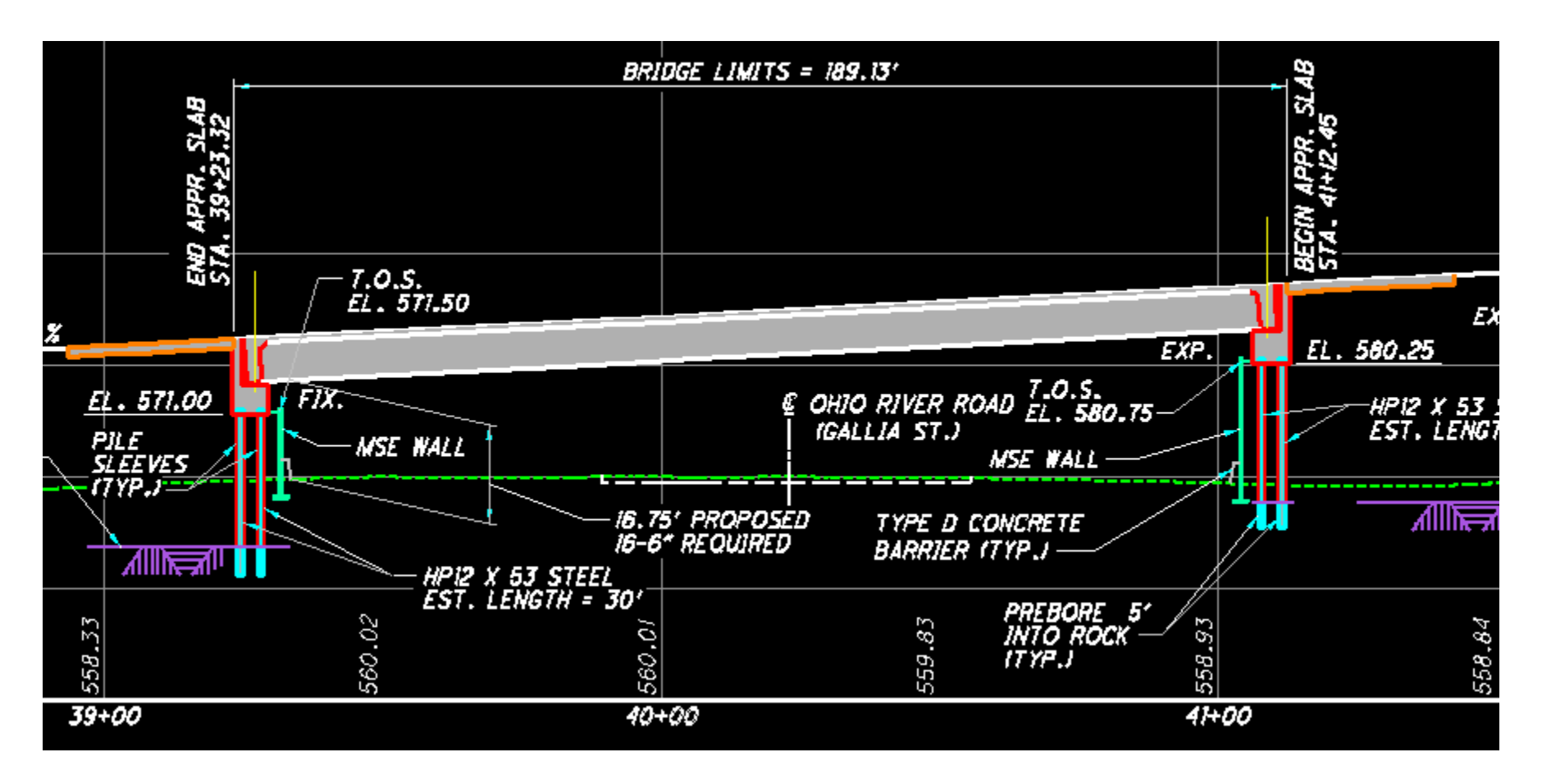

• Proposed Bridge Framing and Deck Plan

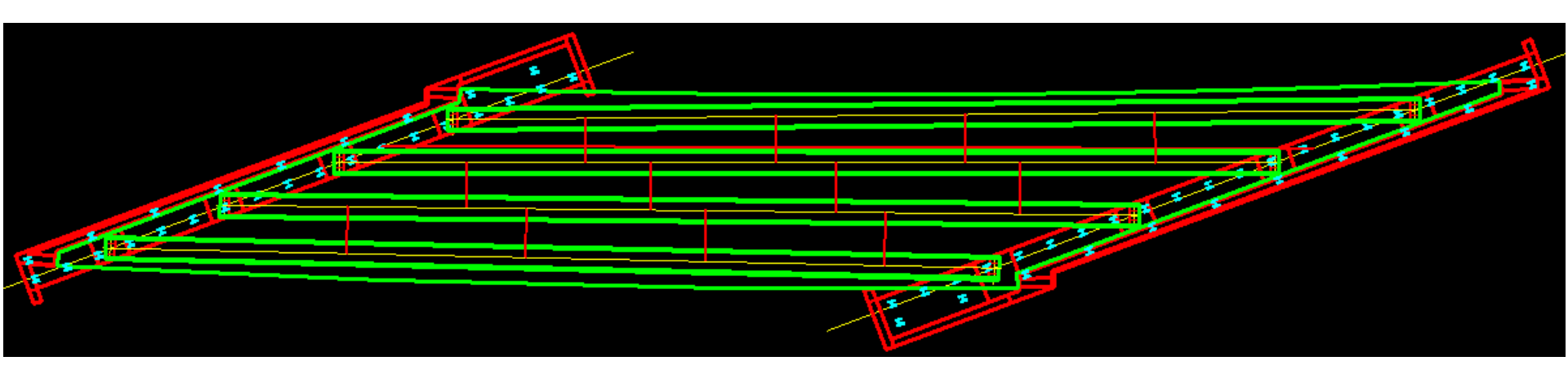

- Girder Span Varies 158.84' to 173.76'
- All Bays Flared Vary from 7.58' to 9.60'
- Deck Overhangs Curved Vary 3.54' to 5.20'
- Staggered diaphragm arrangement

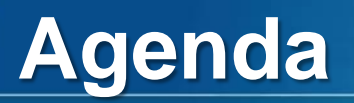

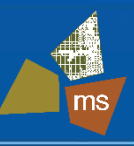

- 2. Proposed Bridge Configuration
- 3. Preliminary Design
- 4. Refined Analysis Model
- 5. Results
- 6. Conclusions

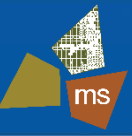

• Preliminary Design Approach

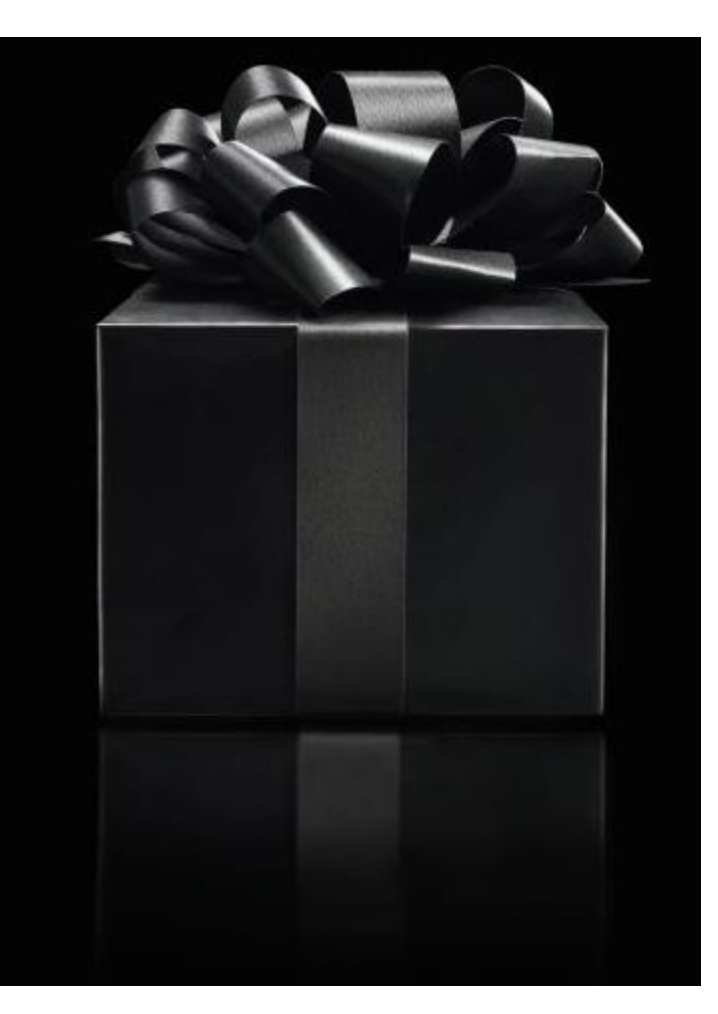

- Preliminary Design Approach
  - Don't be ashamed

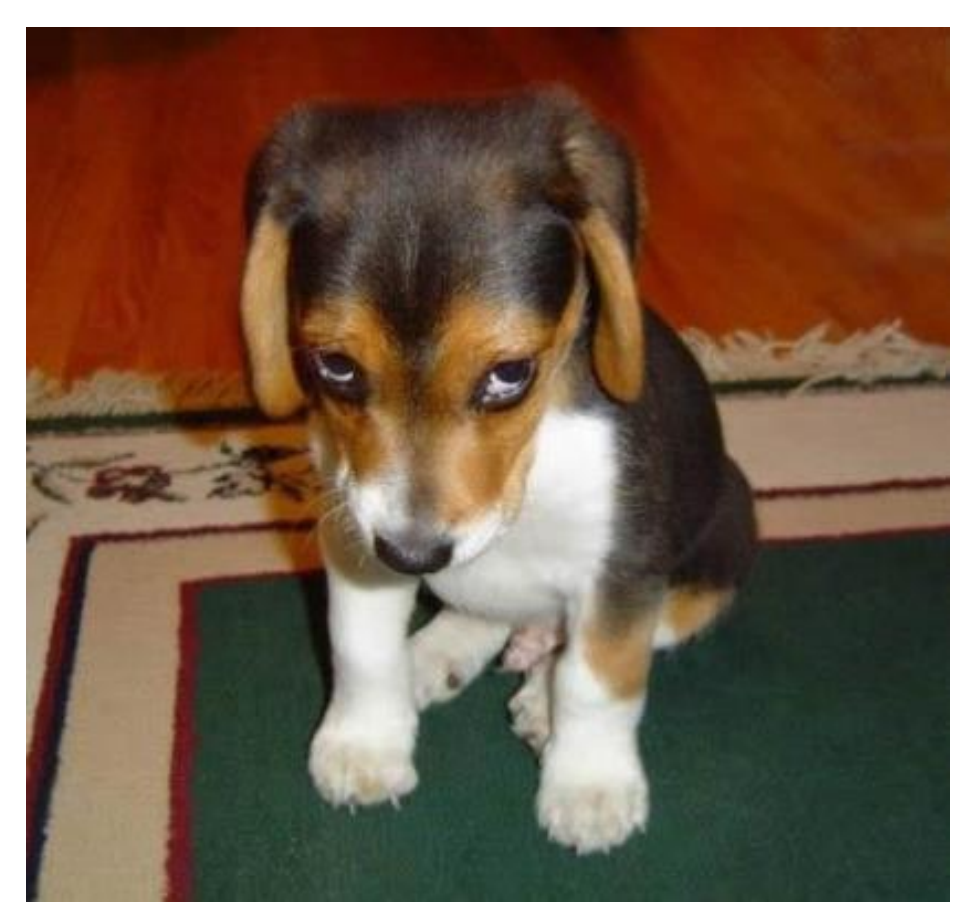

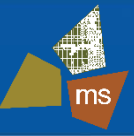

#### Preliminary Design Approach

- Don't be ashamed
- Just know the limitations

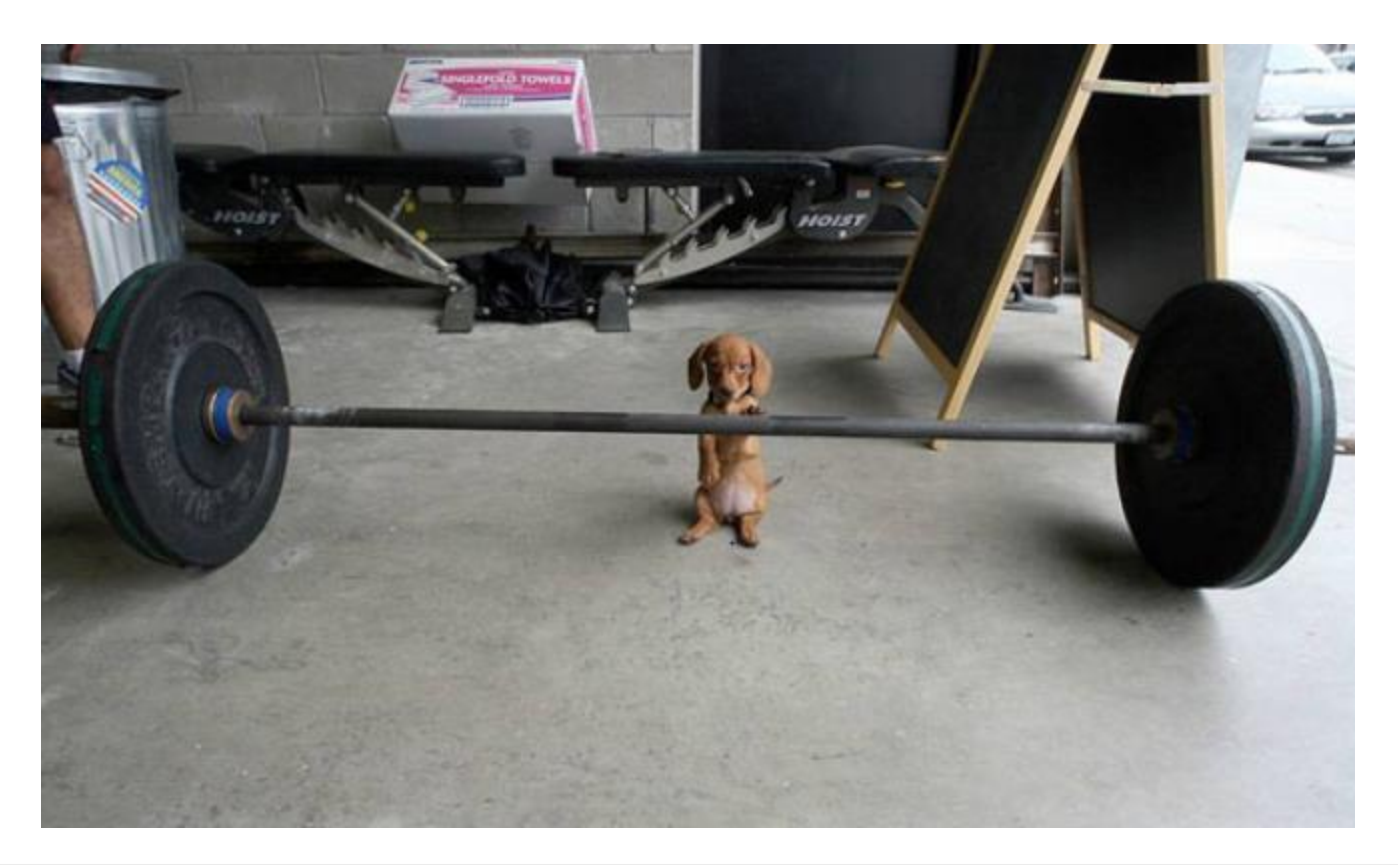

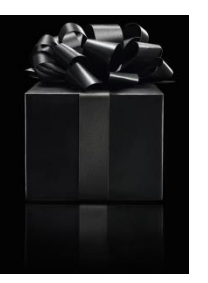

#### **Know the Limitations**

• Plan view shows all skew, spans, and flare correctly

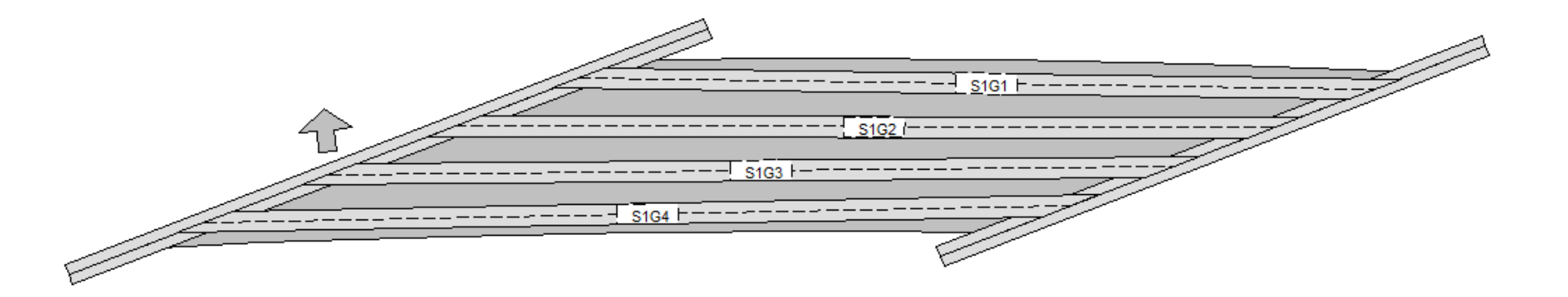

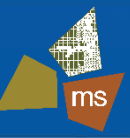

#### **Know the Limitations**

• Design Summary says it's all OK! However...

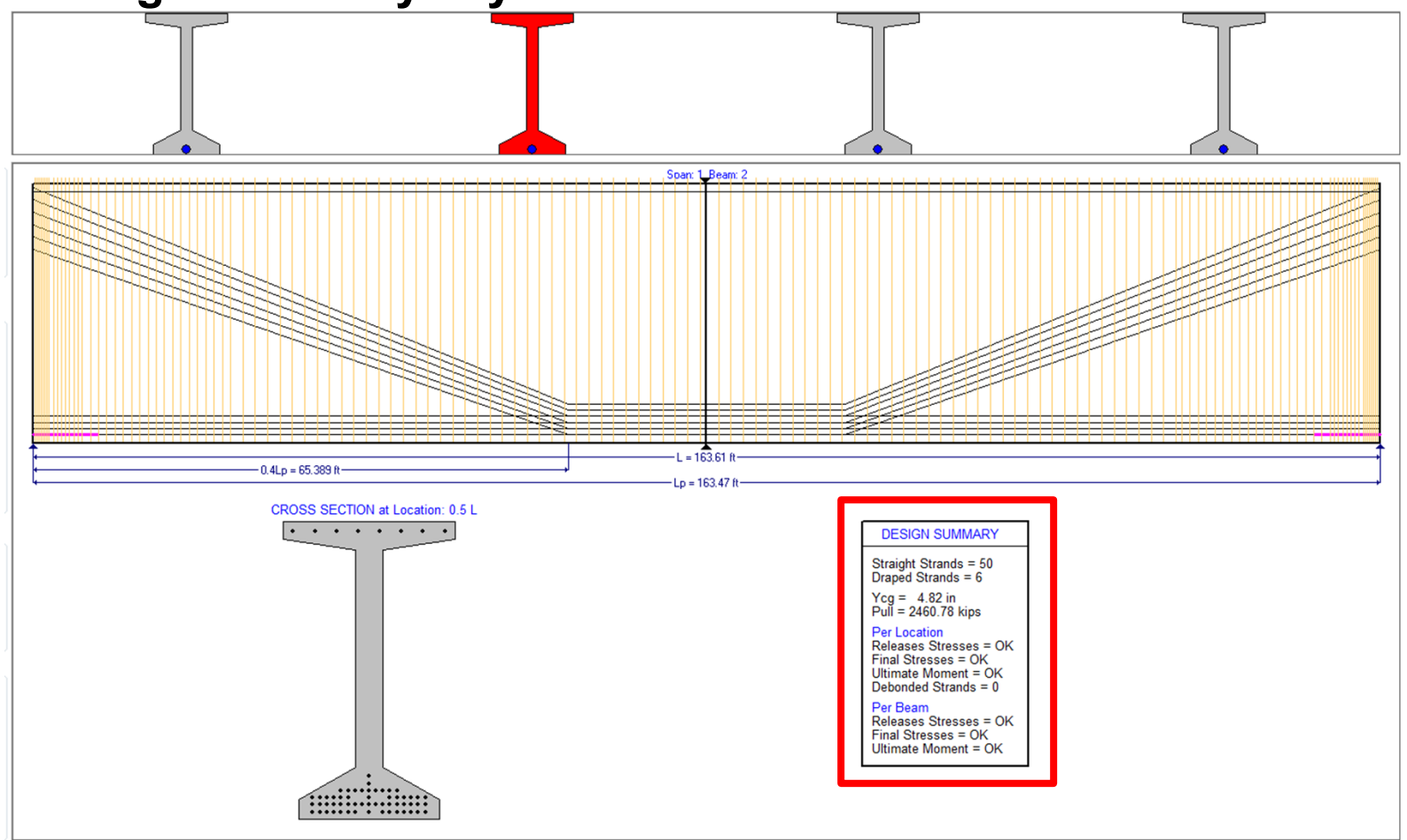

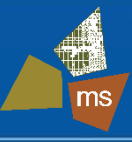

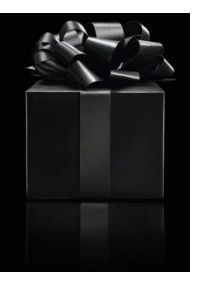

#### **Know the Limitations**

- Four girders designed independently as line girders
  - No consideration of:
    - Skew effects (except AASHTO skew factors)
    - Grade effect on axial load
    - Intermediate diaphragm forces
    - Lateral bending/torsion effects
    - Effects of bearing restraint
    - Actual live load distribution
    - Effect of end diaphragm restraint
    - Deck construction loads

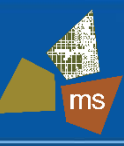

- Results of Preliminary Design
  - ODOT WF84-49
    - varying strand pattern
    - Modified standard ODOT WF72-49
    - 6 to 8 draped strands per beam
  - Lightweight concrete
    - w<sub>c</sub> = 120 pcf
    - Recommended by precaster for shipping
  - High-strength concrete
    - f'<sub>ci</sub> = 6 ksi
    - f'<sub>c</sub> = 9 ksi

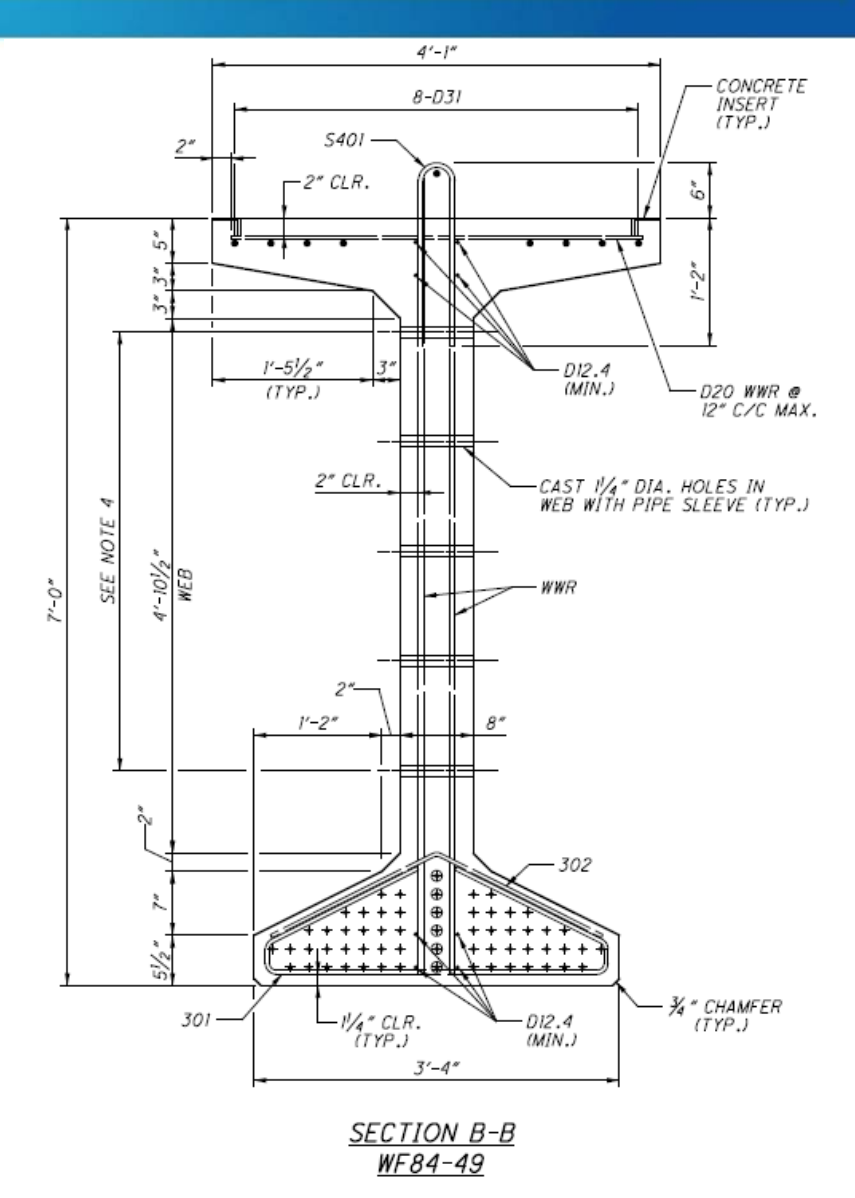

- Results of Preliminary Design
  - Intermediate steel diaphragms modified from ODOT PSID-1-13

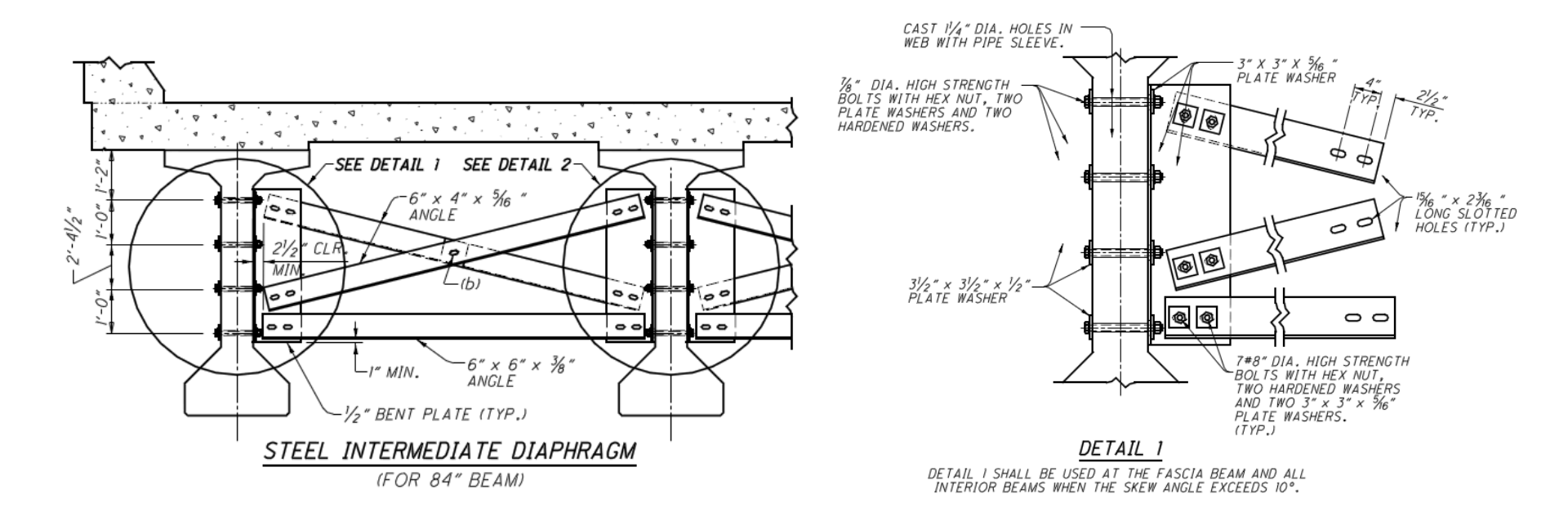

- Results of Preliminary Design
  - Concrete end diaphragms modified from ODOT PSID-1-13

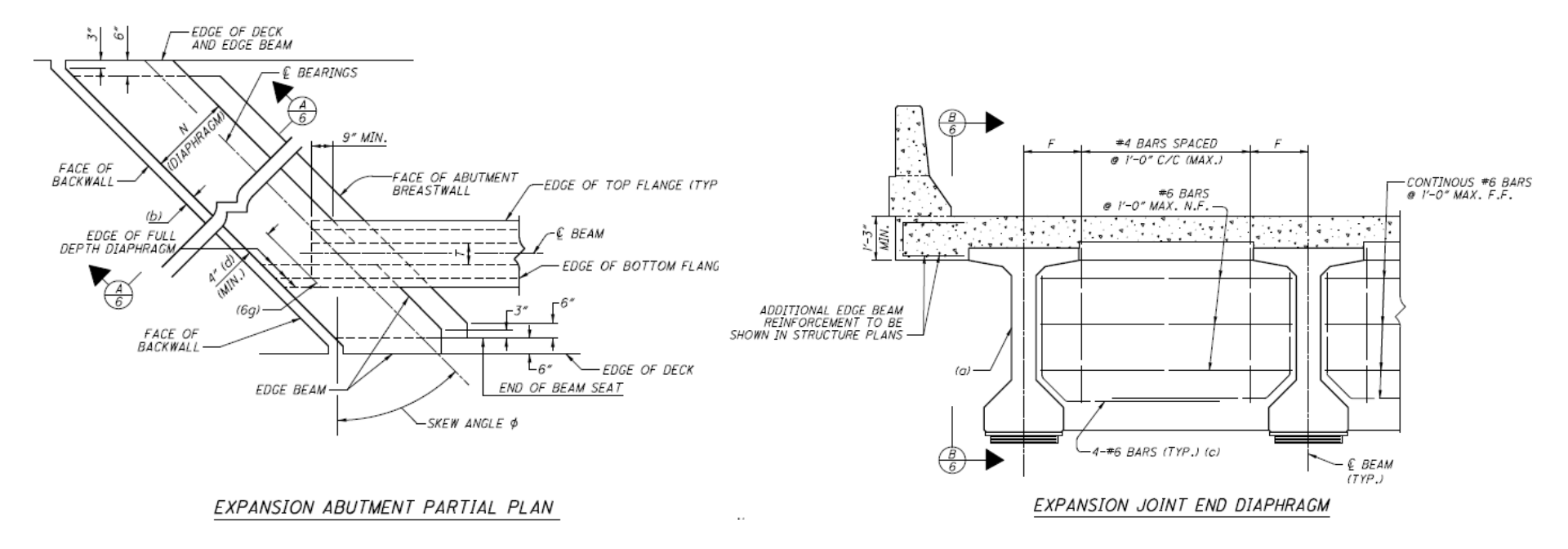

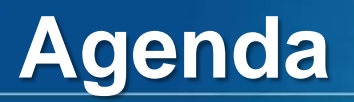

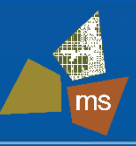

- 2. Proposed Bridge Configuration
- 3. Preliminary Design
- 4. Refined Analysis Model
- 5. Results
- 6. Conclusions

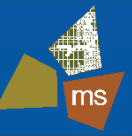

- Modeling Approach
  - Detailed grillage model
    - Beam elements for concrete beams, end diaphragms

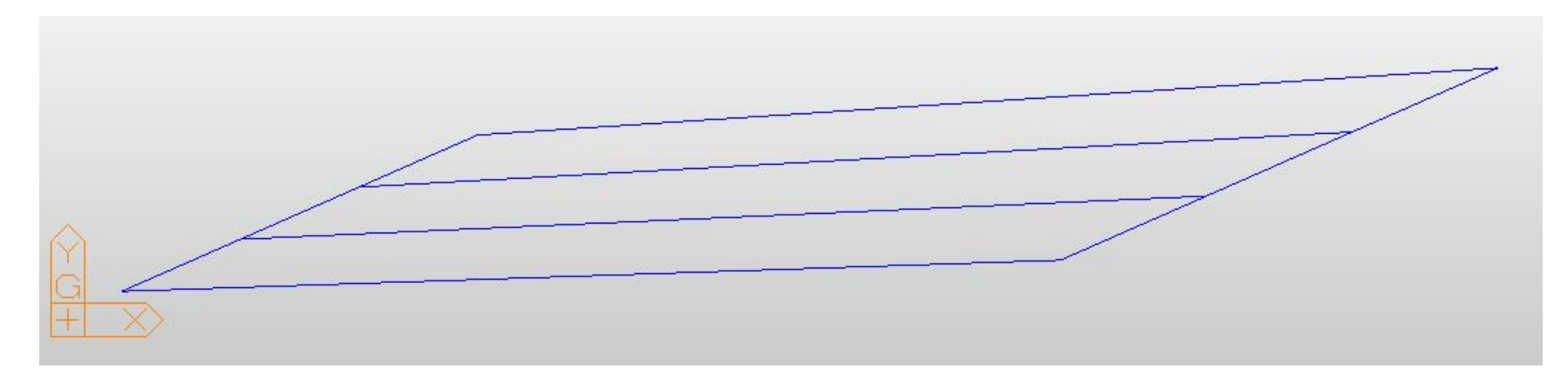

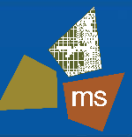

- Modeling Approach
  - Detailed grillage model
    - Beam elements for concrete beams, end diaphragms
    - Truss elements for intermediate steel diaphragms

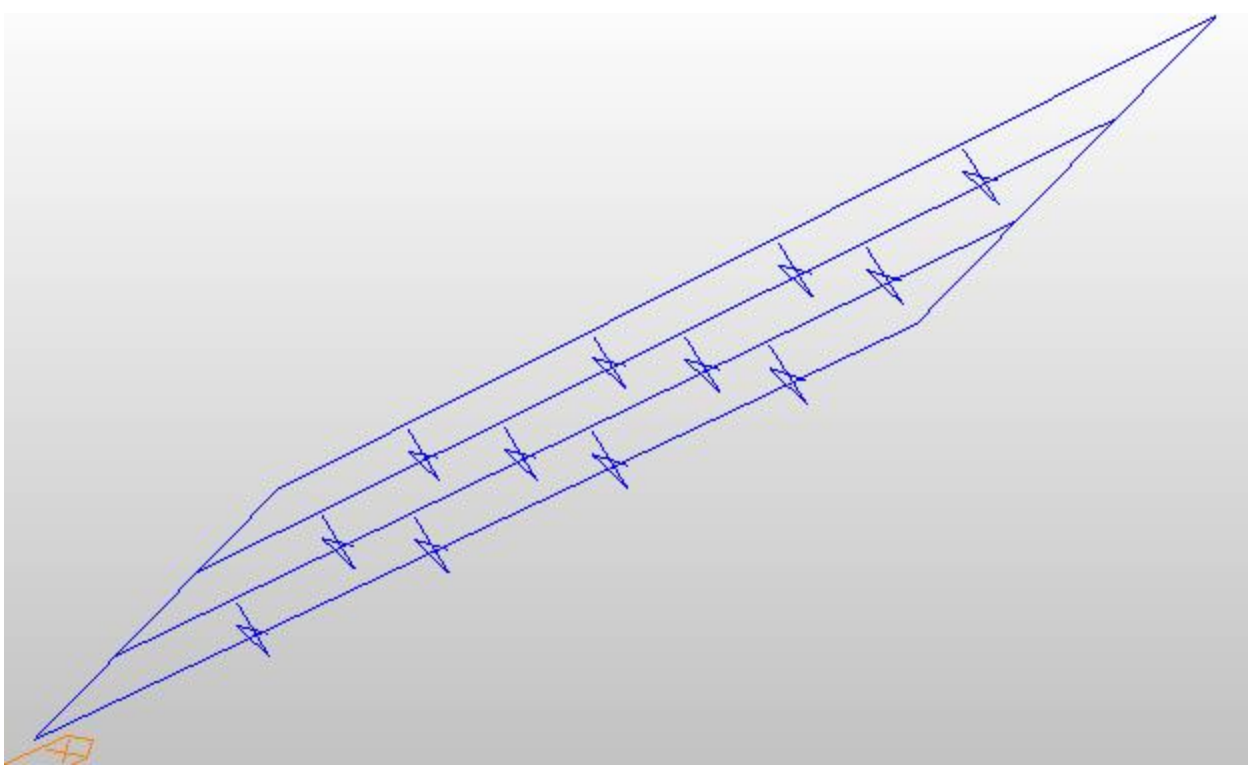

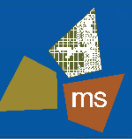

#### Modeling Approach

- Detailed grillage model
  - Beam elements for concrete beams, end diaphragms
  - Truss elements for intermediate steel diaphragms

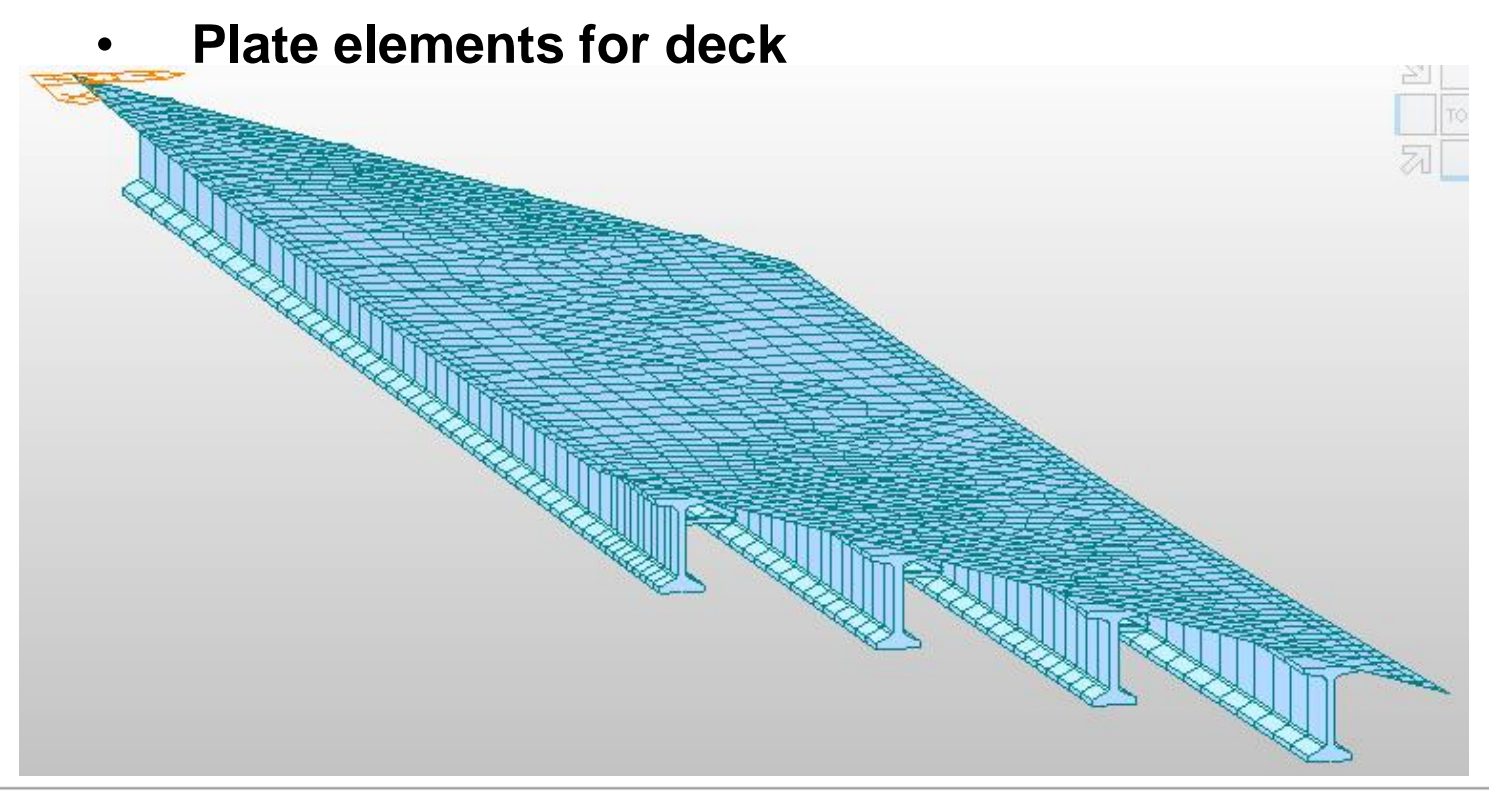

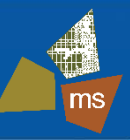

- Modeling Approach Using MIDAS
  - Detailed grillage model
    - Beam elements for concrete beams, end diaphragms
    - Truss elements for intermediate steel diaphragms
    - Plate elements for deck

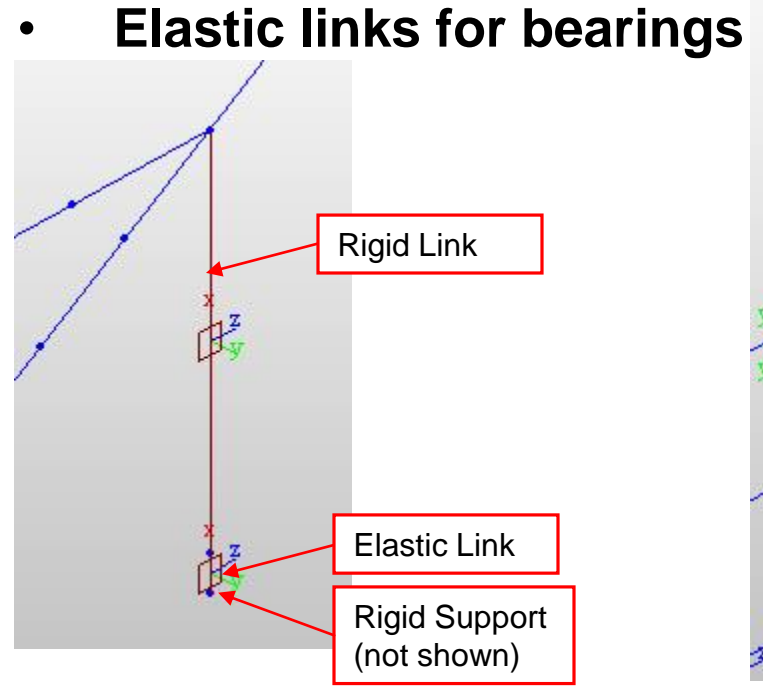

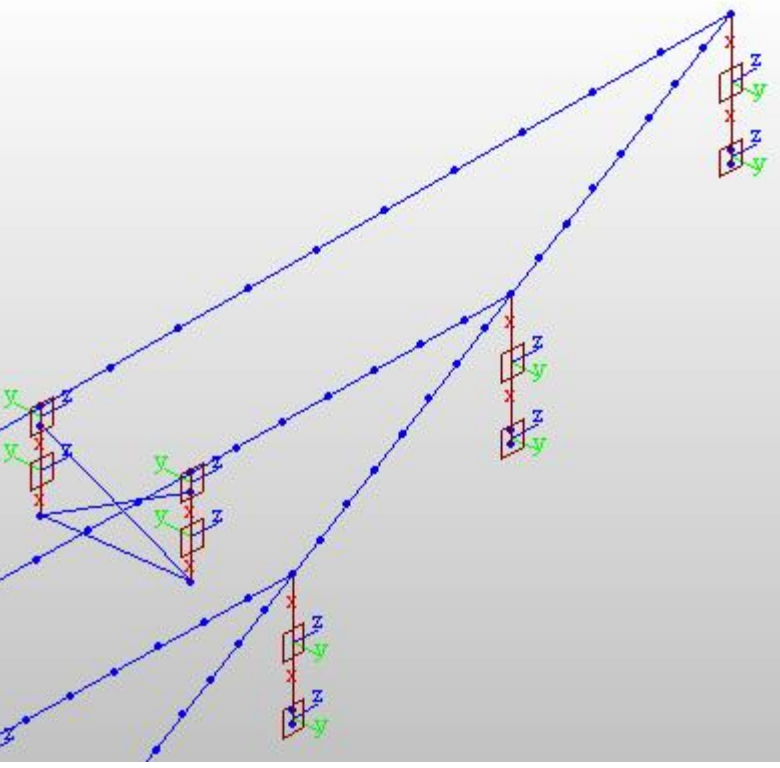

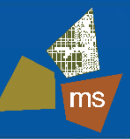

- Modeling Approach Using MIDAS
  - Detailed grillage model
    - Beam elements for concrete beams, end diaphragms
    - Truss elements for intermediate steel diaphragms
    - Plate elements for deck
    - Elastic links for bearings
    - Strands modeled with tendon template

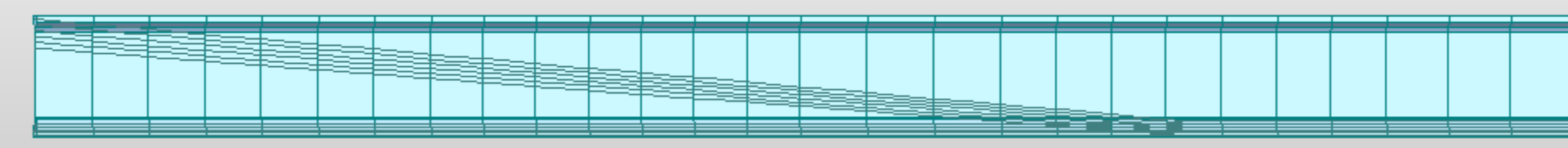

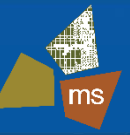

- Create Sections
  - Non-standard WF84-49 Concrete Beams
    - Easily created by modifying predefined ODOT WF72-49
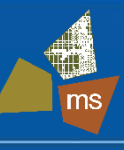

| Section ID 1                               | T     | PSC-I                |                        |           | -                      |
|--------------------------------------------|-------|----------------------|------------------------|-----------|------------------------|
| Name WF72-49                               | Mesl  | h Size for Stiff. Ca | lc.                    |           | in                     |
| Section Name                               | Left  |                      | Right                  |           |                        |
| ODOT 👻                                     | H1    | 0 in                 |                        |           |                        |
| WF72-49 🔻                                  | HL1   | 5 in                 | HR1                    | 5         | in                     |
| V Symmetry                                 | HL2   | 6 in                 | HR2                    | 6         | in                     |
| Joint On/Off                               | HL2-1 | 0 in                 | HR2-1                  | 0         | in                     |
| D1                                         | HL2-2 | 3 in                 | HR2-2                  | 3         | in                     |
| JL1 JR1                                    | HL3   | 46.5 in              | HR3                    | 46.5      | in                     |
| ✓ JL2 JR2                                  | HL4   | У in                 | HR4                    | 9         | in                     |
| <b>JL4</b> JR4                             | HL4-1 | 0in                  | HR4-1                  | 0         | in                     |
| Shear Check                                | HL4-2 | 7 in                 | HR4-2                  | 7         | in                     |
| Auto                                       | HL5   | 5.5 in               | HR5                    | 5.5       | in                     |
| Z1: 73 in 📝                                | BL1   | 4 in                 | BR1                    | 4         | in                     |
| Z2 : Centroid                              | BL2   | 24.5 in              | BR2                    | 24.5      | lin                    |
| Z3: 14.5 in 📝                              | BL2-1 |                      | BR2-1                  | 0         | in                     |
| Web Thick.                                 | BL2-2 | 17.5 in              | BR2-2                  | 17.5      | ]in                    |
| for Shear(total) Auto                      | BL4   | 20 in                | BR4                    | 20        | lin                    |
| t1:0 in                                    | BL4-1 | 0 in                 | BR4-1                  | 0         | in                     |
| t2:0 in                                    | BL4-2 | 14 in                | BR4-2                  | 14        | in                     |
| t3: U in 📃                                 |       |                      |                        | -         |                        |
| for Torsion(min.)                          |       | Consider She         | ar Deforma             | ation.    |                        |
| U in 🗖                                     |       | Consider War         | ping Effec             | t(7th DOF | -)                     |
| for Torsion(min.) 0 in Offset : Center-Top |       | Consider Shea        | ar Defori<br>ping Effe | ma<br>ecl | mation.<br>ect(7th DOf |

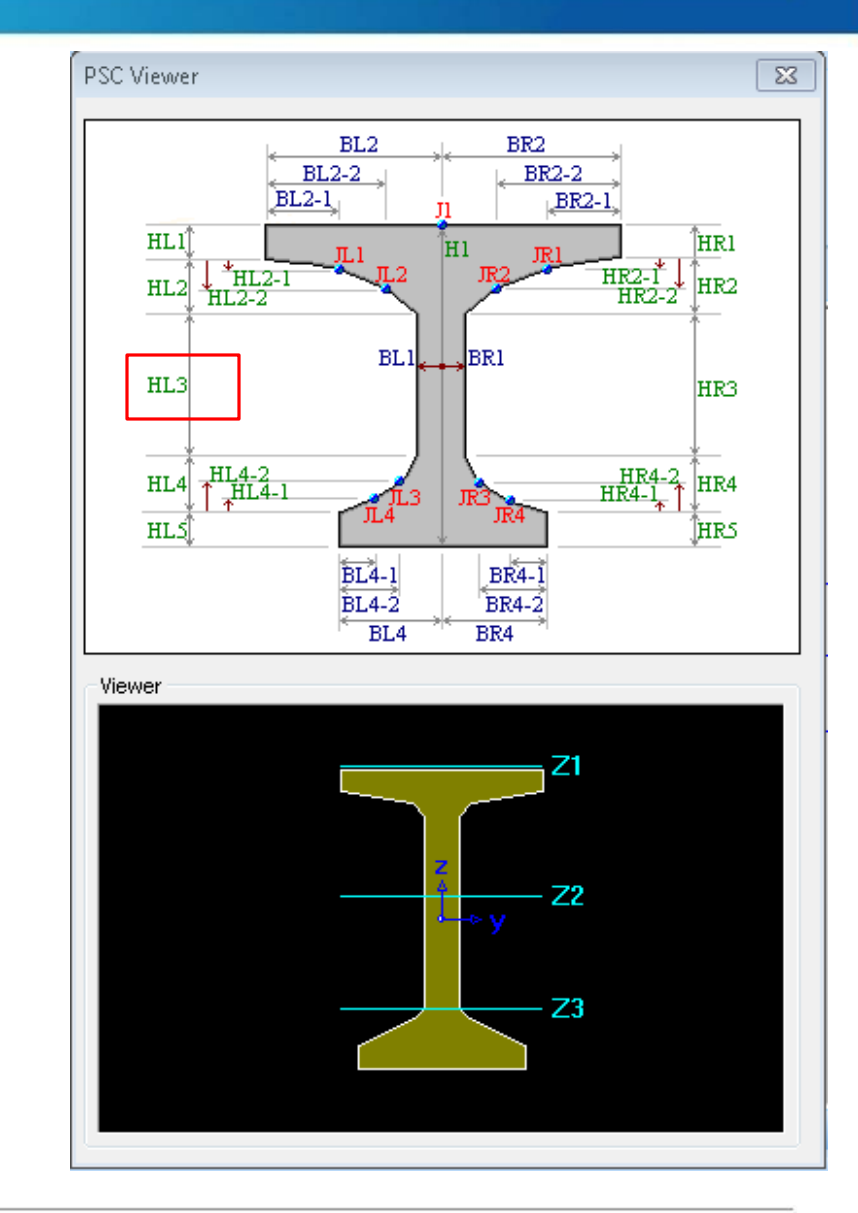

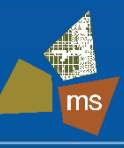

| Section Data                                                 |                                                                                                    | ×                                                           | ) í                                     | PSC Viewer                                                                                                    | X                                                |
|--------------------------------------------------------------|----------------------------------------------------------------------------------------------------|-------------------------------------------------------------|-----------------------------------------|----------------------------------------------------------------------------------------------------|--------------------------------------------------|
| DB/User PSC<br>Section ID 1                                  | PSC-I                                                                                                    | <b>•</b>                                                    |                                         | BL2<br>BL2-2<br>BL2-1<br>HL1<br>HL2<br>HL2-1<br>HL2-1<br>HL2-1<br>HL2-1<br>HL2-1<br>HL2-1<br>HL2-1<br>HL2-1<br>HL2-1<br>HL2-1<br>HL2-1<br>HL2-1<br>HL2-1<br>HL2-1<br>HL2-1<br>HL2-1<br>HL2-1<br>HL2-1<br>HL2-2<br>HL2-2 | BR2-2<br>II BR2-2<br>HI JR1 HR1<br>HR2 HR2-1 HR2 |
| Section Name                                                 | Left in                                                                                                    | Right                                                       |                                         | HL3 BL1                                                                                                    | BR1 HR3                                          |
| Joint On/Off                                                 | HL2 6 in<br>HL2-1 0 in<br>HL2-2 3 in<br>HL3 58.5 in                                                                                        | HR2 6 in<br>HR2-1 0 in<br>HR2-2 3 in<br>HR3 58.5 in         |                                         | HL4<br>HL4<br>HL4-1<br>HL5<br>HL4-1<br>HL4-1<br>HL4-1<br>HL4-1<br>HL4-1<br>HL4-1                                                                                                    | HR4-2<br>HR4-1<br>HR4-1<br>HR5<br>BR4-1          |
| Shear Check                                                  | HL4 9 in<br>HL4-1 0 in<br>HL4-2 7 in<br>HL5 5.5 in                                                                                         |                                                             | Offset –<br>rence for<br>Deck, Diaphrag | r<br>BL4-2<br>BL4<br>BL4<br>BL4                                                                                                    | BR4-2<br>BR4                                     |
| 21: 73 in V<br>22: Centroid<br>23: 14.5 in V<br>Web Thick.   | BL1         4         i           BL2         24.5         in           BL2-1         0         in           BL2-2         17.5         in | BR2-1 0 in<br>BR2-2 17.5 in                                 | nodes                                   |                                                                                                    | Z1                                               |
| for Shear(total) Auto<br>t1 : 0 in<br>t2 : 0 in<br>t3 : 0 in | BL4 <sup>10</sup> in<br>BL4-1 0 in<br>BL4-7 14 in                                                                                          | BR4 20 in<br>BR4-1 0 in<br>BR4-2 14 in                      |                                         |                                                                                                    | > y Z2<br>Z3                                     |
| for Torsion(min.) 0 in Offset : Center-Top Change Offset     | Consider She<br>Consider War<br>Table Input                                                                                                | ar Deformation.<br>ping Effect(7th DOF)<br>Display Centroid |                                         |                                                                                                    |                                                  |

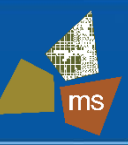

### Create Sections

- Non-standard WF84-49 Concrete Beams
  - Easily created by modifying predefined ODOT WF72-49
- End Diaphragm
  - Solid Rectangle

| Section Data   | X                                                                              |
|----------------|--------------------------------------------------------------------------------|
| DB/User        |                                                                                |
| Section ID 3   | Solid Rectangle                                                                |
| Name End Diaph | O User      O DB AISC10(US)      ▼                                             |
| р в            | Sect. Name   Built-Up Section  Get Data from Single Angle  DB Name  AISC10(US) |
|                | Sect. Name                                                                     |

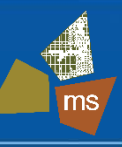

### Create Sections

- Non-standard WF84-49
   Concrete Beams
  - Easily created by modifying predefined ODOT WF72-49
- End Diaphragm
  - Solid Rectangle
- Intermediate Diaphragm Members
  - Predefined AISC
     Steel Sections

| ection Data                    |                                       |                                                 |                      | X |
|--------------------------------|---------------------------------------|-------------------------------------------------|----------------------|---|
| Section ID 8<br>Name L6X4X5/16 | C User                                | o db 🛛                                          | ISC10(US)            | • |
|                                | Get Data fro<br>DB Name<br>Sect, Name | L6X4X5,<br>Built-<br>om Single Angle<br>AISC10( | Up Section           | - |
|                                | H<br>B<br>tw<br>tf                    | 6<br>4<br>0.313<br>0.313                        | in<br>in<br>in<br>in |   |

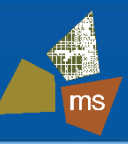

### Create Sections

- Non-standard WF84-49 Concrete Beams
  - Easily created by modifying predefined ODOT WF72-49
- End Diaphragm
  - Solid Rectangle
- Intermediate Diaphragm Members
  - Predefined AISC Steel
     Sections
- Deck Plates
  - Properties-> Thickness->Add

| Thickness Data                                                                                                    |                    | 83 |
|----------------------------------------------------------------------------------------------------|--------------------|----|
| Value Stiffened                                                                                                    |                    |    |
| Thickness ID 1                                                                                                    |                    |    |
| In-plane & Out-of-plane                                                                                                | 7.5 in             |    |
| 🔘 In-plane                                                                                                    | 0 in               |    |
| Out-of-plane                                                                                                    | 0 in               |    |
| <ul> <li>Plate Offset</li> <li>Thickness Ratio</li> <li>Local z</li> <li>Value</li> <li>Local z</li> <li>in</li> </ul> | Offset<br>Distance |    |

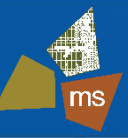

- Create Materials
  - Properties -> Material Properties -> Add
  - All materials created from MIDAS predefined materials with default properties except as noted
    - Steel ASTM A572-50
    - Tendon Steel ASTM A416-270 (Low Relaxation)
    - Lightweight Precast Beams ASTM(RC) C9000
      - Adjusted density and elastic modulus
    - Concrete for End Diaphragms ASTM(RC) C4500
    - Deck Concrete ASTM(RC) C4500
      - Density set to zero so wet concrete loads can be applied to beam in construction stage analysis
  - Time Dependent Properties to be added later

ms

- Create Nodes and Elements
  - Many ways to do this, many references available from MIDAS
  - The following extra steps now will help later on:
    - Use GROUPS liberally as nodes/elements are defined (used extensively in construction stage analysis)
    - Node and element renumbering (helpful for defining live load, specifying output points)
  - Plate elements for deck were created with auto-mesh tool
    - Translate girder nodes upward with rigid links and automesh will find these nodes on the deck plane

- Boundary Conditions
  - Rigid links used to connect:
    - Top of beam to deck
    - Beam to intermediate diaphragms
    - End of beam to bearing
  - Bearing elastic links
    - Offset bottom of beam node downward by bearing height
    - Add ground support with 6 DOF restrained
    - Add elastic link between bottom of girder and ground support for full control of restraint conditions in all DOF

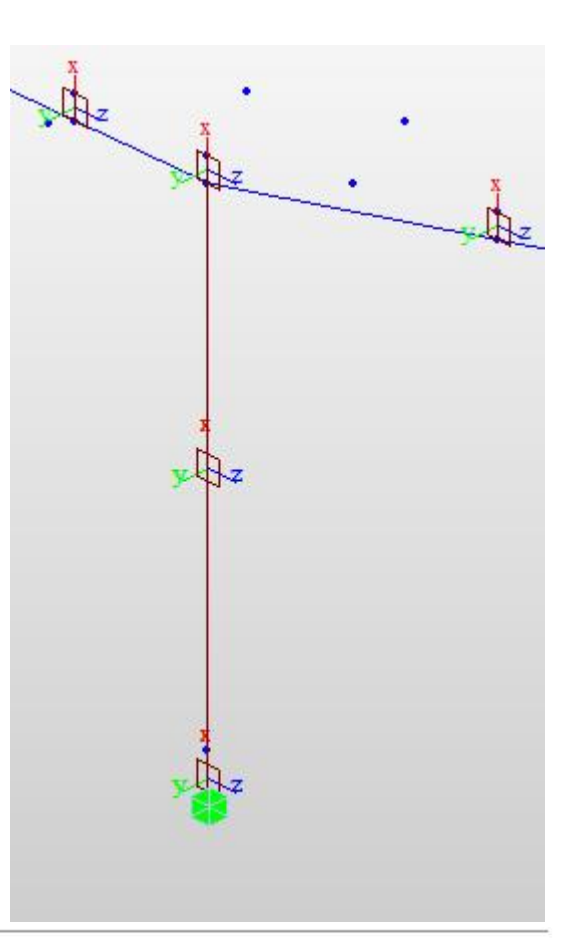

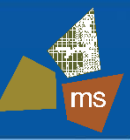

- Modeling Bearings
  - Rotate bearing parallel to beam (defaults to GCS)

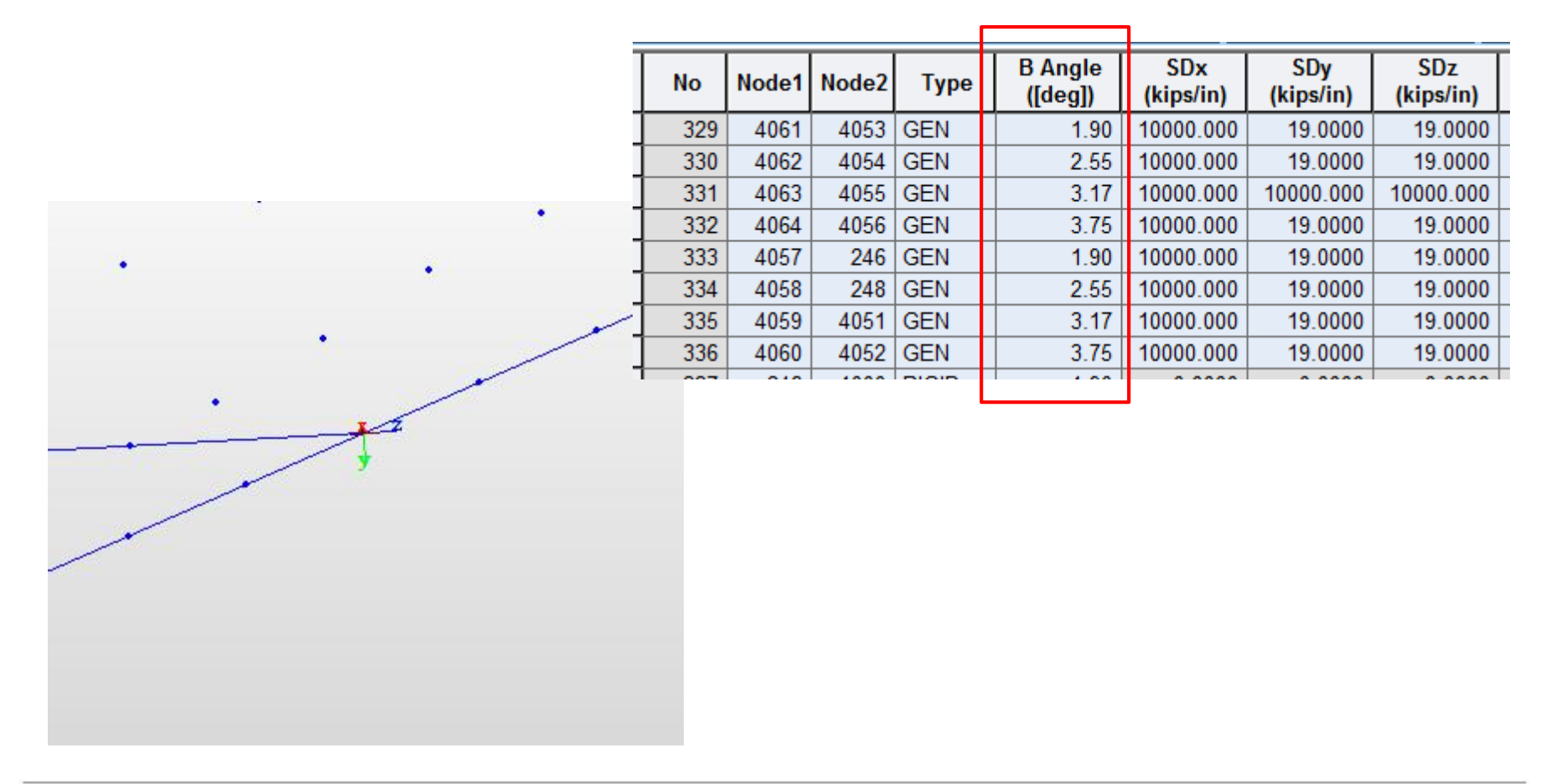

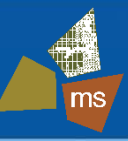

### Modeling Bearings

- Rotate bearing parallel to beam
- Enter accurate stiffness of bearing into table

| No  | Node1 | Node2           | Туре                                            | B Angle<br>([deg])            | SDx<br>(kips/in) | SDy<br>(kips/in) | SDz<br>(kips/in) | "Fixed" End – load<br>plate has oversize |
|-----|-------|-----------------|-------------------------------------------------|-------------------------------|------------------|------------------|------------------|------------------------------------------|
| 329 | 4061  | 4053            | GEN                                             | 1.90                          | 10000.000        | 19.0000          | 19.0000          | holes, assume only                       |
| 330 | 4062  | 4054            | GEN                                             | 2.55                          | 10000.000        | 19.0000          | 19.0000          | one set of anchor                        |
| 331 | 4063  | 4055            | GEN                                             | 3.17                          | 10000.000        | 10000.000        | 10000.000        | bolts engaged                            |
| 332 | 4064  | 4056            | GEN                                             | 3.75                          | 10000.000        | 19.0000          | 19.0000          |                                          |
| 333 | 4057  | 246             | GEN                                             | 1.90                          | 10000.000        | 19.0000          | 19.0000          | Expansion End –                          |
| 334 | 4058  | 248             | GEN                                             | 2.55                          | 10000.000        | 19.0000          | 19.0000          | estimated                                |
| 335 | 4059  | 4051            | GEN                                             | 3.17                          | 10000.000        | 19.0000          | 19.0000          |                                          |
| 336 | 4060  | 4052            | GEN                                             | 3.75                          | 10000.000        | 19.0000          | 19.0000          | stiffness based on                       |
| 007 | 0.0   | 1000            | 01010                                           | 1.00                          |                  | 0.0000           | 0.0000           | assumed size                             |
|     |       | Ve<br>es<br>(10 | rtical Su<br>sentially<br>000 kip =<br>flection | upport –<br>/ rigid<br>= 0.1" | μ                |                  |                  |                                          |

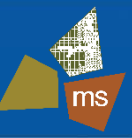

### Modeling Bearings

- Rotate bearing parallel to beam
- Enter accurate stiffness of bearing into table
- Consider changes in BC during construction
  - Example: End of beam needs torsional restraint until diaphragms are installed (ie. temporary A-frame brace)
  - Model multiple bearings, divide into groups

|   | No  | Node1 | Node2 | Туре | B Angle<br>([deg]) | SDx<br>(kips/in) | SDy<br>(kips/in) | SDz<br>(kips/in) | SRx<br>(in*kips/[rad]) | SRy<br>(in*kips/[rad]) | SRz<br>(in*kips/[rad]) | Shear Spring<br>Location | Distance<br>Ratio SDy | Distance<br>Ratio SDz | Group                       |
|---|-----|-------|-------|------|--------------------|------------------|------------------|------------------|------------------------|------------------------|------------------------|--------------------------|-----------------------|-----------------------|-----------------------------|
|   | 257 | 4061  | 4053  | GEN  | 1.90               | 10000.000        | 10000.000        | 10000.000        | 0.00                   | 0.00                   | 83333333.33            |                          | 0.50                  | 0.50                  | BC Group 1 Initial Supports |
|   | 258 | 4062  | 4054  | GEN  | 2.55               | 10000.000        | 10000.000        | 10000.000        | 0.00                   | 0.00                   | 83333333.33            |                          | 0.50                  | 0.50                  | BC Group 1 Initial Supports |
|   | 259 | 4063  | 4055  | GEN  | 3.17               | 10000.000        | 10000.000        | 10000.000        | 0.00                   | 0.00                   | 83333333.33            |                          | 0.50                  | 0.50                  | BC Group 1 Initial Supports |
|   | 260 | 4064  | 4056  | GEN  | 3.75               | 10000.000        | 10000.000        | 10000.000        | 0.00                   | 0.00                   | 83333333.33            | Γ                        | 0.50                  | 0.50                  | BC Group 1 Initial Supports |
|   | 261 | 4057  | 246   | GEN  | 1.90               | 10000.000        | 10000.000        | 0.0000           | 0.00                   | 0.00                   | 83333333.33            |                          | 0.50                  | 0.50                  | BC Group 1 Initial Supports |
|   | 262 | 4058  | 248   | GEN  | 2.55               | 10000.000        | 10000.000        | 0.0000           | 0.00                   | 0.00                   | 83333333.33            |                          | 0.50                  | 0.50                  | BC Group 1 Initial Supports |
|   | 263 | 4059  | 4051  | GEN  | 3.17               | 10000.000        | 10000.000        | 0.0000           | 0.00                   | 0.00                   | 83333333.33            |                          | 0.50                  | 0.50                  | BC Group 1 Initial Supports |
|   | 264 | 4060  | 4052  | GEN  | 3.75               | 10000.000        | 10000.000        | 0.0000           | 0.00                   | 0.00                   | 83333333.33            |                          | 0.50                  | 0.50                  | BC Group 1 Initial Supports |
|   |     |       |       |      |                    |                  | · · · · · ·      | · · · ·          |                        |                        |                        |                          |                       |                       |                             |
| Γ | No  | Node1 | Node2 | Туре | B Angle<br>([deg]) | SDx<br>(kips/in) | SDy<br>(kips/in) | SDz<br>(kips/in) | SRx<br>(in*kips/[rad]) | SRy<br>(in*kips/[rad]) | SRz<br>(in*kips/[rad]) | Shear Spring<br>Location | Distance<br>Ratio SDy | Distance<br>Ratio SDz | Group                       |
|   | 329 | 4061  | 4053  | GEN  | 1.90               | 10000.000        | 19.0000          | 19.0000          | 0.00                   | 0.00                   | 0.00                   |                          | 0.50                  | 0.50                  | BC Group 5 Release Fascia   |
|   | 330 | 4062  | 4054  | GEN  | 2.55               | 10000.000        | 19.0000          | 19.0000          | 0.00                   | 0.00                   | 0.00                   | Γ                        | 0.50                  | 0.50                  | BC Group 5 Release Fascia   |
|   | 331 | 4063  | 4055  | GEN  | 3.17               | 10000.000        | 10000.000        | 10000.000        | 0.00                   | 0.00                   | 0.00                   |                          | 0.50                  | 0.50                  | BC Group 5 Release Fascia   |
|   | 332 | 4064  | 4056  | GEN  | 3.75               | 10000.000        | 19.0000          | 19.0000          | 0.00                   | 0.00                   | 0.00                   |                          | 0.50                  | 0.50                  | BC Group 5 Release Fascia   |
|   | 333 | 4057  | 246   | GEN  | 1.90               | 10000.000        | 19.0000          | 19.0000          | 0.00                   | 0.00                   | 0.00                   |                          | 0.50                  | 0.50                  | BC Group 5 Release Fascia   |
|   | 334 | 4058  | 248   | GEN  | 2.55               | 10000.000        | 19.0000          | 19.0000          | 0.00                   | 0.00                   | 0.00                   |                          | 0.50                  | 0.50                  | BC Group 5 Release Fascia   |
|   | 335 | 4059  | 4051  | GEN  | 3.17               | 10000.000        | 19.0000          | 19.0000          | 0.00                   | 0.00                   | 0.00                   |                          | 0.50                  | 0.50                  | BC Group 5 Release Fascia   |
|   | 336 | 4060  | 4052  | GEN  | 3.75               | 10000.000        | 19.0000          | 19.0000          | 0.00                   | 0.00                   | 0.00                   |                          | 0.50                  | 0.50                  | BC Group 5 Release Fascia   |

MIDAS Information Technology Co., Ltd.

• Don't underestimate the importance of accurate BC's!

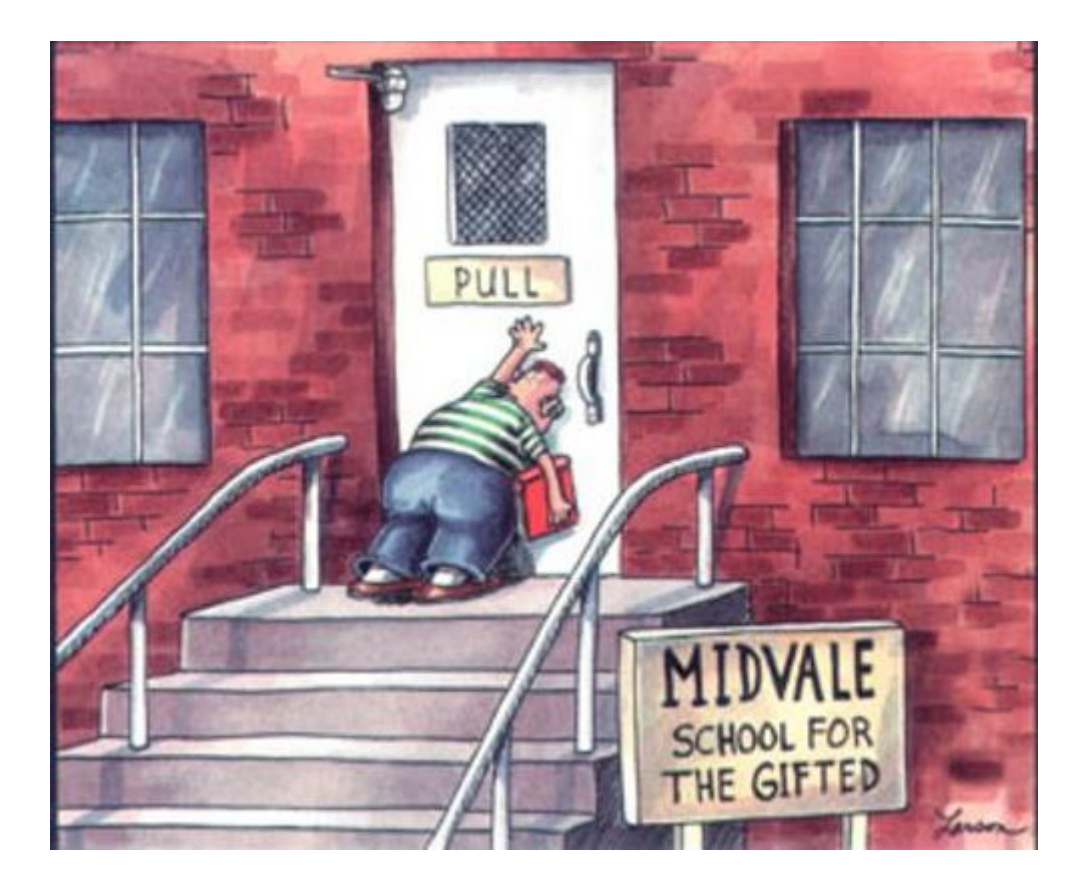

• Don't underestimate the importance of accurate BC's!

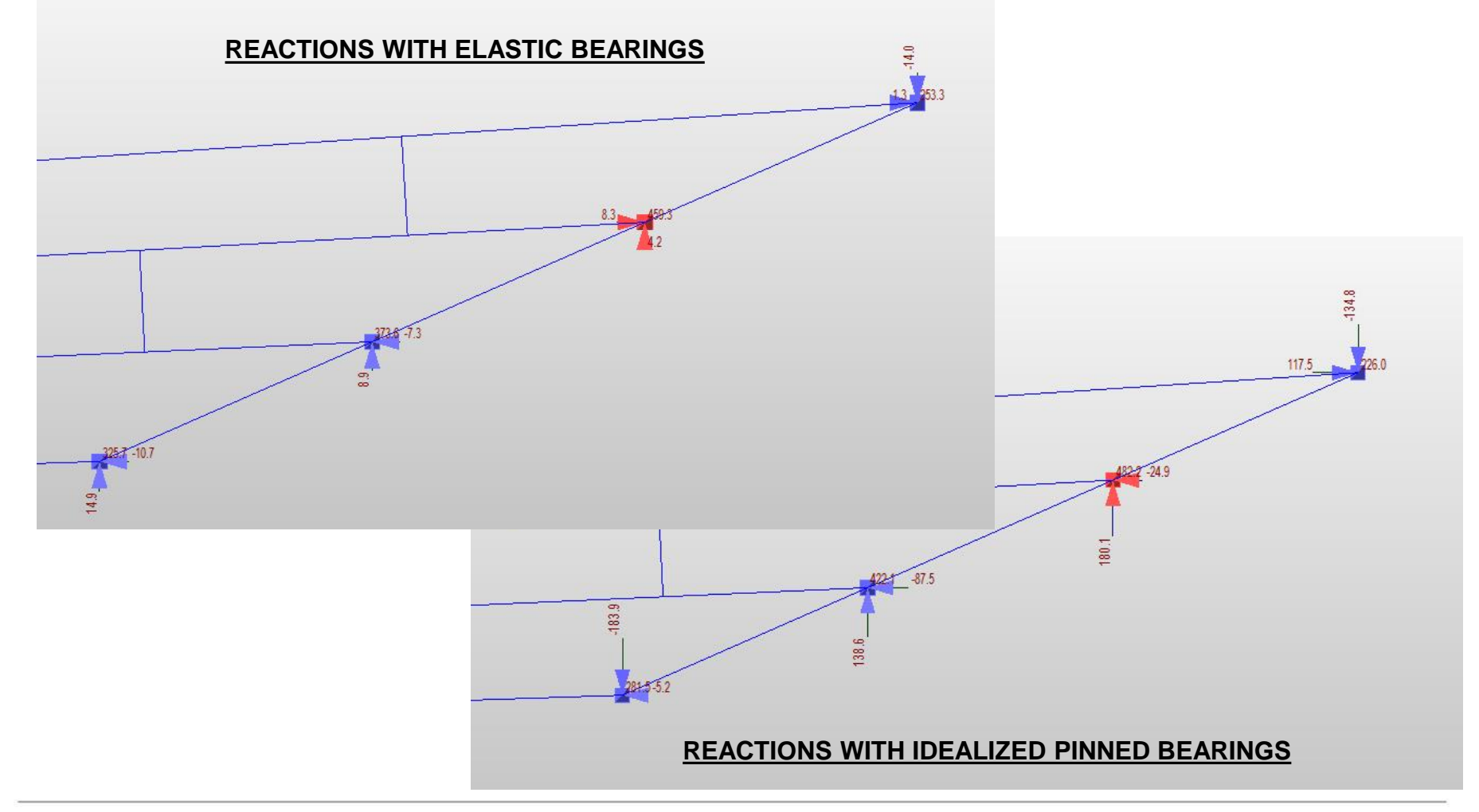

ms

- Dead Loads
  - Beam and diaphragm loads self-weight
  - Deck and haunch trapezoidal line load to top of beam
    - Divided into five separate zones to simulate deck placement sequence

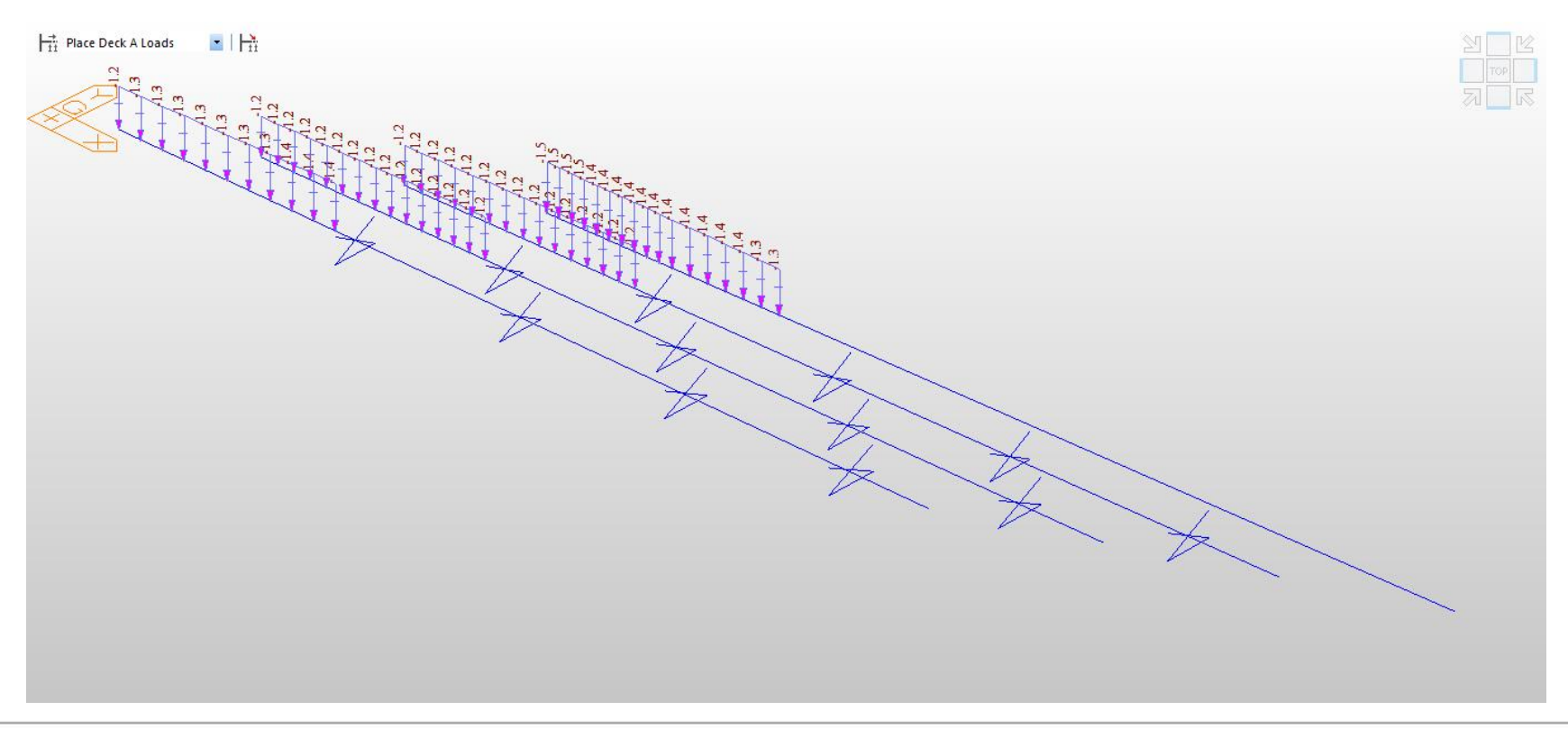

ms

- Dead Loads
  - Beam and diaphragm loads self-weight
  - Deck and haunch trapezoidal line load to top of beam
    - Divided into five separate zones to simulate deck placement sequence

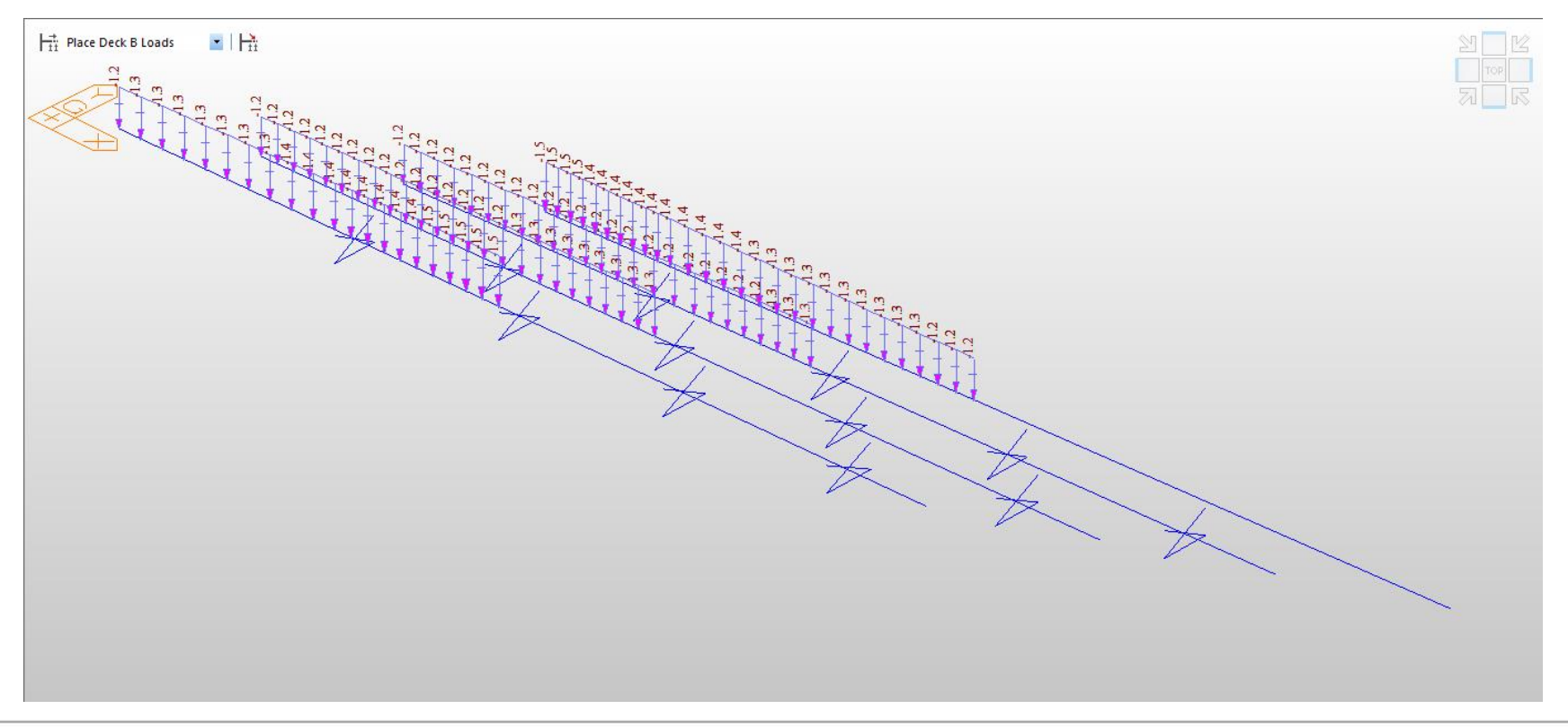

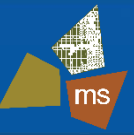

- Dead Loads
  - Beam and diaphragm loads self-weight
  - Deck and haunch trapezoidal line load to top of beam
    - Divided into five separate zones to simulate deck placement sequence

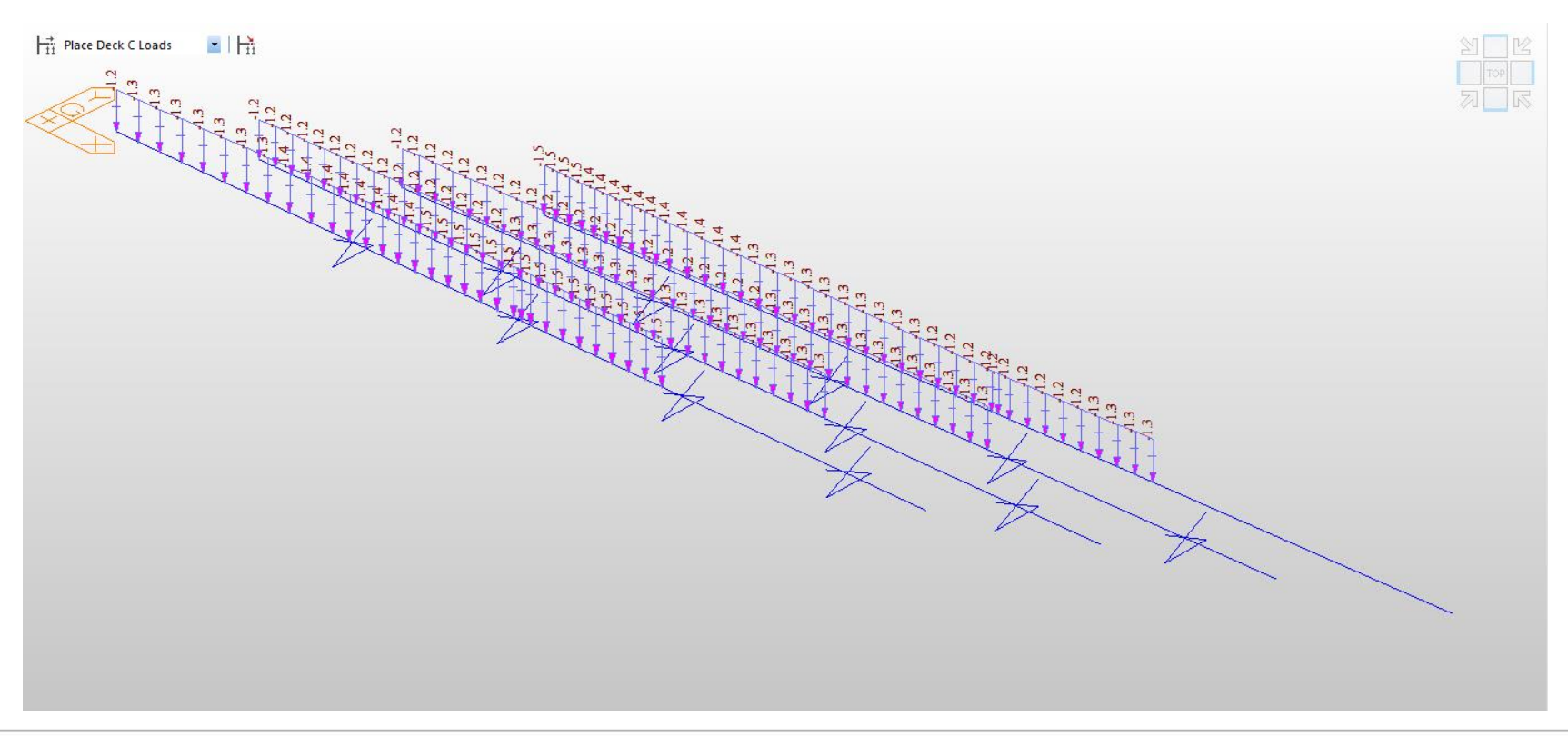

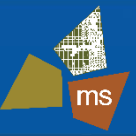

### Dead Loads

- Beam and diaphragm loads self-weight
- Deck and haunch trapezoidal line load to top of beam
- Parapet load nodal loads to the deck nodes

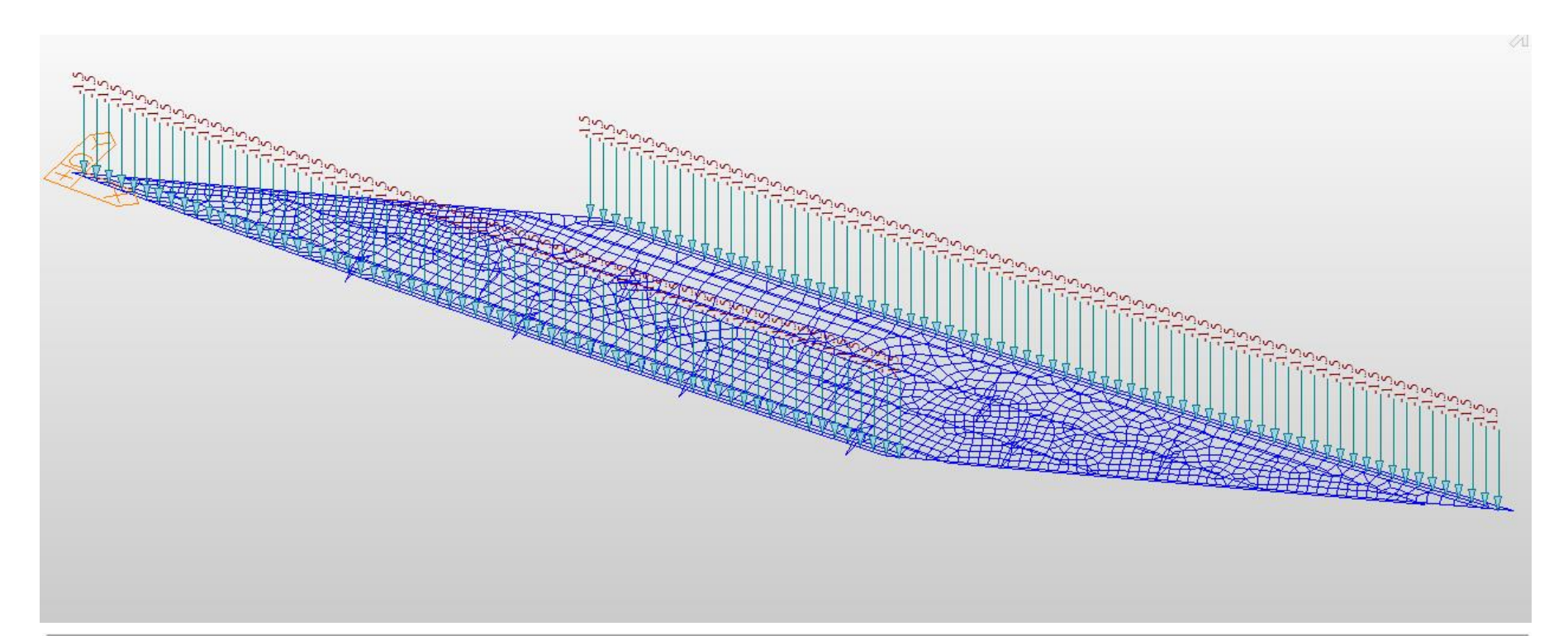

# ms

### Dead Loads

- Beam and diaphragm loads self-weight
- Deck and haunch trapezoidal line load to top of beam
- Parapet load nodal loads to the deck nodes
- Wearing surface pressure load on deck plates

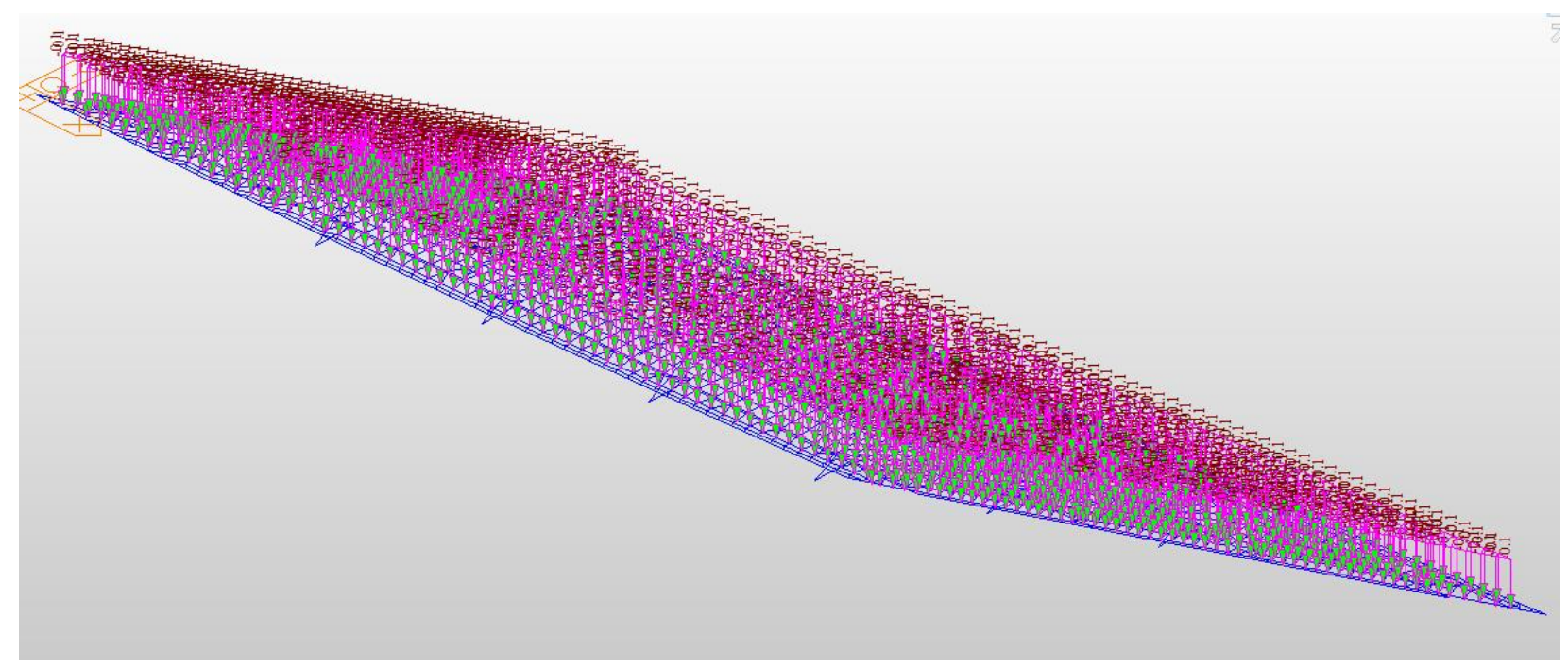

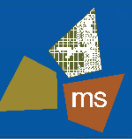

#### Prestress Loads

- Beam and diaphragm loads self-weight
- Deck and haunch trapezoidal line load to top of beam
- Parapet load nodal loads to the deck nodes
- Wearing surface pressure load on deck plates
- Create a load case for prestress, will be filled in when tendon information is defined

- Defining Tendons
  - Modified from auto-generated template for ODOT WF72-49
    - Structure->Wizard->PSC Bridge->Tendon Template
    - Edit coordinates of top strands

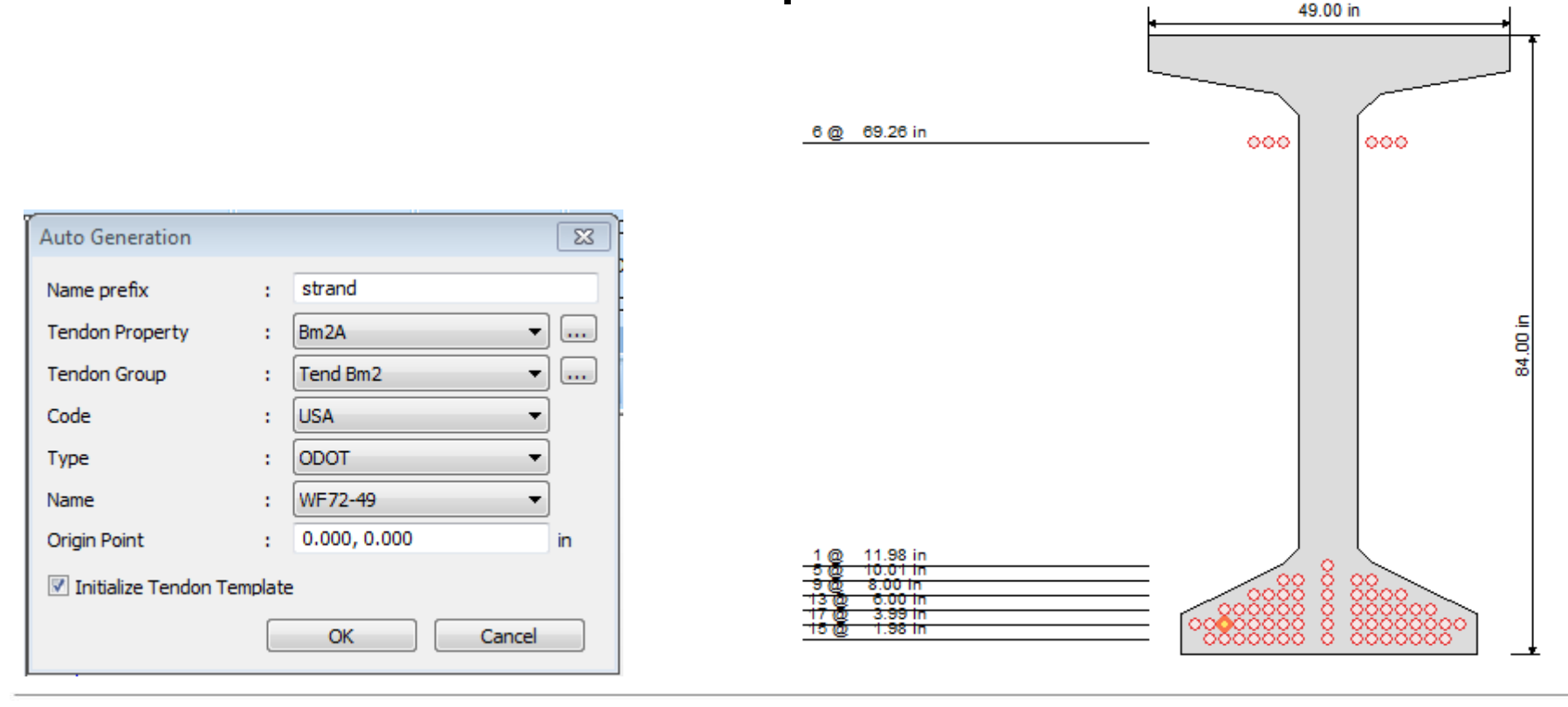

ms

- Tendon Properties
  - Define tendon properties, profile and load from:
    - Loads->Load Type->Temp/Prestress->Prestress Loads->...

|                                 |    | Pm2A                                                                                                    |           |
|---------------------------------|----|----------------------------------------------------------------------------------------------------|-----------|
| Tendon Name                     |    | DIIIZA                                                                                                    |           |
| Tendon Type                     |    | Internal(Pre-Tensior                                                                                                    | ı) ▼      |
| Material                        | 4  | 4: Tendon                                                                                                    | ▼         |
| Total Tendon Area               |    | 0.217                                                                                                    | in^2      |
| Strand Diameter                 |    | 0.6                                                                                                    | in        |
| Relaxation Coefficient          |    | Magura                                                                                                    | ▼ 45 ▼    |
| Ultimate Strength               |    | 270.243                                                                                                    | kips/in^2 |
| Yield Strength                  |    | 227.573                                                                                                    | kips/in^2 |
| Curvature Friction Factor       |    | 0                                                                                                    |           |
| Wobble Friction Factor          |    | 0                                                                                                    | 1/in      |
| External Cable Moment Magnifier | r  | 0                                                                                                    | kips/in^2 |
| Anchorage Slip(Draw in)         |    | Bond Type                                                                                                    |           |
| Begin : 0                       | in | Bonded     Bonded     Bon |           |
| End : 0                         | in | O Unbonded                                                                                                    |           |

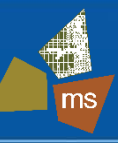

- Tendon Profile
  - All straight tendons already have correct profile information from the tendon template
  - Edit profile of draped tendons only
  - Adjust x coordinate for debonded strands
     Adjust start and

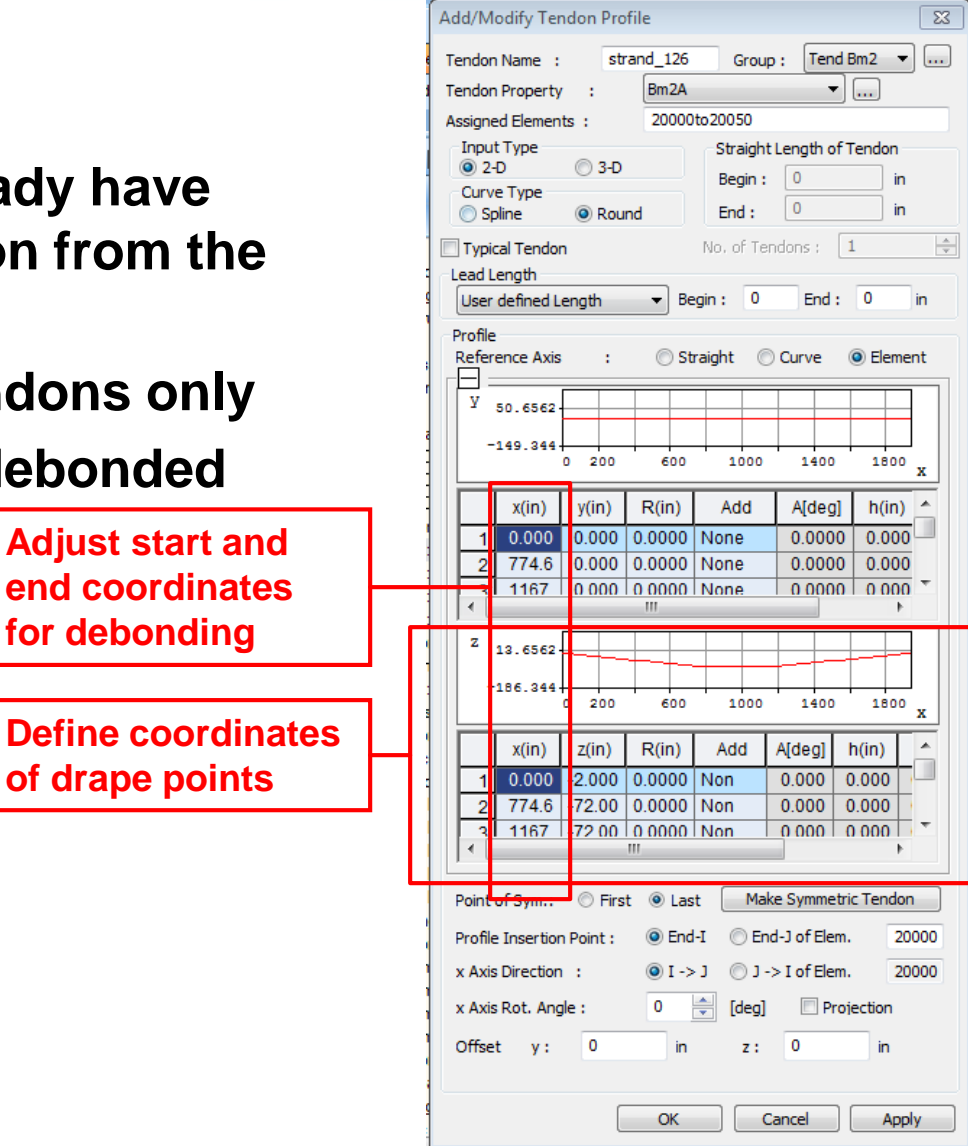

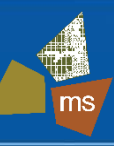

- Tendon Prestress
  - All tendons prestressed to 75% of ultimate strength

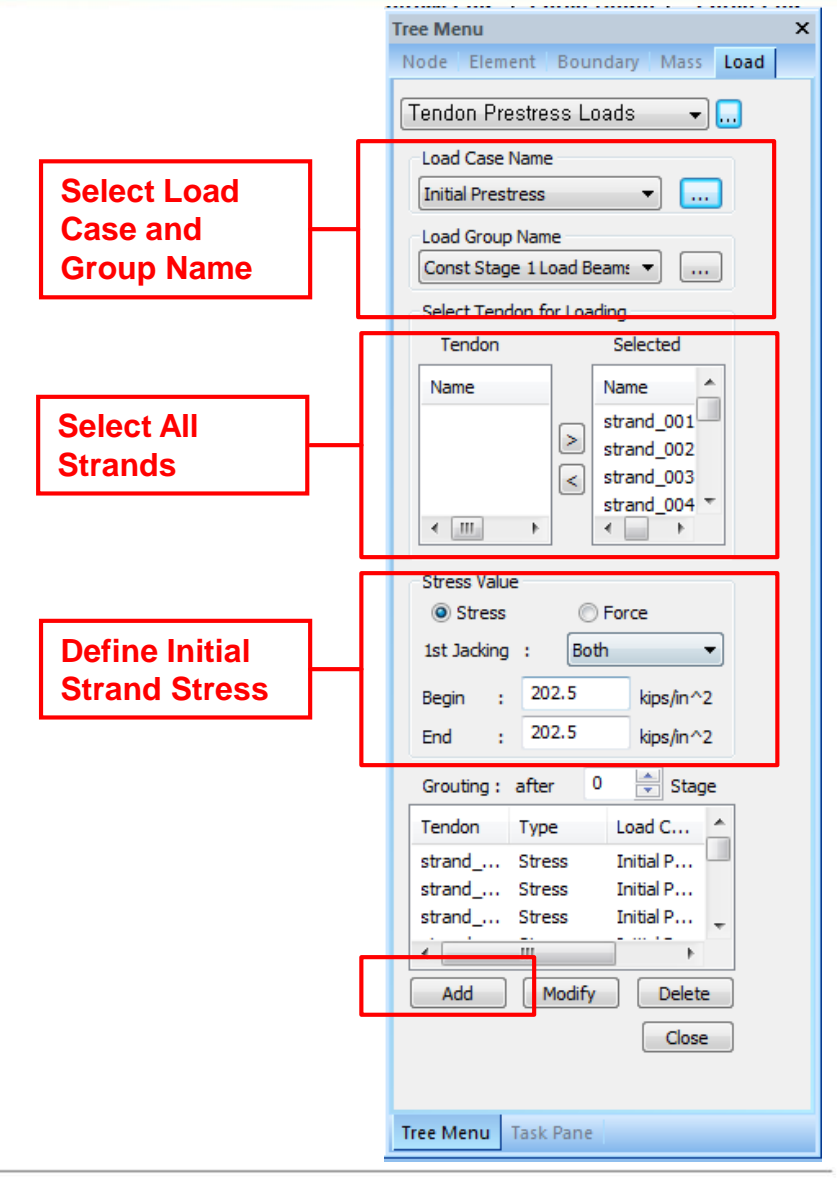

- Time Dependent Materials
  - Each time dependent material needs:
    - Creep/Shrinkage properties
    - Compressive strength gain curve
  - Properties->Time Dep. Matl.->Creep/Shrinkage->Add
    - PS beam shown, deck and diaphragm also defined

| Add/Modi | fy Time Dependent Material (Creep /       | Shrinkage)   |       |        | 23        |
|----------|-------------------------------------------|--------------|-------|--------|-----------|
| Name :   | LW Conc TimeDep                           | Code :       | AASHT | 0      | •         |
| AASHTO   | )                                         |              |       |        |           |
| Comp     | ressive strength of concrete at the age o | of 28 days : |       | 9      | kips/in^2 |
| Relat    | ive Humidity of ambient environment (40-  | 99):         |       | 70 🚔   | %         |
| Volum    | ne-surface ratio :                        |              |       | 4.2    | in        |
| Age o    | of concrete at the beginning of shrinkage | :            |       | 3      | day       |
| E E      | pose to drying before 5 days of curing    |              |       |        |           |
|          |                                           |              |       |        |           |
|          | S                                         | how Result   | 0     | K Canc | el Apply  |

- Time Dependent Materials
  - Each time dependent material needs:
    - Creep/Shrinkage properties
    - Compressive strength gain curve
  - Properties->Time Dep. Matl.->Comp. Strength->Add
    - PS beam shown, deck and diaphragm also defined

|                                                                                     | Add/Modify Time Dependent Material (Comp. Strength)                                         |                                                                           | X |
|-------------------------------------------------------------------------------------|---------------------------------------------------------------------------------------------|---------------------------------------------------------------------------|---|
|                                                                                     | Name<br>LW Conc TimeDep                                                                     | Scale Factor         Graph Options           1.0         X-axis log scale |   |
|                                                                                     | Type<br>© Code    © User                                                                    |                                                                           |   |
|                                                                                     | Development of Strength<br>Code : $ACI = f(t) = t_{eq} \times f_{28} / (a+b \times t_{eq})$ |                                                                           | - |
|                                                                                     | Concrete Compressive Strength at 28 Days(f28) :<br>9 kips/in^2                              | 5                                                                         | - |
| ACI a,b factors "fudged"<br>based on knowns: 6 ksi<br>release strength at 1 day and | Concrete Compressive Strength Factor(a, b)<br>a: 0.35 b: 0.98                               |                                                                           | - |
| 9 ksi strength at 28 days                                                           |                                                                                             | 0.1 1 1 1 1 1 1 1 1 1 1 1 1 1 1 1 1 1 1                                   | _ |
|                                                                                     | Redraw Graph                                                                                | OK Cancel                                                                 |   |

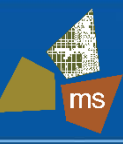

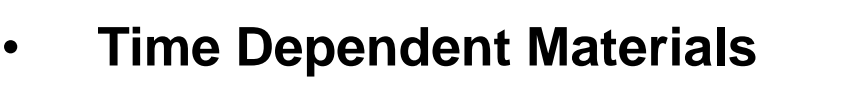

- Link time dependent properties to materials
- Properties->Time Dep. Matl.->Material Link

| e Me                | enu                                            |                                  |                                             |
|---------------------|------------------------------------------------|----------------------------------|---------------------------------------------|
| ne D                | ependent                                       | Material Lin                     | k                                           |
| <b>T</b>            | Desertes                                       |                                  |                                             |
| Time                | Dependent                                      | t Material Ty                    |                                             |
| Cree                | р/Snrinkage                                    |                                  |                                             |
| Comp                | o. Strength                                    | LW Cor                           | ic ▼                                        |
| Sele                | ct Material t                                  | to Assign                        |                                             |
| м                   | aterials                                       | Sele<br>Mat                      | ected<br>terials                            |
| 1:St                | eel50XF                                        | 3:LW                             | Precast Be                                  |
| 2:Co                | ncDeck                                         |                                  |                                             |
| 3:LM<br>4:Te        | / Precast Be<br>ndon                           |                                  |                                             |
| 5:Du                | immy Beams                                     |                                  |                                             |
| 6:Co                | inc Diaphs                                     |                                  |                                             |
|                     |                                                |                                  |                                             |
|                     |                                                |                                  |                                             |
|                     |                                                |                                  |                                             |
| Ope                 | ration                                         |                                  |                                             |
| Ope                 | ration<br>Add / Modif                          | ý D                              | elete                                       |
| Ope                 | ration<br>Add / Modif                          | ý D                              | elete                                       |
| Ope<br>No           | ration<br>Add / Modif<br>Mat                   | y D<br>Creep/                    | elete                                       |
| Ope<br>No<br>2      | Add / Modif<br>Mat<br>ConcD                    | y D<br>Creep/<br>Conc D          | elete<br>Comp<br>ConcDeck                   |
| Ope<br>No<br>2<br>3 | Add / Modif<br>Mat<br>ConcD<br>LW Pr           | y D<br>Creep/<br>Conc D<br>LW Co | elete<br>Comp<br>ConcDeck<br>LW Co          |
| Ope<br>No<br>2<br>3 | ration<br>Add / Modif<br>Mat<br>ConcD<br>LW Pr | y D<br>Creep/<br>Conc D<br>LW Co | elete<br>Comp<br>ConcDeck<br>LW Co          |
| Ope<br>No<br>2<br>3 | ration<br>Add / Modif<br>Mat<br>ConcD<br>LW Pr | y D<br>Creep/<br>Conc D<br>LW Co | elete<br>Comp<br>ConcDeck<br>LW Co          |
| Ope<br>No<br>2<br>3 | ration<br>Add / Modif<br>Mat<br>ConcD<br>LW Pr | y D<br>Creep/<br>Conc D<br>LW Co | elete<br>Comp<br>ConcDeck<br>LW Co          |
| Ope<br>No<br>2<br>3 | ration<br>Add / Modif<br>Mat<br>ConcD<br>LW Pr | y D<br>Creep/<br>Conc D<br>LW Co | elete<br>Comp<br>ConcDeck<br>LW Co          |
| Ope<br>No<br>2<br>3 | ration<br>Add / Modif<br>Mat<br>ConcD<br>LW Pr | y D<br>Creep/<br>Conc D<br>LW Co | elete<br>Comp<br>ConcDeck<br>LW Co<br>Close |
| Ope<br>No<br>2<br>3 | ration<br>Add / Modif<br>Mat<br>ConcD<br>LW Pr | y D<br>Creep/<br>Conc D<br>LW Co | elete<br>Comp<br>ConcDeck<br>LW Co          |
| Ope<br>No<br>2<br>3 | ration<br>Add / Modif<br>Mat<br>ConcD<br>LW Pr | y D<br>Creep/<br>Conc D<br>LW Co | elete<br>Comp<br>ConcDeck<br>LW Co          |
| Ope<br>No<br>2<br>3 | ration<br>Add / Modif<br>Mat<br>ConcD<br>LW Pr | y D<br>Creep/<br>Conc D<br>LW Co | elete<br>Comp<br>ConcDeck<br>LW Co          |

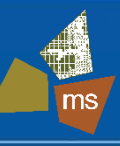

- Moving Load
  - Select moving load code AASHTO LRFD
  - Select vehicles HL-93TRK and HL-93TDM
  - Set Dymanic Load Allowance to 33%

| Vehicular Load Properties<br>Vehicular Load Name : HL-93TRK<br>Vehicular Load Type : HL-93TRK<br>Dynamic Load Allowance : 33 %<br>$H_{L-93TRK}$<br>Dynamic Load Allowance : 33 %<br>$M_{L}$<br>$M_{L}$<br>$M_{L$                                                                                                    | Standa<br>AASH    | ard Name<br>TO LRFD Load              |                                                      |                                                                    |                                          | •                                                   |
|----------------------------------------------------------------------------------------------------|-------------------|---------------------------------------|------------------------------------------------------|--------------------------------------------------------------------|------------------------------------------|-----------------------------------------------------|
| Vehicular Load Name : HL-93TRK<br>Vehicular Load Type : HL-93TRK<br>Dynamic Load Allowance : $33$ %<br>$ \begin{array}{ccccccccccccccccccccccccccccccccccc$                                                                                                    | Vehicu            | lar Load Proper                       | ties                                                 |                                                                    |                                          |                                                     |
| Vehicular Load Type :<br>Dynamic Load Allowance :<br>33 %<br>$P_1$<br>W<br>H93TRK<br>$P_3$<br>W<br>W<br>H93TRK<br>$P_3$<br>$P_3$<br>W<br>H93TRK<br>$P_3$<br>$P_3$<br>$P_3$<br>$P_3$<br>$P_3$<br>$P_3$<br>$P_3$<br>$P_3$<br>$P_3$<br>$P_3$<br>$P_3$<br>$P_3$<br>$P_3$<br>$P_3$<br>$P_3$<br>$P_3$<br>$P_3$<br>$P_3$<br>$P_3$<br>$P_3$<br>$P_3$<br>$P_3$<br>$P_3$<br>$P_3$<br>$P_3$<br>$P_3$<br>$P_3$<br>$P_3$<br>$P_3$<br>$P_3$<br>$P_3$<br>$P_3$<br>$Q_0.05333332$<br>kips/in<br>$Q_0$<br>$R_1$<br>$Q_0$<br>$R_2$<br>$Q_0$<br>$R_2$<br>$Q_0$<br>$R_2$<br>$Q_0$<br>$R_2$<br>$Q_0$<br>$R_2$<br>$Q_0$<br>$R_2$<br>$R_3$<br>$Q_0$<br>$R_2$<br>$Q_0$<br>$R_2$<br>$Q_0$<br>$R_2$<br>$R_3$<br>$R_3$<br>$R_2$<br>$Q_0$<br>$R_3$<br>$R_3$ | Vehicu            | ular Load Name                        | : HL-9                                               | 3TRK                                                               |                                          |                                                     |
| Dynamic Load Allowance :       33       %         P1       P2       P3         W       I       P1         I       D1       D2 $\sim$ D3         I       8       168         2       32       168         3       32       360         WI       0       kips         WW       0       kips         WW       0       kips         0       kips       0         MO       Kips       0         MO       Kips       0         MU       0       Kips/in         MU       0       Kips/in         MU       0       Kips/in         MU       0       Kips/in         MU       0       Kips/in         MU       0       Kips/in         MU       0       Kips/in         MU       0       Kips/in         MU       0       Kips/in         MU       0       Kips/in         MU       0       Kips/in         MU       0       Kips/in         MU       0       Kips/in         MU       0       K                                                                                                    | Vehic             | ular Load Type                        | : HL-9                                               | 3TRK                                                               |                                          | -                                                   |
| $\begin{array}{c ccccccccccccccccccccccccccccccccccc$                                                                                                    | Dynar             | mic Load Allowa                       | nce : 33                                             |                                                                    |                                          | %                                                   |
| 1         8         168         Ps         0         kips           2         32         168         Pm         0         kips           3         32         360         dW1         0         kips/in           dD1         0         in         dW2         0         kips/in           dD2         0         in         dD2         0         in                                                                                                    |                   | ₩<br>↓<br>  <del>&lt;</del>           | ↓ ↓<br>I <del>&lt; D1 <sup>N</sup> D2</del>          | ↓<br>∽D3 <sup>→</sup>                                              |                                          | →<br>                                               |
| 2     32     168     Pm     0     kips       3     32     360     dW1     0     kips/in       dD1     0     in     dW2     0     kips/in       dD2     0     in                                                                                                    |                   | W<br>↓<br>↓                           | ↓<br>I ← D1<br>D1<br>D2<br>Spacing(in)               | <u>↓</u><br>D3<br>                                                 | 0.05333333                               | →<br>×i                                             |
| dW1       0       kips/in         dD1       0       in         dW2       0       kips/in         dD2       0       in                                                                                                    | No                | W<br>↓<br>↓<br>Load(kips)             | I ← D1 D2<br>Spacing(in)                             | v<br>w<br>v<br>v<br>v<br>v<br>v                                    | 0.05333333                               | kips/in<br>kips                                     |
| dD1         0         in           dW2         0         kips/in           dD2         0         in                                                                                                    | No<br>1<br>2<br>3 | ₩<br>↓<br>Load(kips)<br>8<br>32<br>32 | ←<br>D1 D2<br>Spacing(in)<br>168<br>168<br>360       | v<br>v<br>v<br>v<br>v<br>v<br>v<br>v<br>v<br>v<br>v<br>Ps<br>Pm    | 0.05333333<br>0<br>0                     | kips/in<br>kips<br>kips                             |
| dW2 0 kips/in<br>dD2 0 in                                                                                                    | No<br>1<br>2<br>3 | ₩<br>Load(kips)<br>8<br>32<br>32      | ← D1 D2<br>D1 D2<br>Spacing(in)<br>168<br>168<br>360 | v<br>v<br>v<br>v<br>v<br>v<br>v<br>v<br>v<br>v<br>v<br>v<br>v<br>v | 0.05333333<br>0<br>0<br>0                | kips/in<br>kips<br>kips<br>kips/in                  |
| dD2 0 in                                                                                                    | No<br>1<br>2<br>3 | ₩<br>Load(kips)<br>8<br>32<br>32      | ← D1 →   ← D2<br>Spacing(in)<br>168<br>168<br>360    | v<br>v<br>v<br>v<br>v<br>v<br>v<br>v<br>v<br>v<br>v<br>v<br>v<br>v | 0.05333333<br>0<br>0<br>0<br>0<br>0      | kips/in<br>kips<br>kips<br>kips/in<br>in            |
|                                                                                                    | No<br>1<br>2<br>3 | ₩<br>Load(kips)<br>8<br>32<br>32      | ←<br>D1 D2<br>Spacing(in)<br>168<br>168<br>360       | W<br>Ps<br>Pm<br>dW1<br>dD1<br>dW2                                 | 0.05333333<br>0<br>0<br>0<br>0<br>0<br>0 | kips/in<br>kips<br>kips<br>kips/in<br>in<br>kips/in |

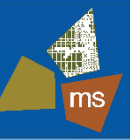

- Traffic Surface Lanes Fascia Beams
  - Curved deck on straight beams, therefore curb line used as reference line for fascia beam surface lanes

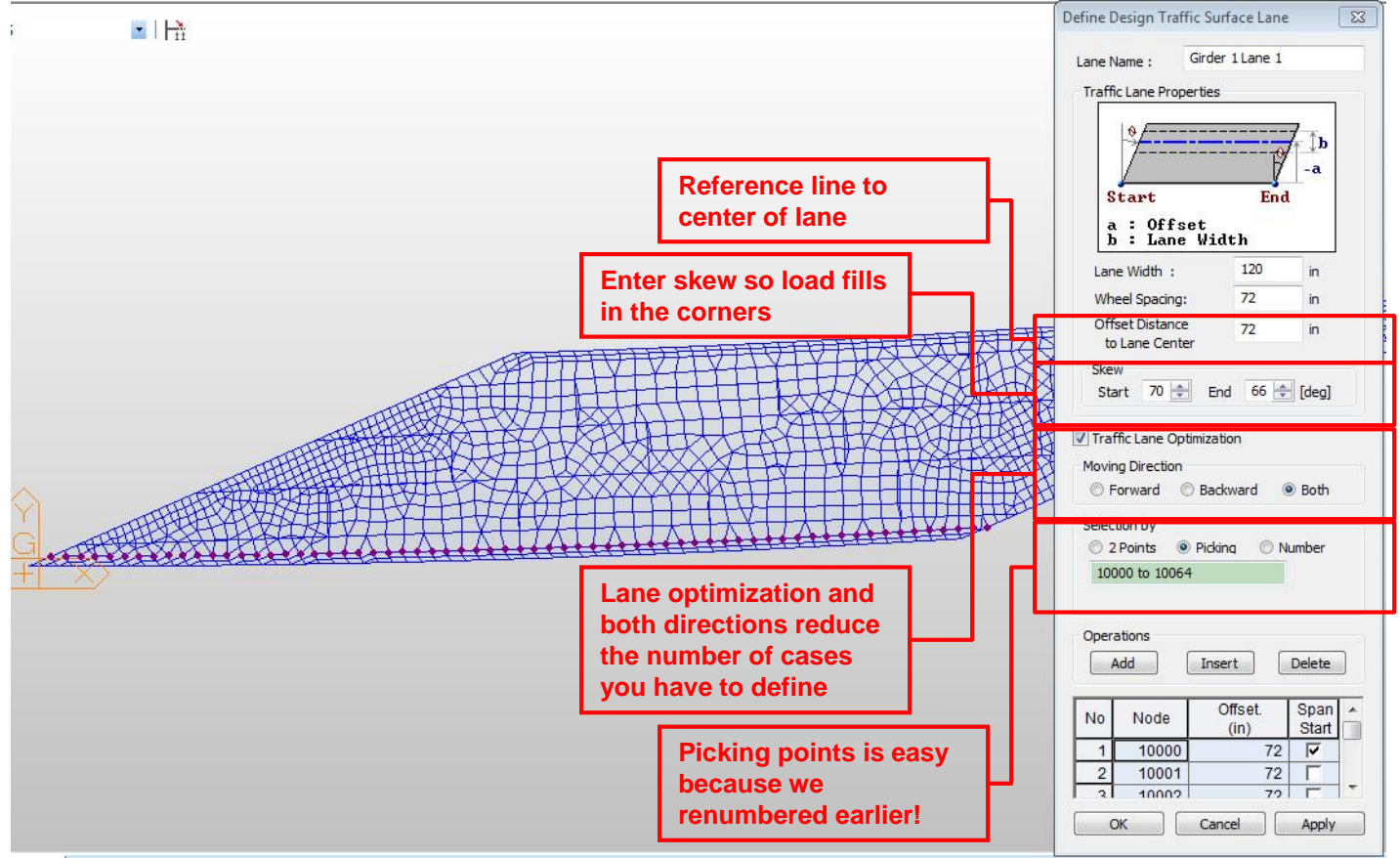

ms

- Traffic Surface Lanes Fascia Beams
  - Just change the offset for the second lane

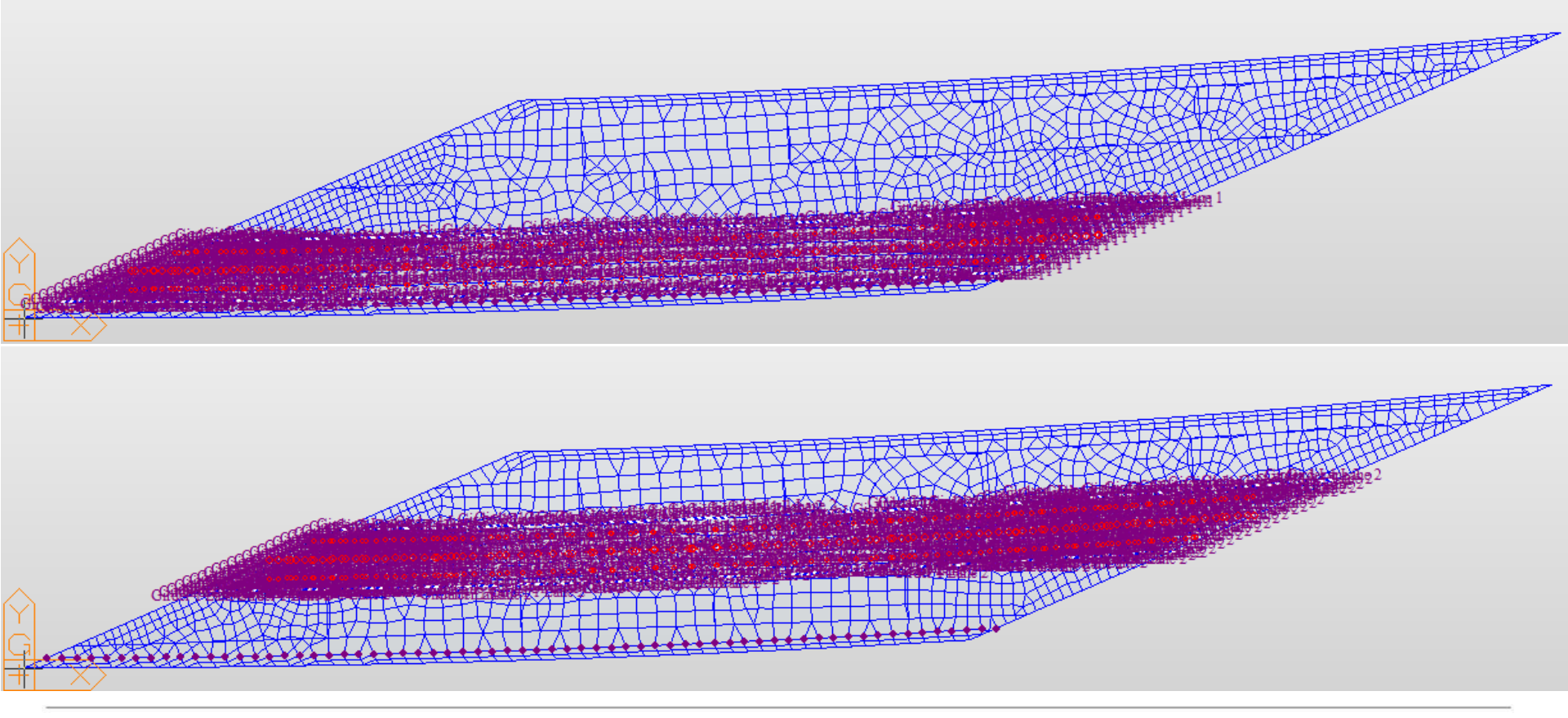

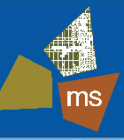

- Traffic Surface Lanes Interior Beams
  - Similar procedure as fascia beam, but use beam line nodes as reference instead of curb line
  - One set of 2 lane positions optimized for each beam
    - Total of 8 lanes defined
    - Using lane optimization, MIDAS creates the rest

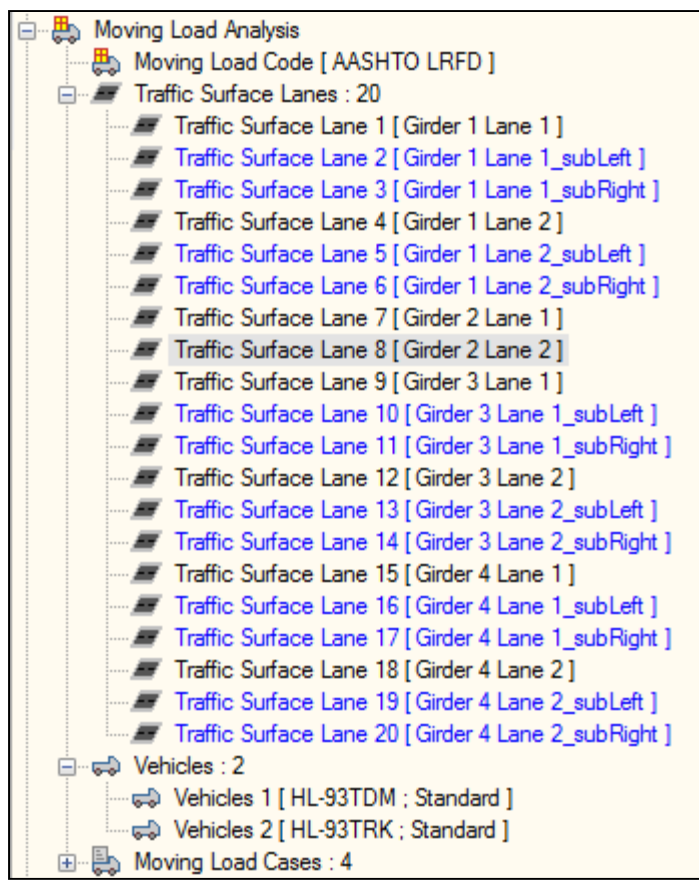

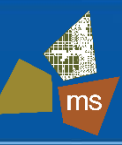

- Moving Load Cases (MLC)
  - Defines which lane loadings can occur simultaneously
  - Defines multiple presence factors
  - Create MLCs with optimum lanes for each beam
    - ie. Beam 1, Lane 1 with Beam 1, Lane 2
    - If using lane optimization, group similar shift directions

| Define Moving Load Case                                   | 23                       |  |  |  |  |
|-----------------------------------------------------------|--------------------------|--|--|--|--|
| Load Case Name : G2                                       | G2LL                     |  |  |  |  |
| Description : Girder 2 Liv                                | rder 2 Live Load         |  |  |  |  |
| Load Case for Permit Vehicle                              |                          |  |  |  |  |
| Multiple Presence Factor                                  |                          |  |  |  |  |
| Num of Loaded Lanes                                       | Scale Factor             |  |  |  |  |
| 1                                                         | 1.2                      |  |  |  |  |
| 2                                                         | 1                        |  |  |  |  |
| 3                                                         | 0.85                     |  |  |  |  |
| > 3                                                       | 0.65                     |  |  |  |  |
| Sub-Load Cases<br>Loading Effect<br>Combined  Independent |                          |  |  |  |  |
| ide dass S., Lane 1                                       | lane1 lane2              |  |  |  |  |
| HL-93TDM 1 Girder 2                                       | Lane 1 Girder .          |  |  |  |  |
| HL-93TRK 1 Girder 2                                       | Girder 2 Lane 1 Girder . |  |  |  |  |
|                                                           |                          |  |  |  |  |
| < III                                                     | •                        |  |  |  |  |
| Add Modify                                                | Delete                   |  |  |  |  |
| OK Cancel                                                 | Apply                    |  |  |  |  |

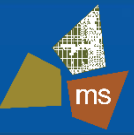

• Construction Stage (CS) Analysis

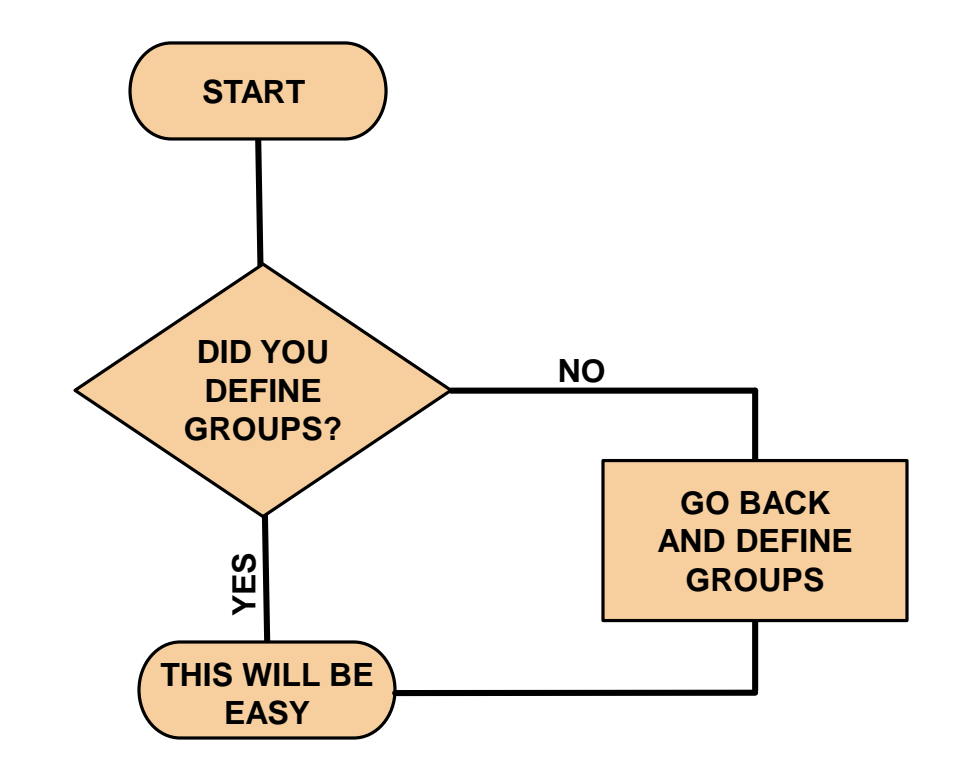

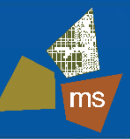

- Construction Stage (CS) Analysis
  - Load->Load Type->Construction Stage->Define C.S.->Add

| Stage Additional Steps     Current Stage Information     Element   Boundary   Load     Group List     Top of Girder Nodes   Girder Nodes at Deck Elevation   Support Nodes at Deck Elevation   Support Nodes at Bearing   Cross Frame Nodes   Edge of Deck Nodes   CG Barrier   Toe of Barrier   Toe of Barrier   Const Stage 1 Beam DL +PS   Const Stage 2 XFrames   Const Stage 4 Deck Elements   Const Stage 5 End Diaphs     Add   Modify   Delete     Add | Compose Construction Stage Stage Stage : Name : Duration : 0 Cave Result                                                                                                    | Addi<br>Day<br>( Ex                                                      | tional Steps<br>: 0<br>ample: 1, 3, 7, 14 )<br>to Generation | Add Delete<br>Modify Clear<br>Step Day |
|----------------------------------------------------------------------------------------------------|----------------------------------------------------------------------------------------------------|--------------------------------------------------------------------------|--------------------------------------------------------------|----------------------------------------|
| Element       Boundary       Load         Group List                                                                                                    | Stage Additional Steps Current Stage Information                                                                                                    | Ste                                                                      | p Number : 0 🚖                                               |                                        |
|                                                                                                    | Element Boundary Load Group List Top of Girder Nodes Girder Nodes at Deck Elevation Support Nodes at Girder Elevation Support Nodes at Bearing Cross Frame Nodes Edge of Deck Nodes CG Barrier Toe of Barrier Toe of Barrier Const Stage 1 Beam DL +PS Const Stage 2 XFrames Const Stage 4 Deck Elements Const Stage 5 End Diaphs | Activation<br>Age : 0 	 day<br>Group List<br>Name Age<br>Add Modify Dele | te Add Mo                                                    | 100 👻 %<br>Redist.                     |

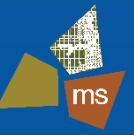

- Construction Stage (CS) Analysis
  - The only things that can happen in a construction stage:
    - Elements change
    - Boundary conditions change
    - Loads change
    - Time passes

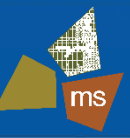

- Construction Stage (CS) Analysis
  - The only things that can happen in a construction stage:

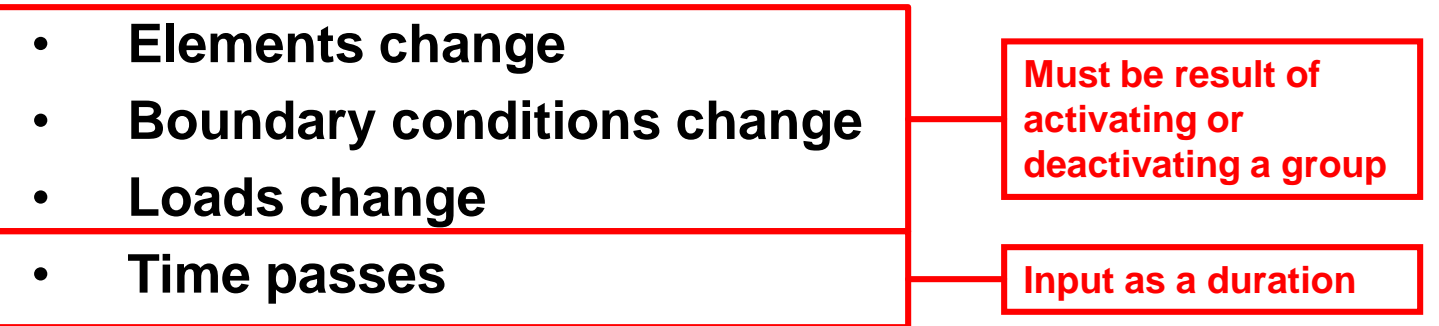

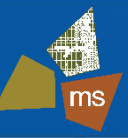

- Basic CS Analysis Stage Summary
  - Prestress the beams and erect
  - Erect steel diaphragms (zero force under beam self-weight)
  - Release temporary beam end supports
  - Place deck loading in 5 stages to simulate placement
  - Activate deck elements (makes bridge composite)
  - Place end diaphragms
  - Place Barrier
  - Open bridge to traffic
  - Place future wearing surface
  - "End" of time dependent effects
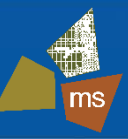

### Basic CS Analysis Stage Summary (with wait time)

- Prestress the beams and erect
- Wait
- Erect steel diaphragms (zero force under beam self-weight)
- Release temporary beam end supports
- Wait
- Place deck loading in 5 stages to simulate placement
- Wait
- Activate deck elements (makes bridge composite)
- Wait
- Place end diaphragms
- Wait
- Place Barrier
- Wait
- Open bridge to traffic
- Wait
- Place future wearing surface
- Wait
- "End" of time dependent effects

WAIT TIMES ARE CRITICAL TO ESTIMATING TIME DEPENDENT EFFECTS.

THIS MODEL APPLIES ALL LOADS ON THE 1<sup>ST</sup> DAY OF A STAGE AND THEN USES DEFINED "WAIT STAGES" WHERE NOTHING HAPPENS EXCEPT TIME PASSING.

THE USER CAN ALSO CHANGE WHETHER LOADS ARE APPLIED AT THE BEGINNING OR END OF A STAGE TO ELIMINATE ADDITIONAL STAGES. THIS IS A MATTER OF PREFERENCE.

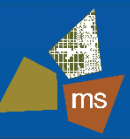

### Basic CS Analysis Stage Summary – What Changes?

- Prestress the beams and erect
  - Add elements, add boundary conditions, add load
- Erect steel diaphragms (zero force under beam self-weight) (#)
  - Add elements, add boundary conditions\*
- Release temporary beam end supports
  - Delete boundary conditions, add boundary conditions
- Place deck loading in 5 stages to simulate placement
  - Add load
- Activate deck elements (makes bridge composite)
  - Add elements, add boundary conditions\*
- Place end diaphragms (#)
  - Add elements
- Place Barrier
  - Add load
- Open bridge to traffic
- Place future wearing surface
  - Add load
- "End" of time dependent effects

\* - BOUNDARY CONDITIONS ADDED AT THESE STAGES ARE RIGID LINKS

# - ADDITIONAL LOAD AT THIS STAGE IS SELF-WEIGHT, WHICH IS AUTOMATICALLY ACTIVATED WHEN AN ELEMENT IS ACTIVATED (IF SELF-WEIGHT IS SELECTED IN A PREVIOUS STAGE)

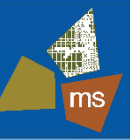

Defining the First Stage – Need <u>Elements</u>, Boundaries, and Loads

| Compose Construc                                                                                                    | tion Stage                                       |                       |                  |                                                 | X            |
|----------------------------------------------------------------------------------------------------|--------------------------------------------------|-----------------------|------------------|-------------------------------------------------|--------------|
| Stage                                                                                                    |                                                  |                       | - Additional Ste | eps                                             |              |
| Stage :                                                                                                    | Erect PS Beams                                   | ▼ ▲<br>▼              | Day: 0           |                                                 | Add Delete   |
| Name :                                                                                                    | Erect PS Beams                                   |                       | (Example: 1      | l, 3, 7, 14 )                                   | Modify Clear |
| Duration :                                                                                                    | 0                                                | day(s)                | - Auto Gener     | ation                                           | Step Day     |
| Save Result                                                                                                    |                                                  |                       | Stop Number      |                                                 |              |
|                                                                                                    | Stage Additional Steps                           |                       | Step Numbe       |                                                 |              |
| [                                                                                                    | Current Stage Information                        |                       | Gene             | rate Steps                                      |              |
|                                                                                                    |                                                  |                       |                  |                                                 |              |
| Element Bounda                                                                                                    | ary   Load                                       |                       |                  |                                                 | 1            |
| Group List                                                                                                    |                                                  | Activation            |                  | Deactivation                                    |              |
| Top of Girder Nodes<br>Girder Nodes at Deck Elevation<br>Support Nodes at Girder Elevation<br>Support Nodes at Bearing |                                                  | Age : 0               | 🖨 day(s)         | Element Force<br>Redistribution :<br>Group List | 100 💉 %      |
| Edge of Deck                                                                                                    | Nodes                                            | Name                  | Age              | Name                                            | Redist.      |
| Toe of Barrier<br>Const Stage 2<br>Const Stage 5                                                                       | 2 XFrames<br>+ Deck Elements<br>- End Diaphs     | Const Stage 1 Beam DI | L+PS 1           |                                                 |              |
|                                                                                                    | CTIVATES BEAM<br>EMENTS AND<br>SSOCIATED TENDONS | Add Modify            | Delete           | Add Mo                                          | dify Delete  |
|                                                                                                    |                                                  |                       | 0                | Cance                                           | el Apply     |

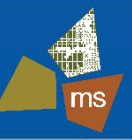

Defining the First Stage - Need Elements, <u>Boundaries</u>, and Loads

| Compose Construction Stage                                                                                                    |                                                                                                    |                                                                                                    | 83                                     |
|----------------------------------------------------------------------------------------------------|----------------------------------------------------------------------------------------------------|----------------------------------------------------------------------------------------------------|----------------------------------------|
| Stage     Erect PS Beams       Name :     Erect PS Beams       Duration :     0       Save Result     Image: Stage                                                                                      | v v<br>v<br>day(s)                                                                                                 | Additional Steps<br>Day : 0<br>( Example: 1, 3, 7, 14 )<br>Auto Generation<br>Step Number : 0 🚖<br>Generate Steps | Add Delete<br>Modify Clear<br>Step Day |
| Element Boundary Load<br>Group List BC Group 4 Deck Links BC Group 2 Xframes BC Group 3 Release Supports BC Group 5 Release Fascia Beam Brgs ACTIVATES INITIAL BEAM SUPPORT CONDITIONS (WITH TEMPORARY) | Activation<br>Support / Spring Posit<br>Original ODe<br>Group List<br>Name<br>BC Group 1 Initial Sup<br>Add Modify | ion<br>formed<br>Position<br>Deforme<br>Delete                                                                    | Delete                                 |
|                                                                                                    |                                                                                                    | OK Can                                                                                                    | cel Apply                              |

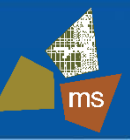

#### Defining the First Stage – Need Elements, Boundaries, and Loads

| Compose Constru                                                                                                    | ction Stage                                                                                                    |                                                                   |                                            | 23            |
|----------------------------------------------------------------------------------------------------|----------------------------------------------------------------------------------------------------|-------------------------------------------------------------------|--------------------------------------------|---------------|
| Stage                                                                                                    |                                                                                                    |                                                                   | Additional Steps                           |               |
| Stage :                                                                                                    | Erect PS Beams                                                                                                    | ▼ ▲<br>▼                                                          | Day: 0                                     | Add Delete    |
| Name :                                                                                                    | Erect PS Beams                                                                                                    |                                                                   | (Example: 1, 3, 7, 14)                     | Modify Clear  |
| Duration :                                                                                                    | 0                                                                                                    | 💼 day(s)                                                          |                                            | Step Day      |
| Save Regult                                                                                                    |                                                                                                    |                                                                   | Auto Generation                            |               |
| Save Result                                                                                                    | Stage Additional Steps                                                                                                    |                                                                   | Step Number : 0 🚖                          |               |
|                                                                                                    | Current Stage Information                                                                                                    |                                                                   |                                            |               |
| Element Bound                                                                                                    | ary Load                                                                                                    |                                                                   |                                            |               |
| Group List                                                                                                    |                                                                                                    | Activation                                                        | Deactivation                               |               |
| Const Stage<br>Load Group 7<br>Const Stage<br>Const Stage<br>Const Stage<br>Const Stage<br>Const Stage<br>Const Stage | 3 Wet Deck Loads<br>5 Barrier Loads<br>7 FWS<br>3A Wet Deck Loads<br>3B Wet Deck Loads<br>3C Wet Deck Loads<br>3D Wet Deck Loads<br>3D Wet Deck Loads<br>3E Wet Deck Loads | Active Day : First<br>Group List<br>Name<br>Const Stage 1 Load Be | day(s) Inactive Day : Group List Name Name | First vday(s) |
| ACTIVATES<br>PRESTRESS<br>WILL ALWA<br>WE TURN T                                                                      | SELF-WEIGHT AND<br>S LOADS. THESE LOADS<br>YS BE ACTIVE UNLESS<br>HEM OFF LATER                                                                                            | Add     Modify                                                    | Delete Add M                               | odify Delete  |
|                                                                                                    |                                                                                                    |                                                                   | OK Can                                     | cel Apply     |

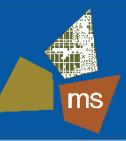

#### Activating/Deactivating Boundary Conditions

| Compose Constr                                                       | ruction Stage                                                                                                    |                                                       |               |                 | ×            |
|----------------------------------------------------------------------|----------------------------------------------------------------------------------------------------|-------------------------------------------------------|---------------|-----------------|--------------|
| Stage                                                                |                                                                                                    |                                                       | Additional St | eps             |              |
| Stage :                                                              | Release Temporary Supports                                                                                                    | ▼                                                     | Dav: 0        |                 | Add Delete   |
| Name :                                                               | Release Temporary Supports                                                                                                    |                                                       | (Example: 1   | l, 3, 7, 14 )   | Modify Clear |
| Duration :                                                           | 20                                                                                                    | 💼 day(s)                                              |               |                 | Step Day     |
| Save Result                                                          | Stage Additional Steps                                                                                                    |                                                       | Step Numbe    | er: 0 🚖         |              |
|                                                                      | Current Stage Information                                                                                                    |                                                       | Gene          | rate steps      |              |
| Element Boun<br>Group List<br>BC Group 4<br>BC Group 2<br>BC Group 3 | Idary Load Control Load Control | Activation<br>Support / Spring Posit<br>Original O De | ion<br>formed | Deactivation    |              |
|                                                                      |                                                                                                    | Group List                                            |               | Group List      |              |
|                                                                      |                                                                                                    | Name                                                  | Position      | Name            |              |
|                                                                      |                                                                                                    | BC Group 5 Release                                    | . Deforme     | BC Group 1 Init | ial Supports |
| DEACTIVA<br>AND ACTIV<br>GROUP IN<br>INSTABILIT                      | TE ORIGINAL GROUP<br>/ATE SUBSEQUENT<br>THE SAME STEP OR<br>IY WILL OCCUR                                                                                                    | Add Modify                                            | Delete        | Add             | Delete       |
|                                                                      |                                                                                                    |                                                       | 0             | K Cano          | cel Apply    |

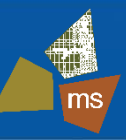

### Construction Stage Analysis Control

Analysis->Construction Stage

| Construction Stage Analysis Control Data                                                                                                    |                                                                                                    |
|----------------------------------------------------------------------------------------------------|----------------------------------------------------------------------------------------------------|
| Final Stage Cast Stage Other Stage Day 10000 - End of CS                                                                                                    | Cable-P<br>SPECIFY END OF CS ANALYSIS. CAN BE USED<br>TO CHECK COMBINATIONS WITH LIVE LOAD AT<br>BEGINNING AND END OF SERVICE.                                                                                                    |
| Restart Construction Stage Analysis       Select Stages for Restart         Analysis Option       Include Nonlinear Analysis         Indude Nonlinear Analysis       Nonlinear Analysis Control         Indupendent Stage       Indude Equilibrium Element Nodal Forces         Include P-Delta Effect Only       P-Delta Analysis Control         Include Time Dependent Effect       Time Dependent Effect Control         Load Cases to be Distinguished from Dead Load for C.S. Output       Include Time Dependent Effect | Convert Final Stage Member Forces to Initial Forces for Post C.S. Truss Beam Change Cable Element to Equivalent Truss Element for PostCS Apply Initial Member Force to C.S. Initial Displacement for C.S. Initial Tangent Displacement for Erected Structures ENABLE TIME DEPENDENT EFFECTS Lack-of-Fit Force Control Apply Camber Displacement to C.S. (if Defined)                                                                                                    |
| No Load Case Name Type Case1 Cas Add<br>Modify<br>Velete                                                                                                    | Constant       Constant       Constant <td< td=""></td<> |

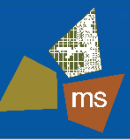

### Construction Stage Analysis Control – Time Dependent Effects

Analysis->Construction Stage->Time Dependent Effect Control

| Time Dependent Effect Control                                                                                                    |                                                                                   |
|----------------------------------------------------------------------------------------------------|-----------------------------------------------------------------------------------|
| Time Dependent Effect                                                                                                    |                                                                                   |
| Creep & Shrinkage  Type  Creep  Creep  Convergence for Creep Iteration  Number of Iterations: 5 Tolerance : 0.01                                                                                                    | SELECT CREEP AND SHRINKAGE                                                        |
| $\begin{tabular}{ c c c c } \hline \hline & & & & & & & & \\ \hline \hline & & & & & & \\ \hline \hline & & & &$                                                                                                    | AUTOMATIC CONTROL OF<br>CONVERGENCE CRITERIA AND<br>ADDITIONAL TIME STEPS FOR C&S |
| <ul> <li>Tendon Tension Loss Effect ( Creep &amp; Shrinkage )</li> <li>Consider Re-Bar Confinement Effect</li> <li>Variation of Comp. Strength</li> <li>Apply Time Dependent Effect Elastic Modulus to Post C.S</li> <li>Tendon Tension Loss Effect ( Elastic Shortening )</li> <li>Change with Variation of Tendon Force</li> <li>Constant</li> </ul> | CONTROL OF TENDON ELASTIC<br>LOSSES, ETC.                                         |
| OK Cancel                                                                                                    |                                                                                   |

MIDAS Information Technology Co., Ltd.

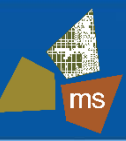

### Load Combinations

Results->Load Combinations->Concrete Design->Auto Generation

| Automatic Generation of Load Combinations                                                                                                    |                                                                                                    |
|----------------------------------------------------------------------------------------------------|----------------------------------------------------------------------------------------------------|
| Option<br>Ord      Replace                                                                                                    |                                                                                                    |
| Code Selection<br>Steel  Concrete  SRC  Steel Composite                                                                                                    | SELECT CONCRETE,<br>AASHTO-LRFD12                                                                                           |
| Design Code : AASHTO-LRFD12  Manipulation of Construction Stage Load Case ST Only  CS Only  ST +CS ST : Static Load Case CS : Construction Stage                | "CS ONLY" MUST BE SELECTED IN<br>ORDER TO COMBINE DEAD LOAD<br>EFFECTS FROM CS ANALYSIS WITH<br>LIVE LOADS AND OTHER STATIC |
| Will Execute Construction Stage Analysis         Consider Losses for Prestress Load Cases         Transfer Stage :       1         Service Load Stage :       1 | BE COMBINED WITH THE FINAL<br>CONSTRUCTION STAGE.                                                                           |
| Load Modifier : 1<br>= ELoad Factors for Permanent Loads (Yp) ====================================                                                              | CONSIDER LOSSES                                                                                                    |
| Load Factor for Settlement : 1                                                                                                    | FOR EXAMPLE: 0.9xDL, 1.25xDL, OR BOTH                                                                                       |
| Structural Plate Box Structures(Metal Box Culverts)     Condition for Temperature     O Deformation Check                                                       |                                                                                                    |
| OK Cancel                                                                                                    |                                                                                                    |

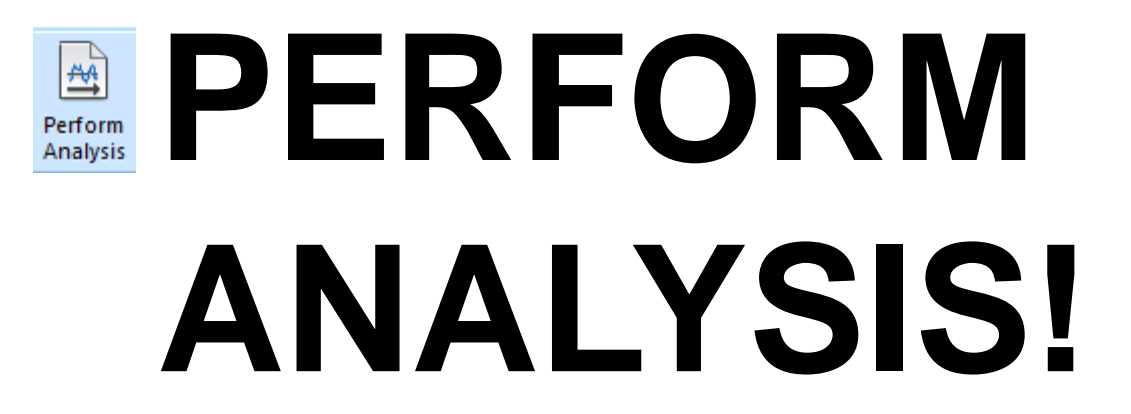

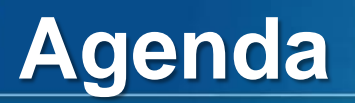

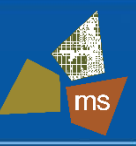

# 1. Introduction

- 2. Proposed Bridge Configuration
- 3. Preliminary Design
- 4. Refined Analysis Model
- 5. Results
- 6. Conclusions

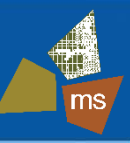

- Results to be Considered
  - Load Combinations After All Losses
    - Service (I Compression, III Tension) (Typically governs design)
    - Strength I (Shear Only)
      - Strength for moment does not govern
  - Envelope of Stresses During Construction

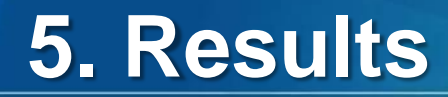

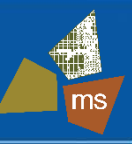

- Service III Tension at Midspan
  - Axial Force and Vertical Bending Only
    - Additional stresses have transferred from interior to exterior beams, particularly Beam 1, the shortest beam

| MIDSPAN TENSION STRESS (KSI)                              |        |        |        |  |  |  |  |
|-----------------------------------------------------------|--------|--------|--------|--|--|--|--|
| Beam Preliminary Design Refined Analysis Allowable Stress |        |        |        |  |  |  |  |
| 1                                                         | -0.172 | -0.355 | -0.284 |  |  |  |  |
| 2                                                         | -0.233 | -0.072 | -0.284 |  |  |  |  |
| 3                                                         | -0.227 | -0.125 | -0.284 |  |  |  |  |
| 4                                                         | -0.215 | -0.272 | -0.284 |  |  |  |  |

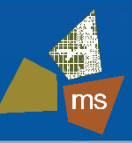

- Service III Tension at Midspan
  - Axial Force and Vertical Bending
  - Lateral Bending
    - Lateral bending effect adds tension stress to bottom flange

| MIDSPAN TENSION STRESS (KSI)<br>WITH LATERAL BENDING |                                                     |        |        |  |  |  |
|------------------------------------------------------|-----------------------------------------------------|--------|--------|--|--|--|
| Beam                                                 | Preliminary Design Refined Analysis Allowable Stres |        |        |  |  |  |
| 1                                                    | -0.172                                              | -0.436 | -0.284 |  |  |  |
| 2                                                    | -0.233                                              | -0.314 | -0.284 |  |  |  |
| 3                                                    | -0.227                                              | -0.580 | -0.284 |  |  |  |
| 4                                                    | -0.215                                              | -0.481 | -0.284 |  |  |  |

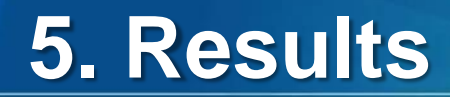

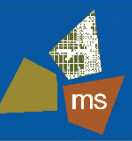

Service III – Lateral Bending Moment

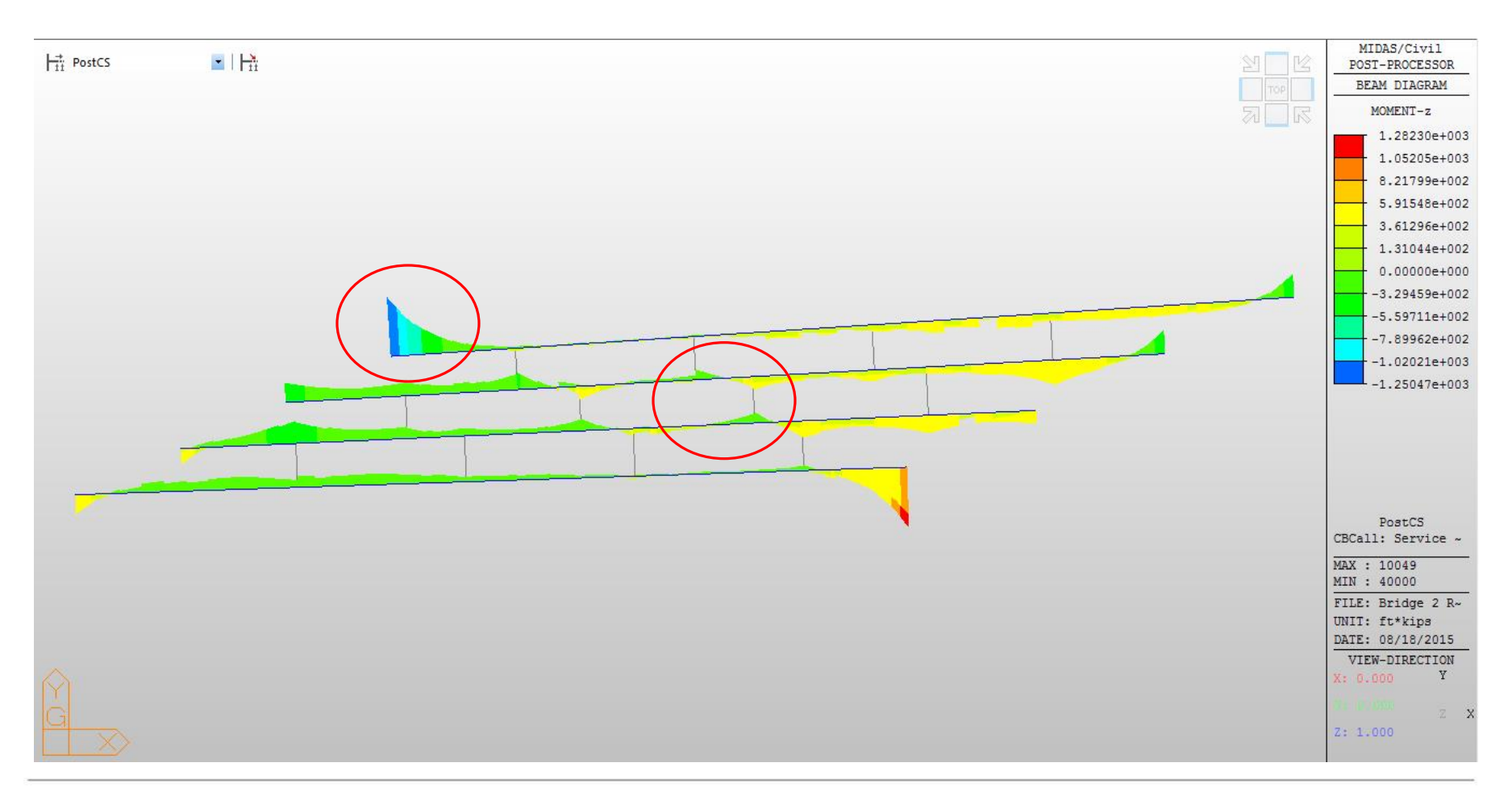

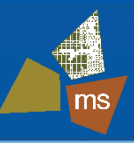

- Service III Lateral Bending Moment
  - Highest moment at end diaphragm connection
    - In a heavily reinforced compression zone
    - Joint actually not fully restrained opportunity for further refinement

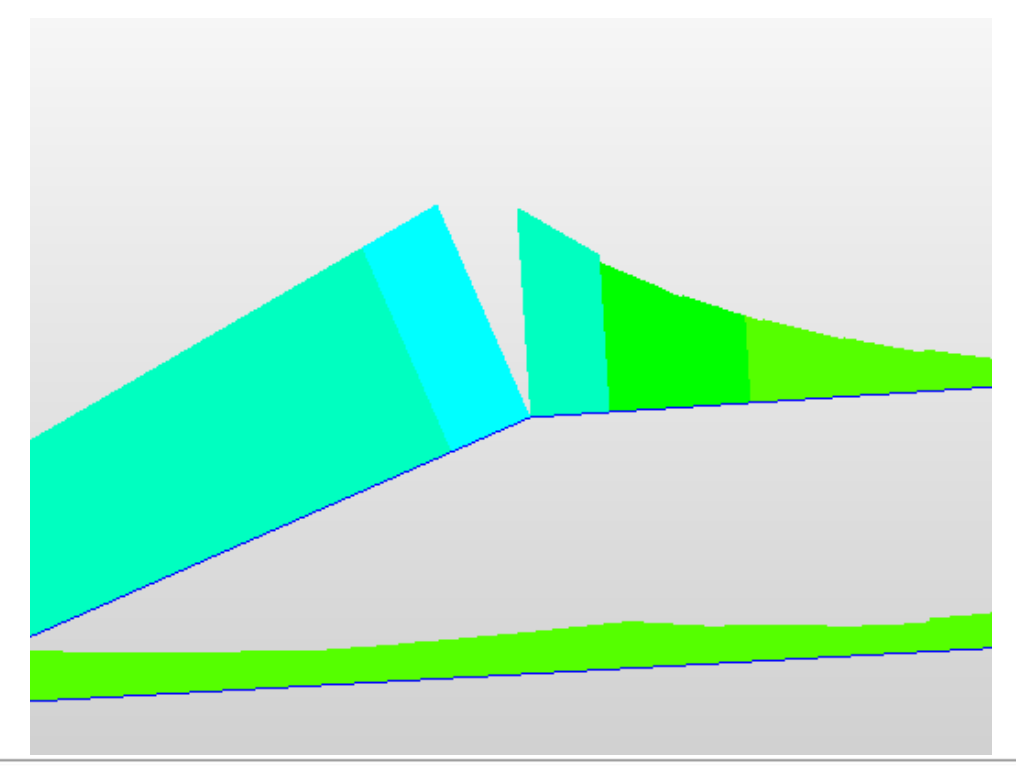

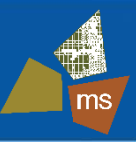

- Service III Lateral Bending Moment
  - Localized moments at intermediate diaphragm connections
    - Located in tensile zone consider potential for additional cracking

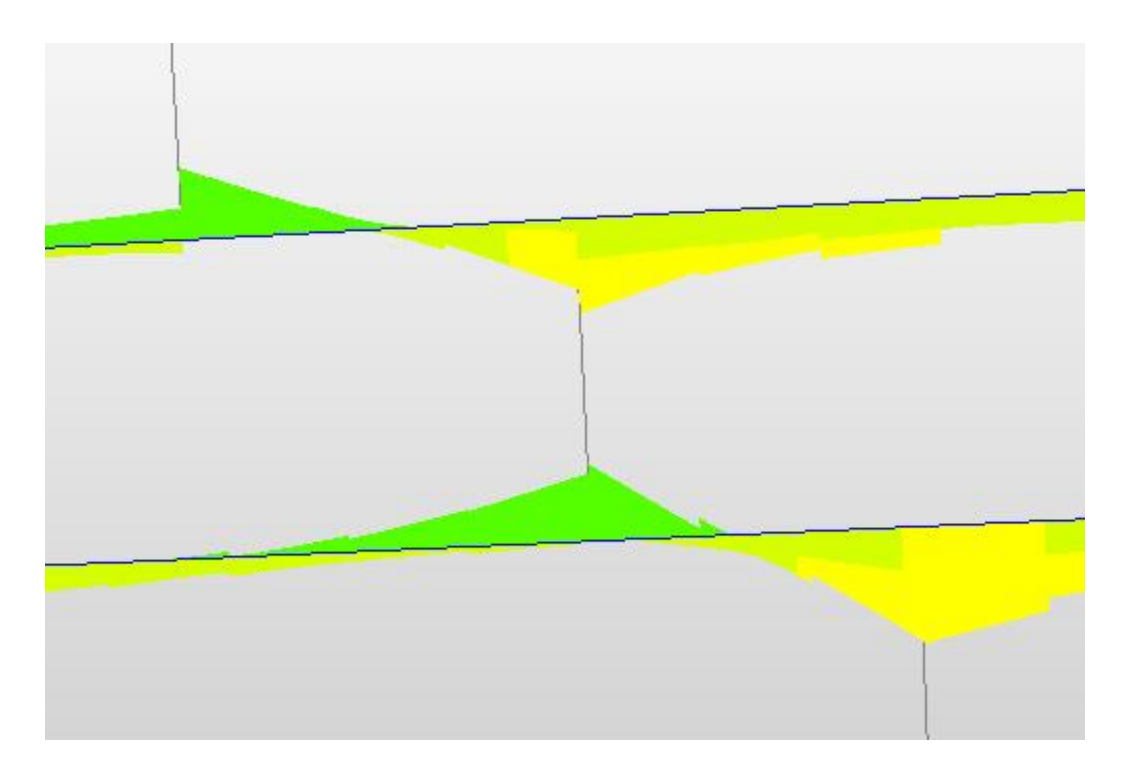

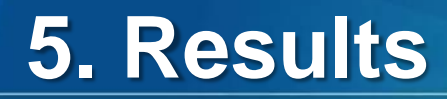

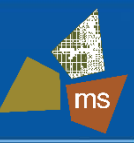

= -0.600 KS

- Service III Lateral Bending Moment
  - Localized moments at intermediate diaphragm connections
    - Located in tensile zone consider potential for additional cracking

| Beam | Preliminary Design | <b>Refined Analysis</b> | Allowable Stress |
|------|--------------------|-------------------------|------------------|
| 1    | -0.172             | -0.436                  | -0.284           |
| 2    | -0.233             | -0.314                  | -0.284           |
| 3    | -0.227             | -0.580                  | -0.284           |
| 4    | -0.215             | -0.481                  | -0.284           |
|      |                    |                         |                  |

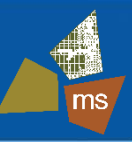

- Service I Compression at Midspan
  - Axial Force and Vertical Bending Only
    - Also indicates additional load to exterior beams

| MIDSPAN COMPRESSION STRESS (KSI) |       |                    |                         |                  |  |
|----------------------------------|-------|--------------------|-------------------------|------------------|--|
| Beam                             |       | Preliminary Design | <b>Refined Analysis</b> | Allowable Stress |  |
| 1                                | w/ LL | 2.862              | 3.280                   | 5.400            |  |
| 2                                | w/ LL | 2.838              | 2.812                   | 5.400            |  |
| 3                                | w/ LL | 2.973              | 2.955                   | 5.400            |  |
| 4                                | w/ LL | 3.176              | 3.518                   | 5.400            |  |

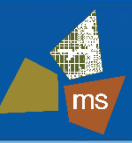

- Service I Compression at Midspan
  - Axial Force and Vertical Bending
  - Lateral Bending
    - Lateral bending effect adds to compressive stress
    - Less of a concern because compression does not often govern and because the top flange is fully restrained

| MIDSPAN COMPRESSION STRESS (KSI)<br>WITH LATERAL BENDING |       |                    |                         |                  |  |
|----------------------------------------------------------|-------|--------------------|-------------------------|------------------|--|
| Beam                                                     |       | Preliminary Design | <b>Refined Analysis</b> | Allowable Stress |  |
| 1                                                        | w/ LL | 2.862              | 3.376                   | 5.400            |  |
| 2                                                        | w/ LL | 2.838              | 3.173                   | 5.400            |  |
| 3                                                        | w/ LL | 2.973              | 3.625                   | 5.400            |  |
| 4                                                        | w/ LL | 3.176              | 3.818                   | 5.400            |  |

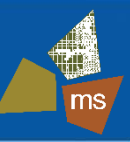

- Strength Limit State Shear
  - Increase in exterior beams
  - Increase at obtuse corners

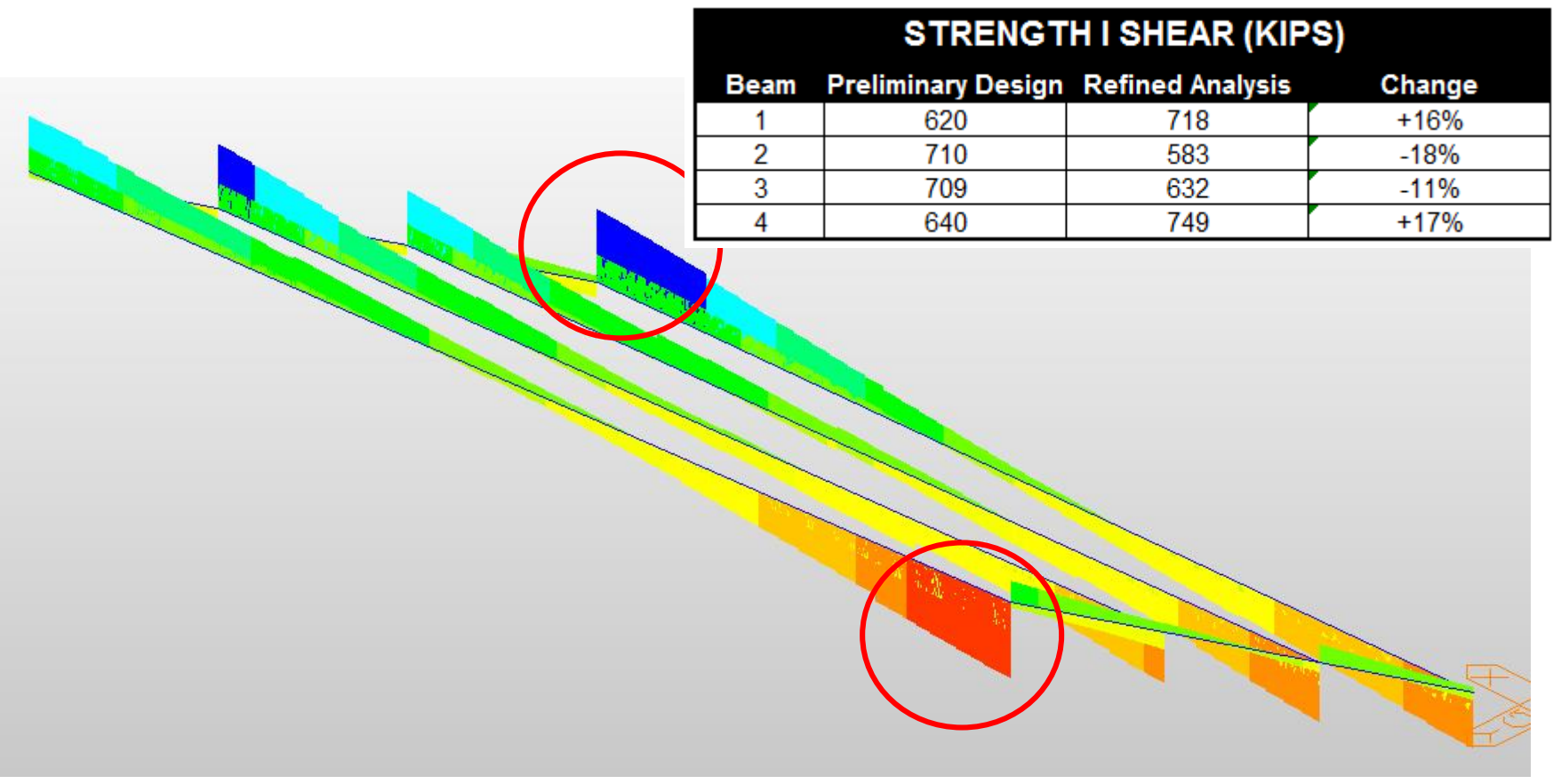

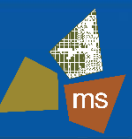

Strength Limit State – Steel Diaphragm Force

- Activate member size to be checked (L 6x6x3/8)
- Filtering by tension and compression simplifies checking
- 107 kip maximum tension / 207 kip resistance (OK)

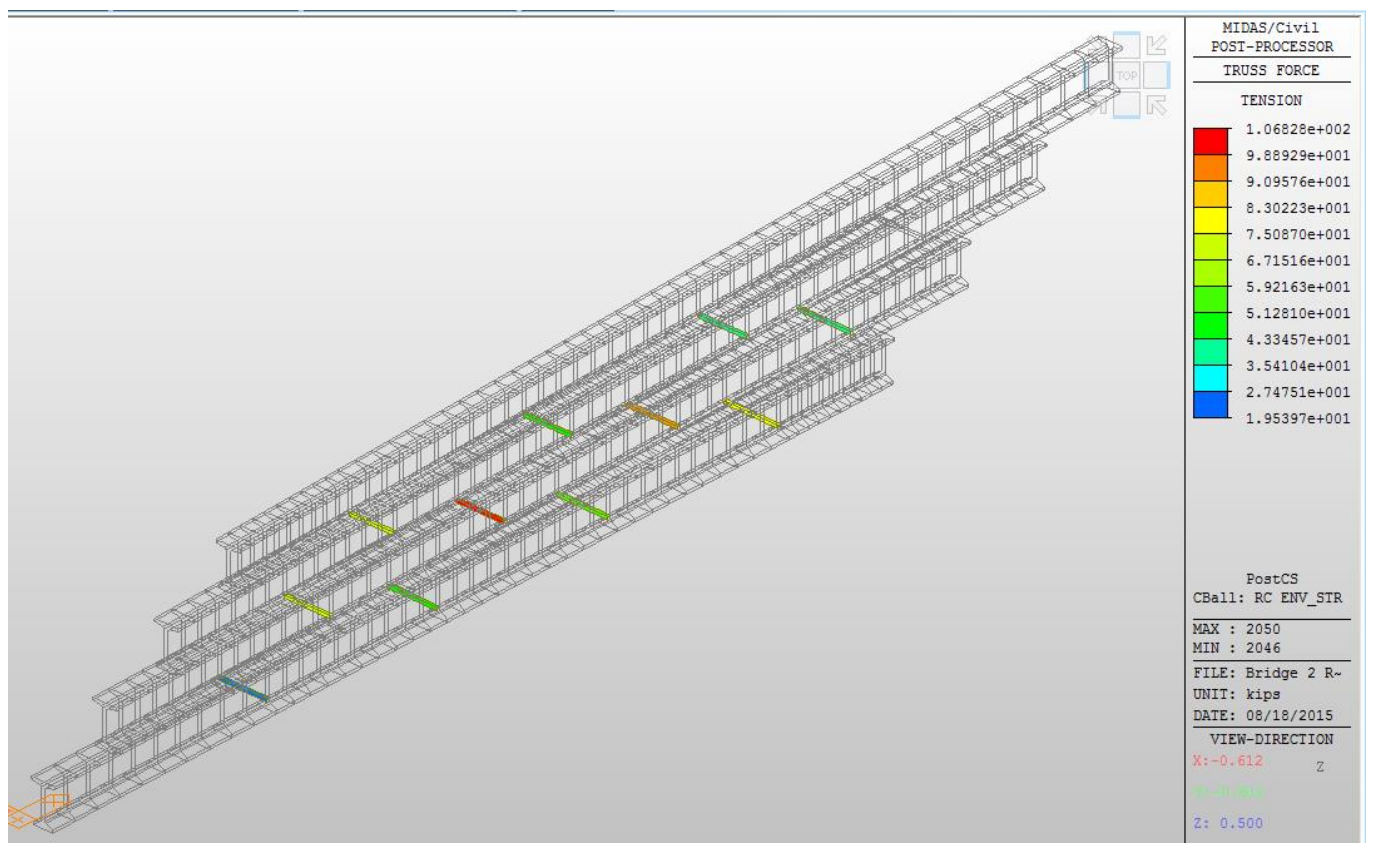

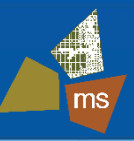

- Strength Limit State Steel Diaphragm Force
  - Activate member size to be checked (L 6x4x5/16)
  - 73 kip maximum tension / 144 kip resistance (OK)

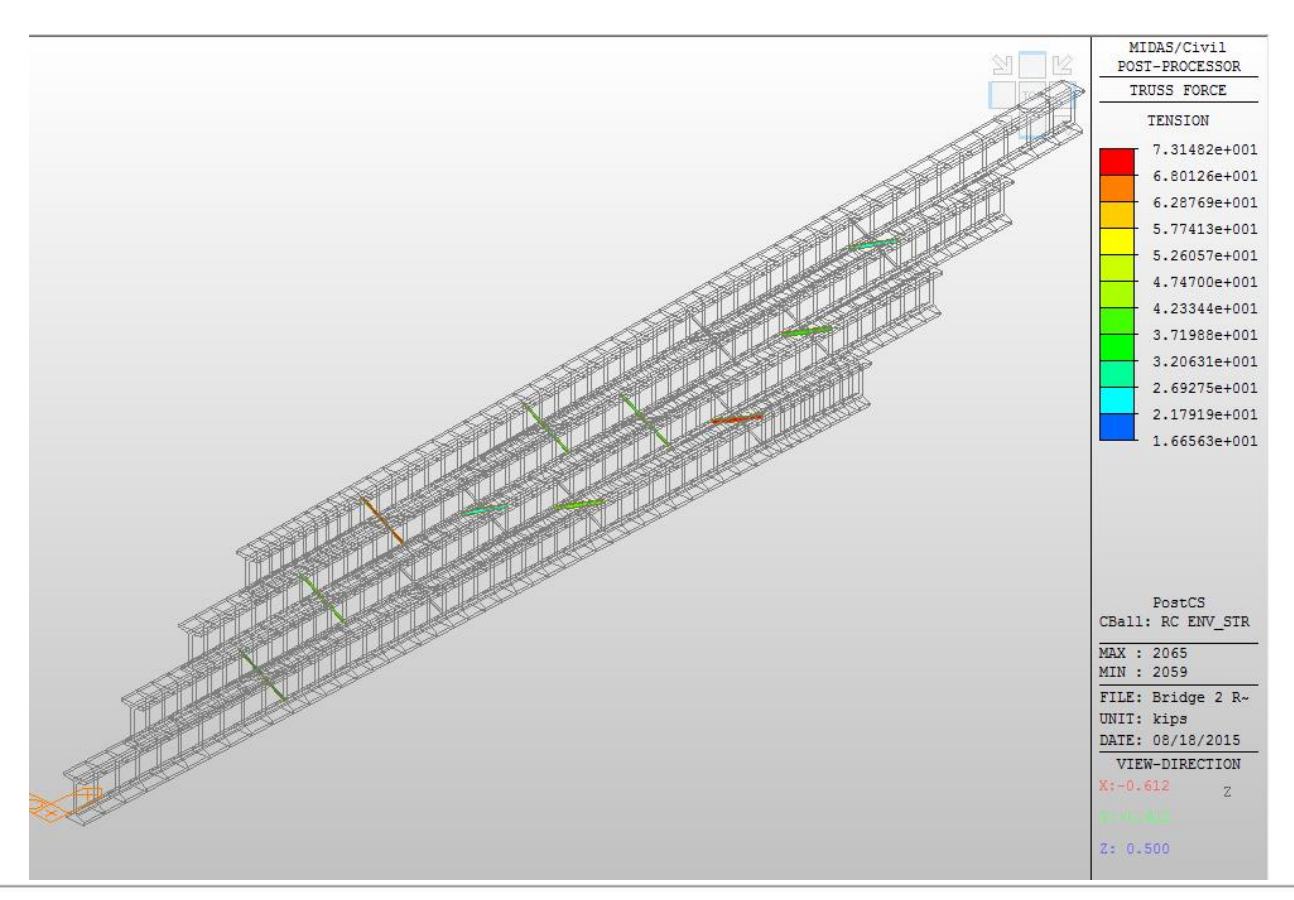

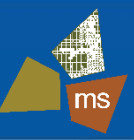

- Strength Limit State Steel Diaphragm Force
  - Activate member size to be checked (L 6x6x3/8)
  - 15 kip maximum compression / 102 kip resistance (OK)

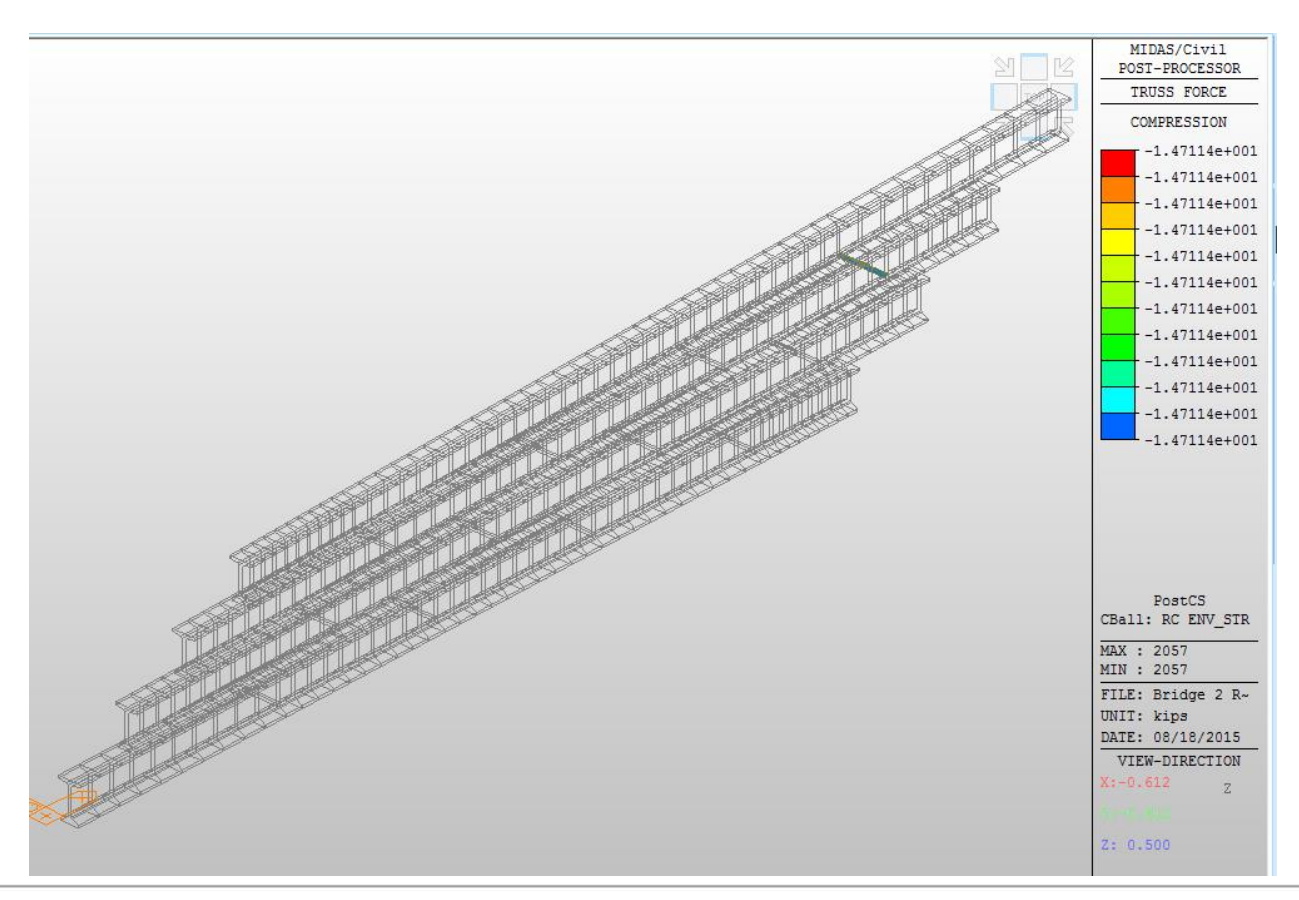

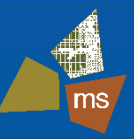

- Strength Limit State Steel Diaphragm Force
  - Activate member size to be checked (L 6x4x5/16)
  - 52 kip maximum compression / 66 kip resistance (OK)

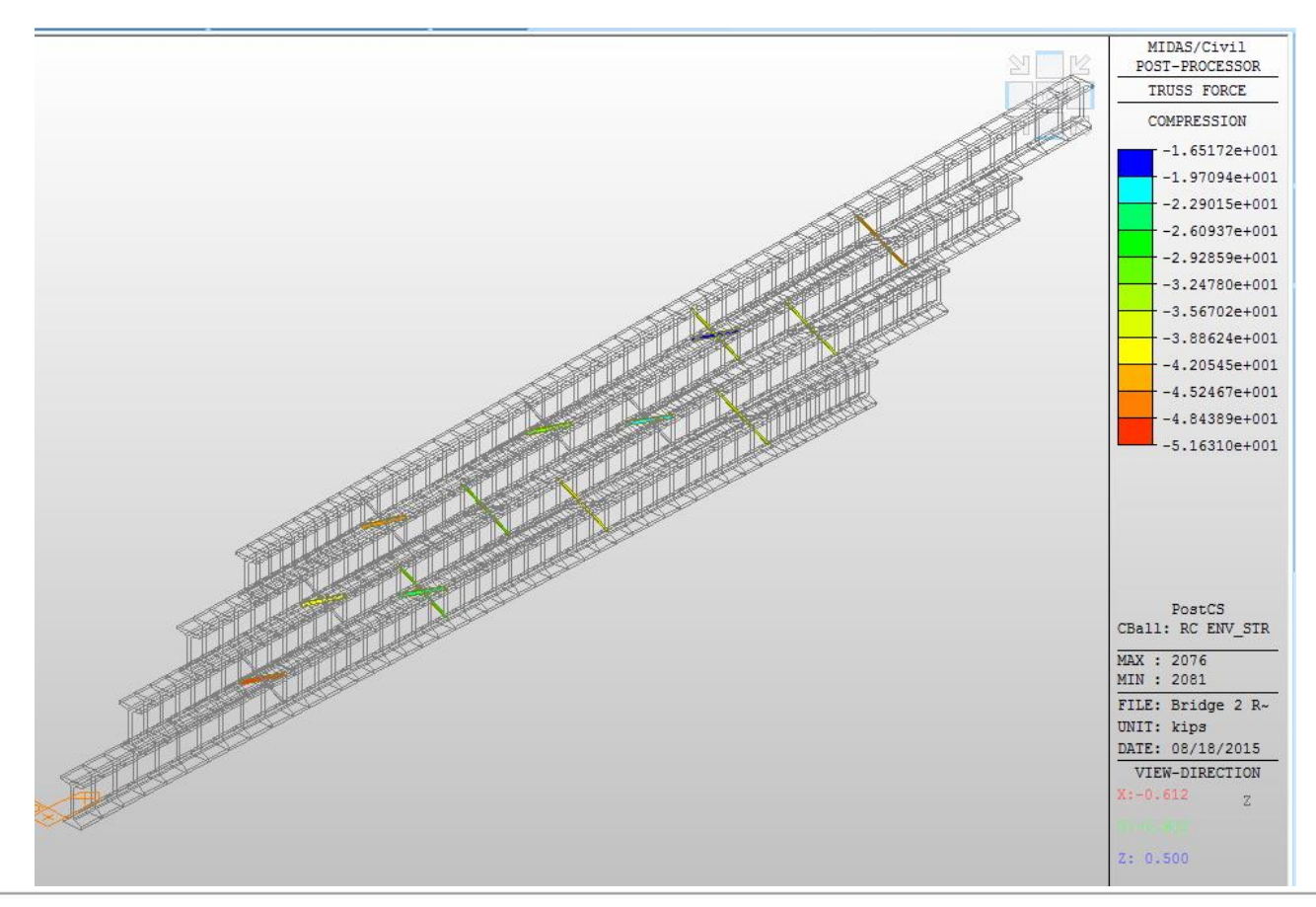

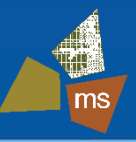

- Construction Stage Analysis Steel Diaphragm Force
  - During construction there are potentially large fluctuations in the diaphragm forces not evident from the final load conditions
  - Particular concern is during deck placement
  - MIDAS allows user to envelope Max/Min forces for all stages
  - For this bridge, the factored CS envelope diaphragm forces were:
    - 53 kips Compression
    - 55 kips Tension
  - Forces are equal to or less than the STR-I design forces and therefore do not govern

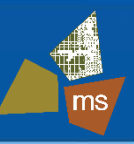

- Construction Stage Analysis Beam Stresses
  - MIDAS provides CS beam stresses at each construction stage
  - Animation is a useful tool to visualize CS stage stress changes
  - CS stresses for this bridge were less than service loads

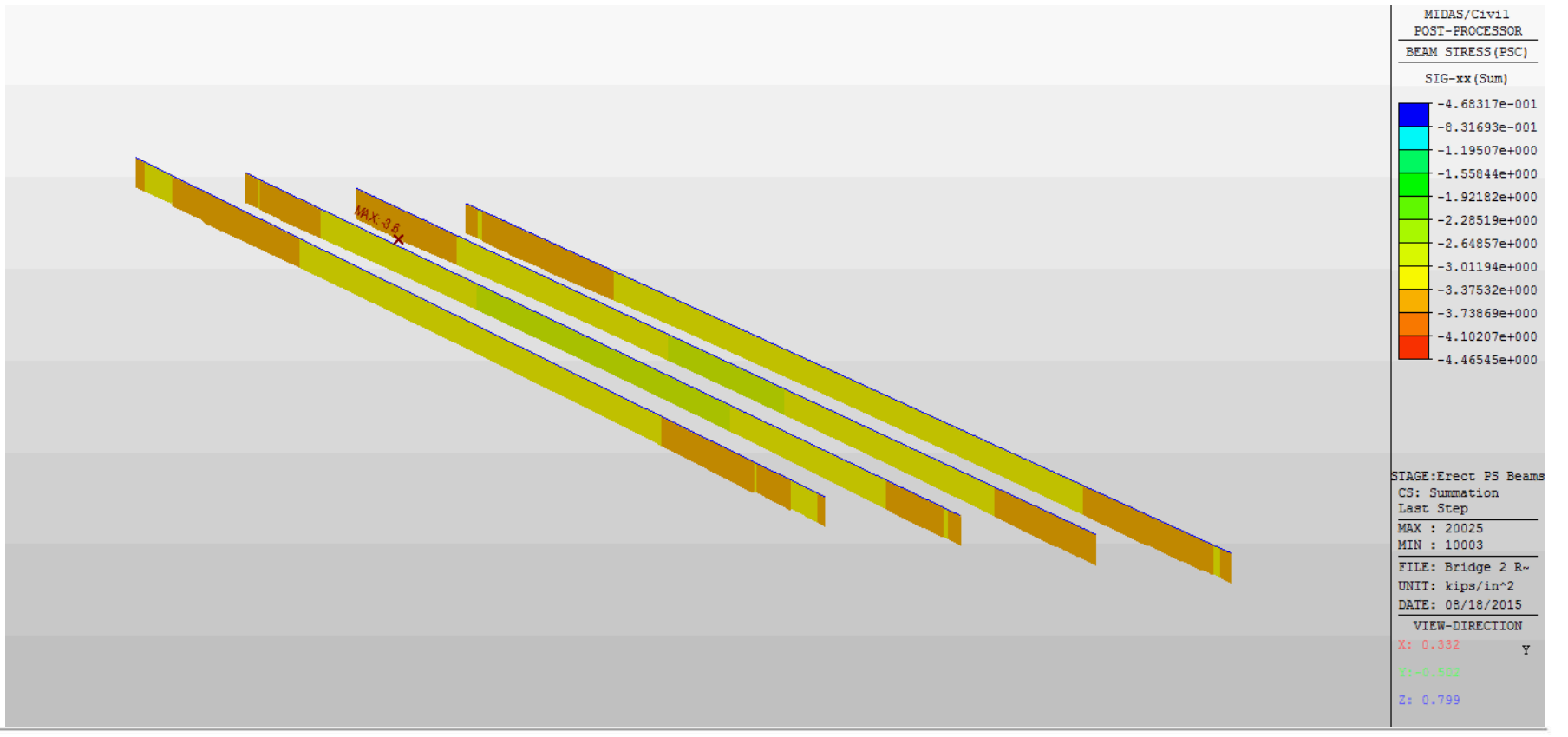

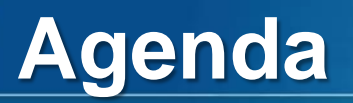

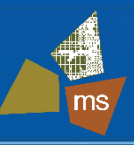

# 1. Introduction

- 2. Proposed Bridge Configuration
- 3. Preliminary Design
- 4. Refined Analysis Model
- 5. Results
- 6. Conclusions

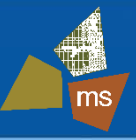

- By comparing line girder analysis with refined analysis of this severely skewed prestressed bridge, the following was revealed:
  - Tensile stresses due to primary bending in the exterior beams was increased
  - Potentially significant tensile stresses due to lateral bending effects are present in interior and exterior beams alike
  - Compression stresses were increased in the exterior beams and due to lateral bending, but was not critical for this bridge
  - Shear at the obtuse bridge corners was increased
  - Significant restraint forces exist at the obtuse corner beam to diaphragm connection that merit further investigation
  - The assumed steel diaphragm sections checked out, but with refined analysis at least there is a basis for design
  - Stresses during construction stages were not critical for the beam, but should be checked for the assumed sequence

## **Acknowledgements**

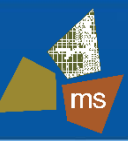

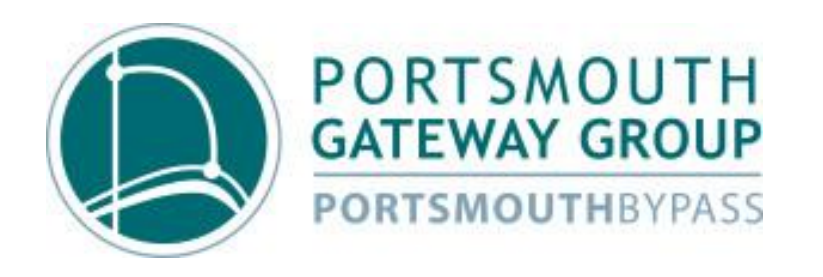

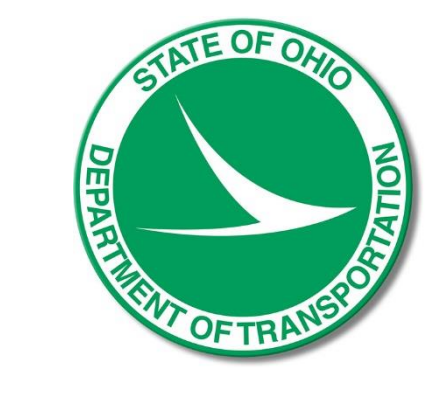

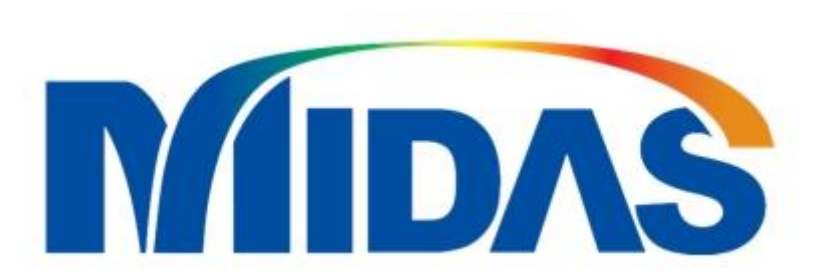